# Oprogramowanie E-Flo<sup>®</sup> SP

Dla pomp elektrycznych E-Flo SP przeznaczonych do środków uszczelniających i klejów. Wyłącznie do zastosowań profesjonalnych.

Urządzenie nie zostało zatwierdzone do zastosowań w atmosferach wybuchowych lub miejscach niebezpiecznych.

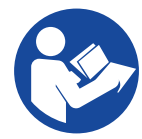

# Ważne instrukcje dotyczące bezpieczeństwa

Przed rozpoczęciem użytkowania omawianego urządzenia należy zapoznać się ze wszystkimi ostrzeżeniami i instrukcjami zawartymi w niniejszej dokumentacji oraz we wszystkich instrukcjach powiązanych. Należy zachować wszystkie instrukcje.

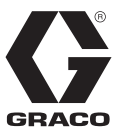

3A6876A

PL

# Spis treści

| Powiązane instrukcje2                         |
|-----------------------------------------------|
| Ostrzeżenia 3                                 |
| Zaawansowany moduł wyświetlacza (ADM)6        |
| Klawisze i wskaźniki modułu ADM6              |
| Identyfikacja komponentów modułu ADM7         |
| Opisy stanów diod LED wyświetlacza ADM7       |
| Informacje szczegółowe ekranu ADM             |
| Ikony ADM 10                                  |
| Przyciski ekranowe ADM11                      |
| Ekrany robocze12                              |
| Ekrany konfiguracji19                         |
| Ustawienia pompy i agregatu                   |
| Ekran konfiguracji pompy 1                    |
| Ekran konfiguracji pompy 2 26                 |
| Ekran konfiguracji pompy 3                    |
| Ekran konfiguracji pompy 6 (wyłącznie systemy |
| nurnikowe i tandemowe) 26                     |
| Ekran ustawień zaawansowanych 1               |
| Ekran ustawień zaawansowanych 2               |
| Ekran ustawień zaawansowanych 3               |
| Ekran konfiguracji systemu                    |
| Podłączenie akcesoryjnej wieży świetlnej      |

| Rozwiązywanie problemów                       | 28 |
|-----------------------------------------------|----|
| Kody błędów i rozwiązywanie problemów         | 28 |
| Błędy                                         | 28 |
| Diagnostyka usterek i rozwiązywanie problemów | 29 |
| Rozwiązywanie problemów – kody błędów         | 30 |
| Dane USB                                      | 36 |
| Procedura pobierania                          | 36 |
| Rejestry zapisywane w urządzeniu USB          | 36 |
| Dziennik zdarzeń                              | 36 |
| Dziennik pompyX                               | 37 |
| Dziennik cykli                                | 37 |
| Ustawienia konfiguracji systemu               | 37 |
| Plik języka niestandardowego                  | 37 |
| Tworzenie ciągów niestandardowego języka      | 38 |
| Procedura wysyłania                           | 38 |
| Moduł bramki komunikacyjnej (CGM)             | 39 |
| Szczegóły dotyczące połączenia                | 39 |
| Opis ogólny                                   | 42 |
| Konfiguracja połączenia E-Flo SP i PLC        | 42 |
| Dostępne dane wewnętrzne                      | 42 |
| Wykresy synchronizacji                        | 48 |
| Ustawienia                                    | 55 |
| Integracja wewy                               | 58 |
| Standardowa gwarancja firmy Graco             | 60 |

# Powiązane instrukcje

Powiązane instrukcje w języku angielskim:

| Instrukcja | Opis                                     |
|------------|------------------------------------------|
| 3A6586     | Elektryczne pompy wspomagające E-Flo SP  |
| 3A6331     | Systemy zasilania nurnik/tandem E-Flo SP |
| 3A6321     | Token ADM w programowaniu systemu        |
| 3A1244     | Moduł architektury sterowania Graco      |
| 3A6482     | Agregat APD20 Advanced Precision Driver  |

# Ostrzeżenia

Poniższe ostrzeżenia dotyczą konfiguracji, użytkowania, uziemiania, konserwacji oraz napraw opisywanego urządzenia. Symbol wykrzyknika oznacza ostrzeżenie ogólne, a symbol niebezpieczeństwa oznacza występowanie ryzyka związanego z daną procedurą. Gdy te symbole pojawiają się w treści instrukcji lub na etykietach ostrzeżenia, należy odnieść się do niniejszych ostrzeżeń. W stosownych miejscach w treści niniejszej instrukcji obsługi mogą pojawiać się symbole niebezpieczeństwa oraz ostrzeżenia związane z określonym produktem, których nie opisano w niniejszej części.

# **MIEBEZPIECZEŃSTWO**

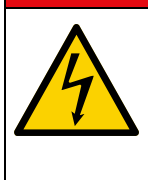

#### POWAŻNE NIEBEZPIECZEŃSTWO PORAŻENIA PRĄDEM ELEKTRYCZNYM

Urządzenie to może być zasilane napięciem przekraczającym 240 V. Kontakt z tym napięciem spowoduje śmierć lub poważne obrażenia.

- Wyłączyć i odłączyć zasilanie na głównym wyłączniku przed odłączaniem kabli i przed serwisowaniem sprzętu.
   Sprzęt należy uziemić. Podłączać wyłącznie do uziemionych źródeł zasilania.
- Całość instalacji elektrycznej musi wykonać wykwalifikowany elektryk. Instalacja musi spełniać wymagania miejscowych przepisów i zarządzeń.

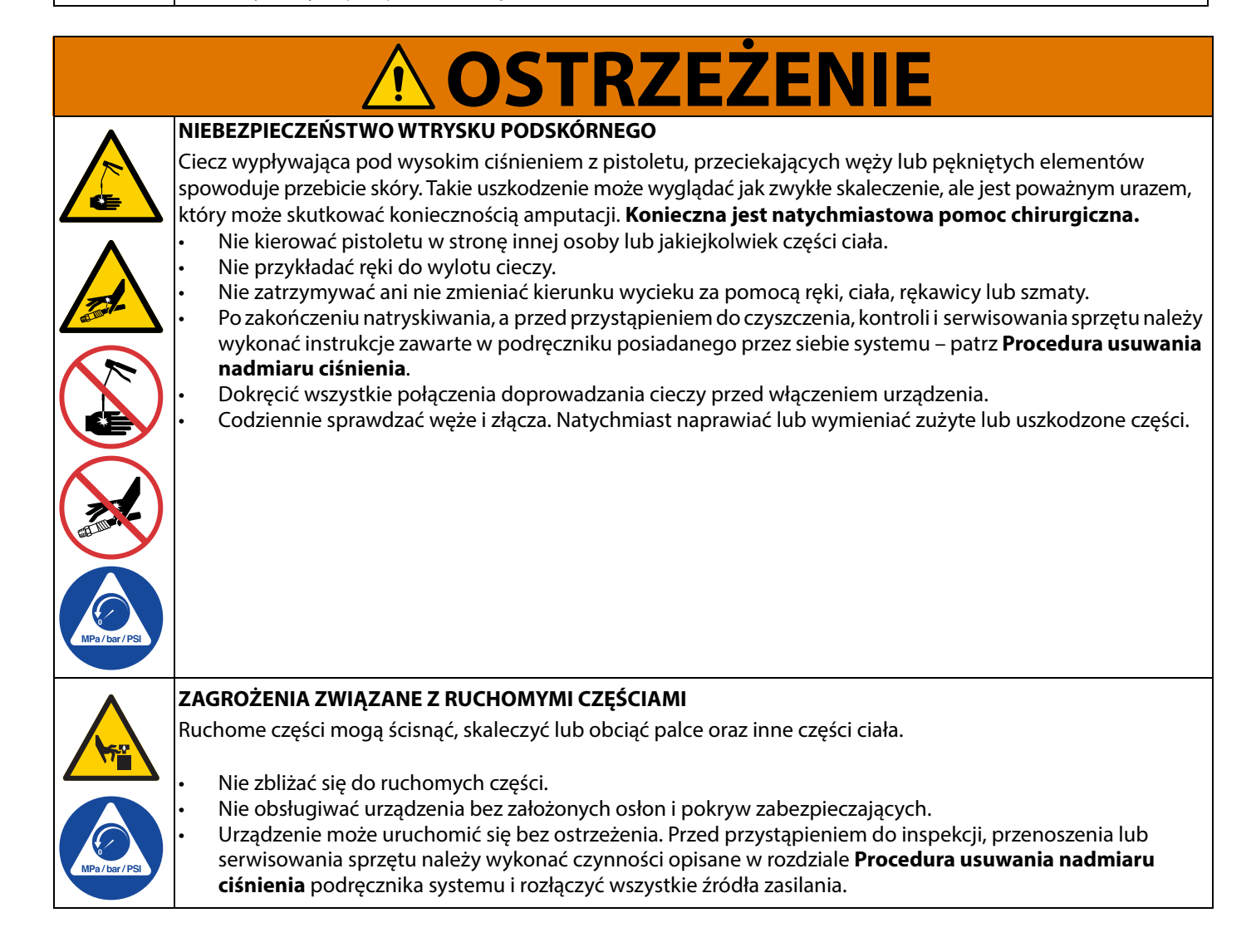

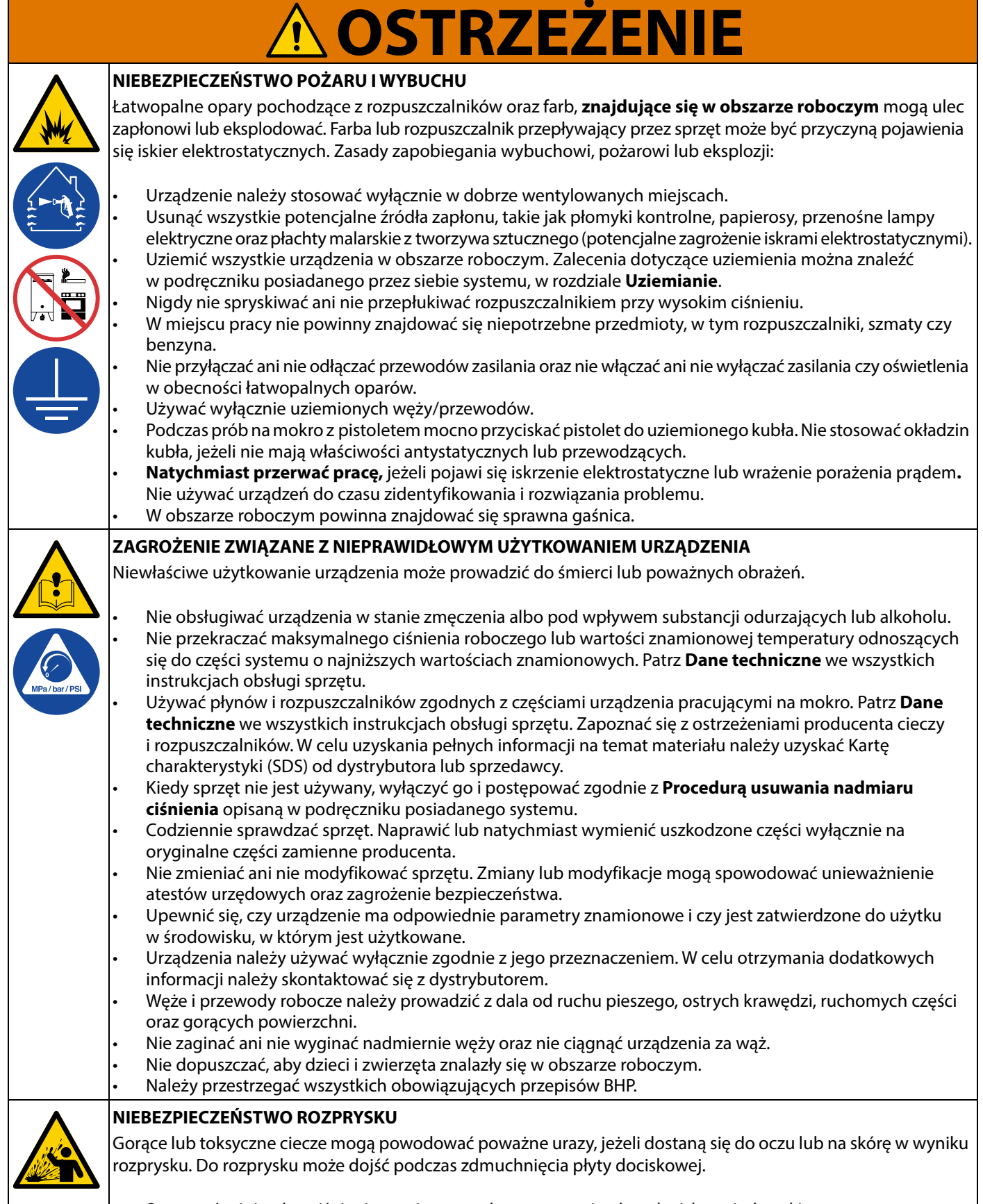

Stosować minimalne ciśnienie powietrza podczas usuwania płyty dociskowej z beczki.

| <b>A OSTRZEŻENIE</b>                                                                                                    |
|----------------------------------------------------------------------------------------------------|
| <b>NIEBEZPIECZEŃSTWO TOKSYCZNEGO DZIAŁANIA CIECZY LUB OPARÓW</b><br>W przypadku przedostania się do oczu lub na powierzchnię skóry, wprowadzenia do dróg oddechowych lub<br>połknięcia toksyczne ciecze lub opary mogą spowodować poważne obrażenia ciała lub zgon.                                                     |
| <ul> <li>Szczegółowe informacje na temat konkretnych zagrożeń związanych ze stosowanymi cieczami znajdują się<br/>w karcie charakterystyki substancji (SDS).</li> <li>Niebezpieczne ciecze należy przechowywać w odpowiednich pojemnikach, a ich utylizacja musi być zgodna<br/>z obowiązującymi wytycznymi.</li> </ul> |
| <b>ŚRODKI OCHRONY INDYWIDUALNEJ</b><br>Podczas przebywania w obszarze roboczym należy nosić odpowiedni sprzęt ochronny, który pomoże zapobiec<br>poważnym obrażeniom ciała, w tym urazom oczu, utracie słuchu, wdychaniu toksycznych oparów oraz oparzeniom.<br>Środki ochrony indywidualnej obejmują m.in.:            |
| <ul> <li>Okulary ochronne i środki ochrony słuchu.</li> <li>Aparaty oddechowe, odzież ochronną i rękawice zgodne z zaleceniami producenta płynu oraz rozpuszczalnika.</li> </ul>                                                                                                    |

# Zaawansowany moduł wyświetlacza (ADM)

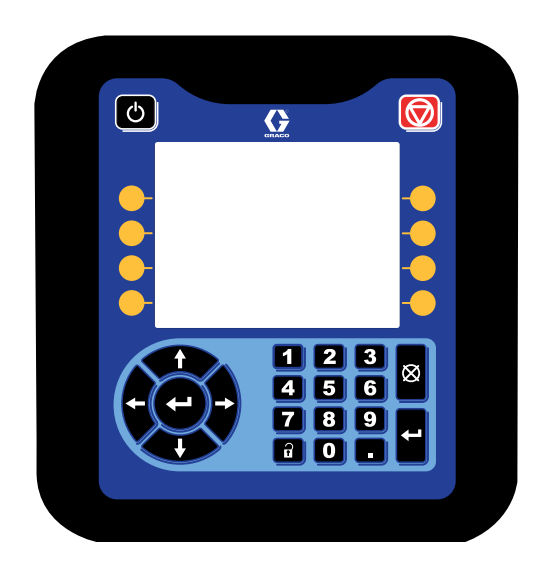

Na ekranie ADM prezentowane są informacje dotyczące ustawień i czynności konfiguracyjnych, przedstawiane zarówno w formie graficznej, jak i tekstowej.

#### INFORMACJA

Aby zapobiec uszkodzeniu przycisków, nie należy ich wciskać za pomocą ostro zakończonych przedmiotów, takich jak długopisy, karty plastikowe lub paznokcie.

### Klawisze i wskaźniki modułu ADM

| Przyczyna                                                                 | Rozwiązanie                                                                                                    |
|---------------------------------------------------------------------------|----------------------------------------------------------------------------------------------------|
| Klawisz i wskaźnik<br>Startup<br>(Uruchamianie)/<br>Shutdown (Wyłączenie) | Nacisnąć, aby uruchomić lub wyłączyć system.                                                                                                    |
| Stop (Zatrzymaj)                                                          | Nacisnąć, aby zatrzymać wszystkie procesy pomp. Nie jest to przycisk zatrzymania awaryjnego.                                                                                                    |
| Przyciski programowe                                                      | Naciśnięcie tego klawisza umożliwia wybór konkretnego ekranu lub operacji widocznej na<br>wyświetlaczu bezpośrednio obok każdego przycisku.                                                                                                    |
| Klawisze nawigacyjne                                                      | <ul> <li>Strzałka w lewo/strzałka w prawo: Używane do przechodzenia pomiędzy ekranami.</li> <li>Strzałka w górę/strzałka w dół: Za ich pomocą można poruszać się między polami na ekranie, pozycjami w menu rozwijanym lub pomiędzy wieloma ekranami w ramach danej funkcji.</li> </ul> |
| Klawiatura numeryczna                                                     | Służy do wprowadzania wartości liczbowych.                                                                                                    |
| Anuluj                                                                    | Służy do anulowania wprowadzania danych w polu.                                                                                                    |
| Ustawienia                                                                | Naciśnięcie umożliwia wejście lub wyjście z trybu ustawień.                                                                                                    |
| Wprowadź                                                                  | Naciśnięcie umożliwia wybranie pola, które użytkownik chce zaktualizować, dokonanie wyboru, zapisanie wyboru lub wartości, otwarcie ekranu lub potwierdzenie zdarzenia.                                                                                                    |

### Identyfikacja komponentów modułu ADM

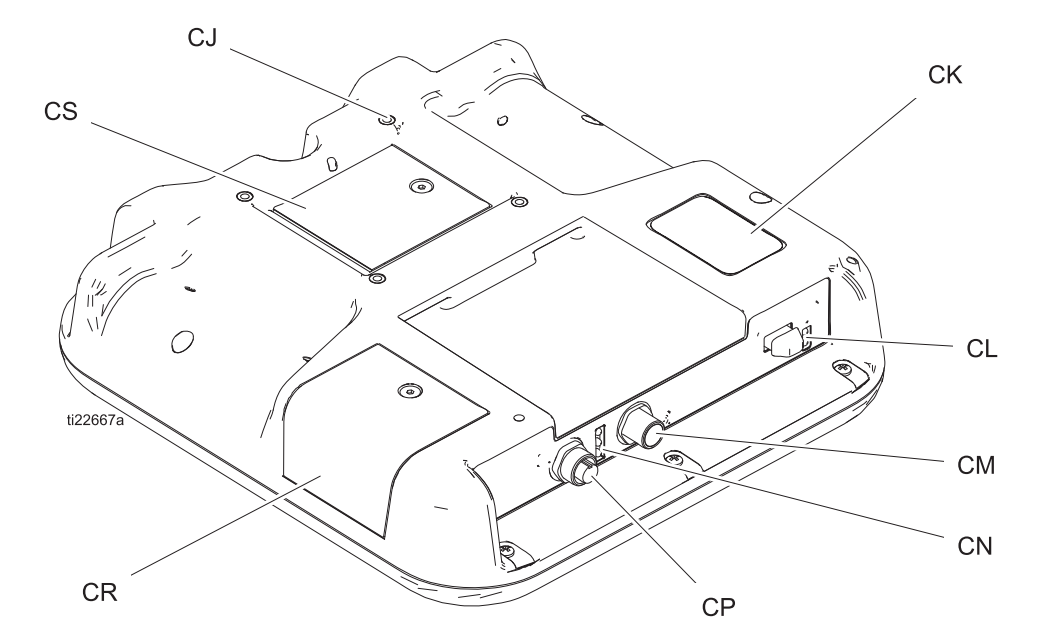

| Poz. | Opis                                         |
|------|----------------------------------------------|
| CJ   | Otwory montażowe płaskiego panelu (VESA 100) |
| CK   | Numer seryjny i modelu                       |
| CL   | Złącze USB i diody LED stanu                 |
| СМ   | Złącze kabla CAN                             |
| CN   | Diody LED stanu modułu                       |
| СР   | Złącze kabla akcesoriów                      |
| CR   | Pokrywa dostępu do tokena                    |
| CS   | Pokrywa przedziału baterii                   |

### Opisy stanów diod LED wyświetlacza ADM

| Dioda LED       | Warunki                                              | Opis                                                                     |  |
|-----------------|------------------------------------------------------|--------------------------------------------------------------------------|--|
| Stan systemu    | Zielone ciągłe światło                               | Tryb pracy, system włączony                                              |  |
|                 | Zielone migające światło                             | Tryb konfiguracji, system włączony                                       |  |
| U<br>U          | Żółte ciągłe światło                                 | Tryb pracy, system wyłączony                                             |  |
|                 | Żółte migające światło                               | Tryb konfiguracji, system wyłączony                                      |  |
| Status USB (CL) | Zielone migające światło                             | Trwa rejestrowanie danych                                                |  |
|                 | Żółte ciągłe światło                                 | Wysyłanie informacji do pamięci USB                                      |  |
|                 | Zielone i żółte migające światło                     | Moduł ADM jest zajęty, w tym trybie USB nie<br>może przesyłać informacji |  |
| Status ADM (CN) | Zielone ciągłe światło                               | Zasilanie modułu jest włączone                                           |  |
|                 | Żółte migające światło                               | Trwa komunikacja                                                         |  |
|                 | Czerwone światło migające powoli                     | Trwa pobieranie oprogramowania z tokena                                  |  |
|                 | Czerwone światło migające losowo lub czerwone ciągłe | Błąd modułu                                                              |  |

### Informacje szczegółowe ekranu ADM

### **Ekran rozruchowy**

Ten ekran pojawia się podczas rozruchu modułu ADM. Jest wyświetlany podczas inicjowania modułu ADM i nawiązywania komunikacji z innymi modułami systemu.

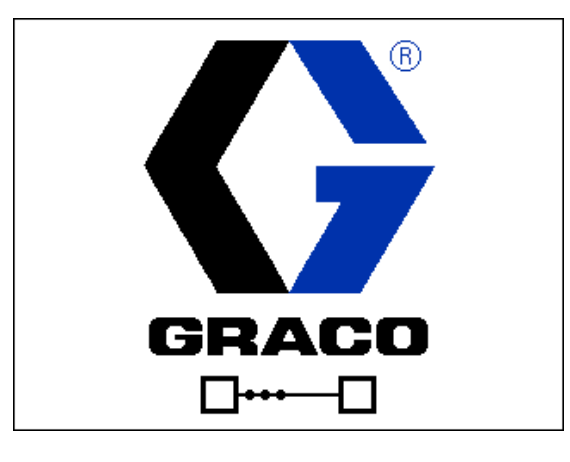

#### Pasek menu

Pasek menu wyświetlany jest na górze każdego ekranu (prezentowana ilustracja służy wyłącznie celom poglądowym).

| 12/21/18 14:19 | ÷ | Troubleshooting  | Home | Pump 1 | • |
|----------------|---|------------------|------|--------|---|
| Active         |   | No Active Errors |      |        |   |

#### Data i godzina

Data i godzina są zawsze wyświetlane w jednym z następujących formatów. Godzina jest zawsze wyświetlana w formacie 24-godzinnym.

- DD/MM/RR GG:MM
- RR/MM/DD GG:MM
- MM/DD/RR GG:MM

#### Strzałki

Przyciski strzałek lewo/prawo widoczne są jedynie, gdy program umożliwia poruszanie się pomiędzy funkcjami/ustawieniami.

#### Menu ekranowe

Menu ekranowe wskazuje aktualnie aktywny (podświetlony) ekran. Wskazuje również powiązane ekrany dostępne po przewinięciu w lewo lub w prawo.

#### Tryb pracy systemu

Aktualnie używany tryb pracy systemu jest wyświetlany w lewym dolnym rogu paska menu.

#### Stan

Bieżący stan systemu jest wyświetlany w prawym dolnym rogu paska menu.

#### Alarm/odchylenie

Na środku paska menu wyświetlany jest bieżący błąd systemu. Istnieją cztery możliwości.

| Ikona      | Funkcja                                     |
|------------|---------------------------------------------|
| Brak ikony | Brak informacji lub nie wystąpił żaden błąd |
| Δ          | Ostrzeżenie                                 |
| 4          | Odchylenie                                  |
| 8          | Alarm                                       |

### Przyciski programowe

lkony obok klawiszy programowych wskazują tryb lub akcję skojarzoną z klawiszami. Klawisze ekranowe bez przypisanej ikony nie są aktywne na bieżącym ekranie.

### INFORMACJA

Aby zapobiec uszkodzeniom miękkich przycisków, nie należy ich wciskać za pomocą ostro zakończonych przedmiotów, takich jak długopisy, karty plastikowe lub paznokcie.

### Nawigowanie po ekranach

Są dwa zestawy ekranów:

Ekrany robocze pozwalają na kontrolowanie procesu natryskiwania oraz zawierają statusy i dane systemu.

Ekrany ustawień pozwalają sterować parametrami systemu i jego funkcjami zaawansowanymi.

Nacisnąć na którymkolwiek ekranie roboczym, aby wejść w ekrany ustawień. Jeżeli system ma zabezpieczenie hasłem, wyświetli się ekran hasła. Jeśli system nie został zablokowany (hasłem jest: 0000); wyświetlony zostanie Ekran konfiguracji Pompa 1.

Aby powrócić do Ekranu roboczego, nacisnąć przycisk znajdujący się na dowolnym Ekranie konfiguracji.

Nacisnąć przycisk programowy Enter (Wprowadź) *Laby* aktywować funkcję edytowania na którymkolwiek ekranie.

Nacisnąć przycisk programowy Exit (Wyjdź) 🕅, aby wyjść z ekranu.

Inne przyciski programowe służą do wybierania przypisanych do nich funkcji.

#### Ustawianie hasła

Ustawić hasło dostępu do Ekranów konfiguracji (patrz **Ekran** ustawień zaawansowanych 1 – standardowe ustawienia ADM na stronie 23). Wprowadzić dowolną liczbę z zakresu od 0001 do 9999. W celu usunięcia hasła, po wyświetleniu monitu należy wprowadzić bieżące hasło, a następnie na 1 ekranie ustawień zaawansowanych zmienić hasło na 0000.

| 01/13/10 14:37 |    | Password 📃                 |
|----------------|----|----------------------------|
| Standby        |    | No Active Errors           |
|                | Pa | assword: <mark>0000</mark> |

### **Ikony ADM**

| Ikona          | Funkcja                                                                                                    |
|----------------|----------------------------------------------------------------------------------------------------|
| •              | Alarm – aby uzyskać dodatkowe informacje,<br>patrz <b>Rozwiązywanie problemów</b> , strona<br>28.                                                                                                    |
| 4              | Odchylenie – aby uzyskać dodatkowe<br>informacje, patrz <b>Rozwiązywanie</b><br><b>problemów</b> , strona 28.                                                                                                    |
| Δ              | Ostrzeżenie – aby uzyskać dodatkowe<br>informacje, patrz <b>Rozwiązywanie</b><br><b>problemów</b> , strona 28.                                                                                                    |
| 0              | Ciśnienie lub Tryb ciśnienia                                                                                                    |
| t t            | Natężenie przepływu lub Tryb przepływu                                                                                                    |
| ø              | Wartość docelowa (ciśnienia lub przepływu)                                                                                                    |
| и <sub>д</sub> | Stan pompy – wskazuje, czy dana pompa<br>zgłasza błąd oraz informuje o jej stanie.<br>Trzy kropki znajdujące się nad agregatem<br>odzwierciedlają rosnący poziom gotowości<br>oraz aktywność. Od lewej do prawej: |
| •••            | <ul> <li>Pompa aktywna/nieaktywna (kolor zielony:<br/>aktywna, kolor żółty: nieaktywna)</li> <li>Pompa aktywna, wyłączona, nie pracuje</li> </ul>                                                                 |
| •••            | <ul> <li>Pompa uruchomiona z poleceniem pracy,<br/>które nie zostało wykonane (zgaśnięcie)</li> <li>Pompa uruchomiona z poleceniem pracy,<br/>pracuje</li> </ul>                                                  |
|                | Czujniki poziomu napełnienia beczki nie<br>zostały aktywowane                                                                                                    |
|                | Uruchomiony czujnik niskiego poziomu<br>napełnienia beczki                                                                                                    |
| Ð              | Uruchomiony czujnik pustej beczki                                                                                                    |
|                | Wlot (dół) i wylot (góra) przetworników<br>ciśnienia                                                                                                    |
| ¶∓             | Zasysanie pompy                                                                                                    |
| ono<br>I       | Filtr płynu                                                                                                    |
| <b>**</b> **   | Błąd komunikacji                                                                                                    |

| Ikona               | Funkcja                                                                                                    |  |  |
|---------------------|----------------------------------------------------------------------------------------------------|--|--|
| $\checkmark$        | Brak błędów w wartościach parametrów<br>lub ustawień                                                                                                    |  |  |
| X                   | Brakująca lub nieoczekiwana wartość<br>parametru lub ustawienia                                                                                                    |  |  |
| ⊠                   | System przetwarza żądanie<br>(ikona animowana)                                                                                                    |  |  |
|                     | Pozycja pompy (ikona animowana).<br>Łącznik pompy, w czasie rzeczywistym,<br>będzie przemieszczał się w górę i w dół<br>wskazując przybliżoną pozycję pompy.<br>Zanim pozycja zostanie uznana za<br>prawidłową, w każdym cyklu zasilania<br>pompa musi wykonać pełny skok w dół.                                                                                                    |  |  |
| 2610                | Wykres ciśnienia i przepływu                                                                                                    |  |  |
| 2234 psi<br>22200 + | Wykres dynamiczny odzwierciedlający<br>bieżące ciśnienie, aktualne natężenie<br>przepływu, wartość graniczną ciśnienia<br>i wartość graniczną natężenia przepływu.                                                                                                    |  |  |
|                     | Czerwona linia odzwierciedla nastawę<br>lub wartość graniczną ciśnienia. Niebieska<br>linia odzwierciedla nastawę lub wartość<br>graniczną natężenia przepływu.                                                                                                    |  |  |
|                     | Jeżeli funkcja trendów została wyłączona,<br>bieżące ciśnienie i natężenie przepływu<br>będą reprezentowane przez pojedynczą,<br>purpurową kropkę.                                                                                                    |  |  |
|                     | Jeżeli funkcja trendów została włączona,<br>na ekranie widoczne będą również starsze<br>dane dot. ciśnienia i przepływu, które będą<br>powoli znikać – w ciągu ok. 30 sekund.                                                                                                    |  |  |
| 1 lub 2             | Wyłącznie systemy tandemowe:                                                                                                    |  |  |
|                     | Wskazuje, która z pomp jest uruchomiona.                                                                                                    |  |  |
| 🚦 lub 🍍             | Wyłącznie systemy tandemowe:<br>Wskaźniki czujników niskiego poziomu<br>napełnienia/pustej beczki. W przypadku<br>zainstalowania czujników wykrywających<br>niski poziom napełnienia/pustą beczkę,<br>wskaźniki te będą wyświetlane przy każdej<br>pompie. Górne kółko odzwierciedla niski<br>poziom napełnienia beczki, a dolne pustą<br>beczkę. Kolor zielony oznacza, że czujnik nie<br>został aktywowany (wysoki poziom cieczy). |  |  |
|                     | Kolor czerwony oznacza, że czujnik został<br>aktywowany (niski poziom cieczy).                                                                                                    |  |  |

### Przyciski ekranowe ADM

| Ikona            | Funkcja                                                                                                    |  |
|------------------|----------------------------------------------------------------------------------------------------|--|
|                  | Ikona pracy pompy                                                                                                    |  |
| $\bigcirc$       | <i>Zielona:</i> Uruchom pompę                                                                                                    |  |
|                  | Barwy odwrócone: Zatrzymaj pompę                                                                                                    |  |
|                  | <i>Czerwona z obramowaniem (aktywna):</i><br>Informuje, że pompa nie może zostać<br>uruchomiona z powodu alarmu.                                                                                             |  |
|                  | <i>Czerwona bez obramowania (nieaktywna):</i><br>Informuje, że system nie został aktywowany<br>i pompa nie może zostać uruchomiona.                                                                          |  |
|                  | <i>Żółta:</i> Informuje, że pompa wskazuje stan<br>alarmowy z powodu niezalania. Pompę<br>można uruchomić wyłącznie za<br>pośrednictwem trybu zalewania.                                                     |  |
| <sup>10</sup> 品  | Przełączanie pomiędzy trybem sterowania<br>lokalnego/zdalnego                                                                                                    |  |
| )<br>品           | Pompa zablokowana w trybie sterowania<br>zdalnego za pośrednictwem złącza<br>Fieldbus.                                                                                                    |  |
| <u>()</u> / ()   | Włącz lub wyłącz tryb regulacji ciśnienia<br>(ograniczania)                                                                                                    |  |
| ≓ / 😫            | Włącz lub wyłącz tryb sterowania<br>przepływem (ograniczania)                                                                                                    |  |
| ,<br>第<br>(<br>第 | <i>Wyłącznie systemy nurnikowe i tandemowe</i><br>Wchodzenie lub wychodzenie z trybu<br>zalewania pompy. Cyfra "1" lub "2"<br>wyświetlana w systemach tandemowych<br>wskazuje, która z pomp zostanie zalana. |  |
|                  | Wyłącznie systemy nurnikowe i tandemowe<br>(o ile zostały wyposażone w opcjonalny<br>zawór elektromagnetyczny cieczy)                                                                                        |  |
| ʹ / Ê₂           | Wchodzenie lub wychodzenie z trybu<br>recyrkulacji dla beczki.                                                                                                    |  |
| <i>\\[</i> /     | <i>Wyłącznie systemy nurnikowe i tandemowe<br/>(o ile zostały wyposażone w opcjonalny<br/>zawór elektromagnetyczny cieczy)</i>                                                                               |  |
| ହ / ହ            | Wchodzenie lub wychodzenie z trybu<br>zrzutu ciśnienia.                                                                                                    |  |

| Ikona          | Funkcja                                                               |
|----------------|-----------------------------------------------------------------------|
| 1/2 / 1/2      | Wyłącznie systemy tandemowe                                           |
|                | Podgląd i przełączanie pomiędzy<br>aktywnymi pompami.                 |
|                | Włączanie i wyłączanie trendów<br>dla wykrasu ciśpienia i przepływu   |
|                |                                                                       |
| T              | Przejdź na samą górę                                                  |
|                | Przejdź w górę                                                        |
| ₽              | Przejdź w dół                                                         |
| ₹              | Przejdź na sam dół                                                    |
| ٩              | Wyszukiwanie                                                          |
| ?              | Diagnostyka wybranego błędu                                           |
|                | Poprzedni ekran                                                       |
| $\bigcirc$     | Kontynuuj                                                             |
|                | Kalibracja                                                            |
| J.<br>₽        | Wchodzenie lub wychodzenie z trybu<br>ręcznego przemieszczania pompy. |
| 12345<br>00000 | Zerowanie licznika cykli                                              |
| 日<br>日<br>し    | Przełączanie pomiędzy żywotnością<br>a zerowaniem                     |
| /              | Wchodzenie lub wychodzenie z trybu edycji<br>poszczególnych ekranów   |

### Ekrany robocze

| Ekran                                                                                                    | Opis                                                                                                    |
|----------------------------------------------------------------------------------------------------|----------------------------------------------------------------------------------------------------|
| 02/08/19 12:05 ← Troubleshooting Home Pump 1 →<br>Active No Active Errors                                                          | 1 Ekran główny (jeżeli zamontowano więcej niż jedną pompę<br>w systemach wspomagających lub typu nurnikowego)                                                                                                    |
| 1         2         1           psi         0         0           CPM         0.0         0.0           cc         290         145 | Wraz ze stanem każdej pompy wyświetlana jest również maksymalna, dopuszczalna<br>wartość ciśnienia, prędkość cyklu pompy oraz rozmiar pompy dolnej.<br>Jeżeli zamontowano wiele pomp, ekran konfiguracji musi zawierać poprawną<br>liczbę pomp "zamontowanych". |
| 02/08/19 12:06 ← Troubleshooting Home Pump 1 →<br>Active No Active Errors                                                          | Ekran główny 2 (jeżeli zamontowano więcej niż jedną pompę<br>w systemach wspomagających lub typu nurnikowego)                                                                                                    |
|                                                                                                    | Wyświetla bieżące wartości ciśnień i natężenia przepływu dla każdej pompy.<br>Ekran ustawień zaawansowanych 2 umożliwia skonfigurowanie jednostek<br>ciśnienia oraz natężenia przepływu.                                                                        |

| Ekran                                                                           | Opis                                                                                                    |
|---------------------------------------------------------------------------------|----------------------------------------------------------------------------------------------------|
| 02/08/19 12:06 ← Home Pump 1 Pump 2 Events →                                    | Ekran roboczy pompy 1 (dodatkowy)                                                                                                    |
| Active No Active Errors                                                         | Ekran główny systemu z jedną pompą. Ekran konfiguracji systemu pozwala na wybór opcji systemu wspomagającego.                                                                                                    |
| 2610<br>2610<br>2610<br>2610<br>2610<br>2610<br>2610<br>2610<br>290 cc<br>0 rsi | Każda zamontowana pompa posiada własny ekran "Pompa X".                                                                                                    |
|                                                                                 | Gdy wyświetlany jest ten przycisk ekranowy 🔀, oznacza to, że pompę można obsługiwać                                                                                                    |
|                                                                                 | lokalnie, za pomocą ekranu. Gdy wyświetlany jest ten przycisk ekranowy , oznacza to,<br>że pompę można obsługiwać za pomocą dyskretnego We/Wy lub protokołów Fieldbus.                                                                                                    |
| 0.0 CPM ± 6980                                                                  | Informacje wyświetlane:                                                                                                    |
| 0.cc/min<br>1500 <i>©</i>                                                       | Wykres dynamiczny wydajności bieżącej i docelowej dla ciśnienia wylotowego i przepływu<br>pompy. Ciśnienie i przepływ docelowy przedstawiane są w postaci, odpowiednio, linii<br>czerwonej i niebieskiej. Aktualną wartość ciśnienia wylotowego i przepływu przedstawia<br>purpurowa kropka.                               |
|                                                                                 | Jej położenie będzie aktualizowane podczas działania, zablokowania, włączania, wyłączania                                                                                                    |
|                                                                                 | itd. Ikona trendów . Jeżeli nie zostanie aktywowana, prezentowane będą wyłącznie<br>bieżące wartości ciśnienia i wartości docelowe przepływu wraz aktualnym punktem<br>roboczym. Gdy jest aktywna, użytkownik może zapoznać się z informacjami dotyczącymi<br>tego, gdzie pompa była wykorzystywana.                       |
|                                                                                 | W górnej części osi pionowej wyświetlane jest maksymalne osiągalne ciśnienie dla wybranej pompy. Ciśnienie minimalne ma wartość zero.                                                                                                    |
|                                                                                 | Wartość docelowa ciśnienia wylotowego wyświetlana jest przy ikonie wartości docelowej<br>osi pionowej. Jest ona ograniczona do wartości nieprzekraczających maksymalnego,<br>osiągalnego ciśnienia. Ciśnienie wyświetlane jest w psi, barach lub MPa. Wybierz opcje<br>dostępne na ekranie ustawień zaawansowanych 2.      |
|                                                                                 | Bieżące ciśnienie wylotowe prezentowane jest poniżej ikony ciśnienia i może być wyświetlane<br>przy użyciu takich samych jednostek, jak ciśnienie docelowe.                                                                                                    |
|                                                                                 | Na końcu osi poziomej wyświetlane jest maksymalne, osiągalne natężenie przepływu dla wybranej pompy. Przepływ minimalny ma wartość zero.                                                                                                    |
|                                                                                 | Wartość docelowa natężenia przepływu na wylocie wyświetlana jest przy ikonie wartości<br>docelowej osi poziomej. Jest ona ograniczona do wartości nieprzekraczających<br>maksymalnego osiagalnego przepływu. Nateżenie przepływu może być prezentowane w:                                                                  |
|                                                                                 | cm <sup>3</sup> (centymetrach sześciennych), galonach (USA), galonach (UK), uncjach (US), uncjach (UK), litrach bądź cyklach na minutę lub na sekundę. Aby wybrać jedną z tych opcji, należy przejść do ekranu ustawień zaawansowanych 2.                                                                                  |
|                                                                                 | Bieżące natężenie przepływu na wylocie prezentowane jest poniżej ikony natężenia przepływu i może być wyświetlane przy użyciu takich samych jednostek, jak docelowe natężenie przepływu. Każde natężenie przepływu obliczane jest na podstawie określonych rozmiarów pompy i przy założeniu 100% wydajności objętościowej. |
|                                                                                 | Wielkość pompy wyświetlana jest poniżej wartości docelowej ciśnienia przedstawionej                                                                                                    |
|                                                                                 | Ciśnienie wlotowe wyświetlane jest poniżej wielkości pompy w takich samych jednostkach,<br>jak ciśnienie wylotowe. Ciśnienie wyświetlane jest wyłącznie w przypadku, gdy<br>zainstalowany został czujnik ciśnienia wlotowego (w przeciwnym razie, wyświetlaną<br>wartościa bedzie 0).                                      |
|                                                                                 | Prędkość cyklu wyświetlana jest poniżej ciśnienia wlotowego w postaci CPM (cykli na minutę).                                                                                                    |
|                                                                                 | Ikona pracy pompy . Aby uzyskać więcej informacji na temat tej ikony, patrz <b>Przyciski</b><br>ekranowe ADM na stronie 11.                                                                                                    |
|                                                                                 | Przybliżone położenie tłoka pompy/agregatu: Łącznik pompy przesuwa się w górę i w dół<br>ekranu zgodnie z ruchem rzeczywistego łącznika, natomiast sam ruch odczytywany jest na<br>podstawie położenia tłoka agregatu. Dzięki temu można określić, czy pompa znajduje się<br>w ruchu, czy została zablokowana.             |
|                                                                                 | Stan pompy/agregatu wyświetlany jest nad animowaną ikoną pompy/agregatu i jest<br>dodatkowo oznaczony trzema kropkami. Odzwierciedlają one rosnący poziom gotowości/<br>aktywności (od lewej do prawej). Aby uzyskać więcej informacji na temat diod stanu,<br>przejdź do rozdziału Ikony.                                 |
|                                                                                 | W przypadku zaistnienia takiej sytuacji nad agregatem wyświetlony zostanie dzwonek alarmu, odchylenia lub ostrzeżenia. Patrz rozdział Ikony.                                                                                                    |

| Ekran                                                                                                    | Opis                                                                                                    |
|----------------------------------------------------------------------------------------------------|----------------------------------------------------------------------------------------------------|
| O2/08/19         12:06         Home         Pump 1         Pump 2         Events           Active         No         Active Errors         Image: Constraint of the second second sec | <ul> <li>Ekran roboczy pompy 1 w trybie Edycja (dodatkowy)</li> <li>Ekran ten służy do konfigurowania żądanych parametrów ciśnienia i natężenia przepływu, a także do włączania/wyłączania pompy.</li> <li>Wartości docelowe ciśnienia i natężenia przepływu ustawiane są za pomocą pól umożliwiających wprowadzanie wartości numerycznych. W celu przełączania pomiędzy wartościami docelowymi ciśnienia i natężenia przepływu należy użyć przycisków strzałek. Wybór trybu ciśnienia i/lub przepływu dokonywany jest za pomocą przycisków ekranowych zlokalizowanych z prawej strony wyświetlacza.</li> <li>W trybie ciśnienia</li> <li>W trybie ciśnienia. W trybie przepływu</li> <li>utrzymane zostanie maksymalne natężenie przepływu dla danego natężenia przepływu. W trybie ciśnienia i przepływu (gdy wybrane zostaną oba przyciski ekranowe) możliwe jest ustawienie żądanych wartości zarówno dla ciśnienia, jak i dla przepływu.</li> </ul> |
|                                                                                                    | <b>UWAGA:</b> Ograniczenia w obrębie dalszego systemu cieczy określają poziomy osiągalnych wartości ciśnienia i natężenia przepływu.<br>W tym przykładzie pompa znajduje się w trybie regulacji ciśnienia i sterowania przepływom dla wartości docelowych wypoczących 1200 pci i 1500 cm <sup>3</sup> /min                                                                                                    |
| D2/08/19       12:06       Home       Pump 1       Pump 2       Events       →         Active       No Active Errors         2610       2610       Image: Constrained and the second and the second and t                                            | Brzeprywem dla wartości docelowych wynoszących 1200 psi 11500 cm²/min.         Ekran roboczy pompy 1 (dodatkowy) – pompa wł.         Jeżeli ikona pracy pompy została wciśnięcia, a jej barwy są odwrócone         to, że pompa otrzymała polecenie pracy, a system nie informuje o żadnych aktywnych błędach. Aby wyłączyć pompę, należy wcisnąć prawy górny przycisk ekranowy.         Tryb wyświetlania trendów został włączony.         Na ekranie wyświetlana będzie purpurowa kropka, która zniknie wraz z upływem czasu.         Wyświetlana będzie animacja poruszającego się w górę i w dół łącznika, który łączy tłoki agregatu i pompy, dzięki czemu użytkownik będzie mógł na bieżąco kontrolować aktualne położenie.                                                                                                    |

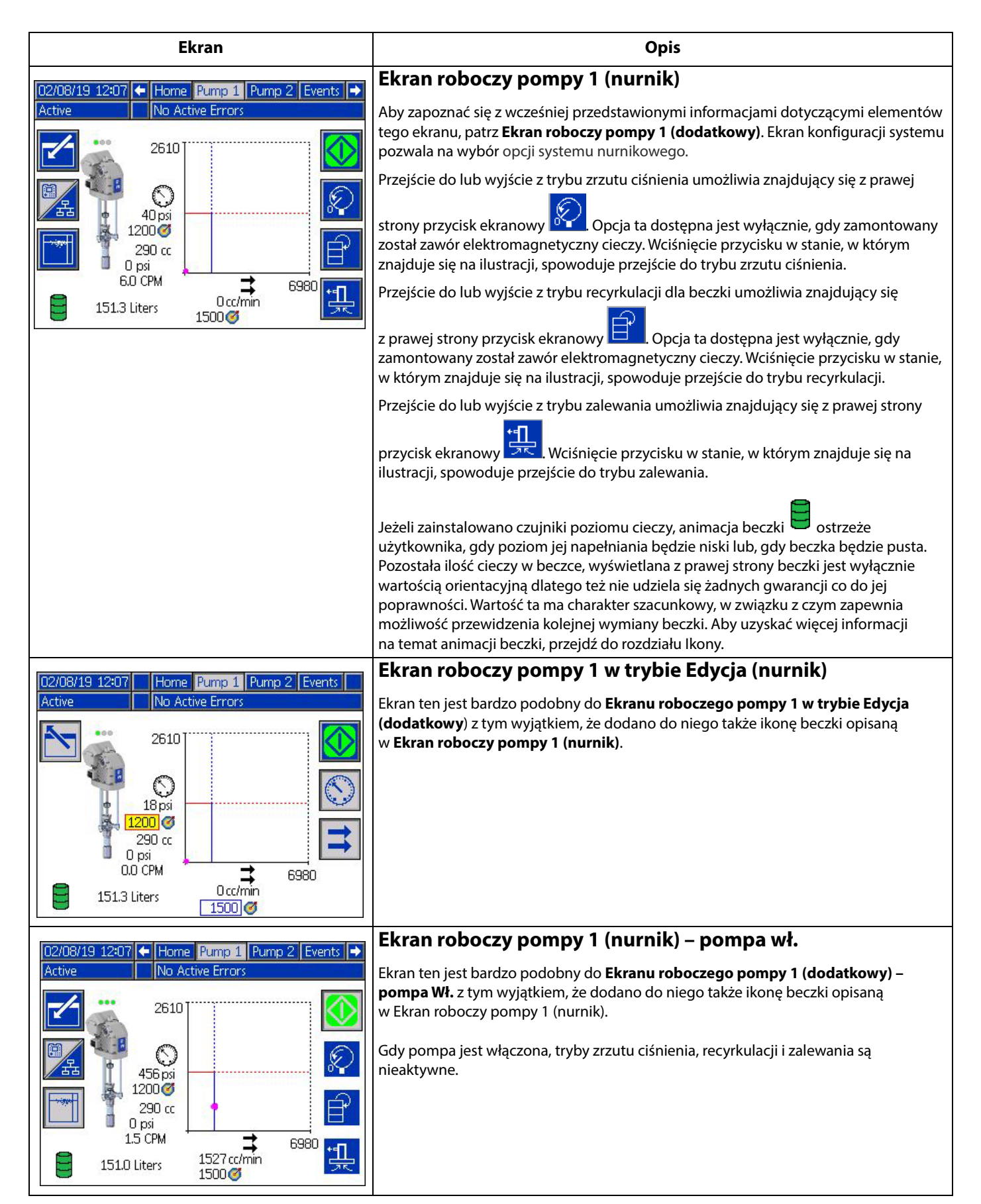

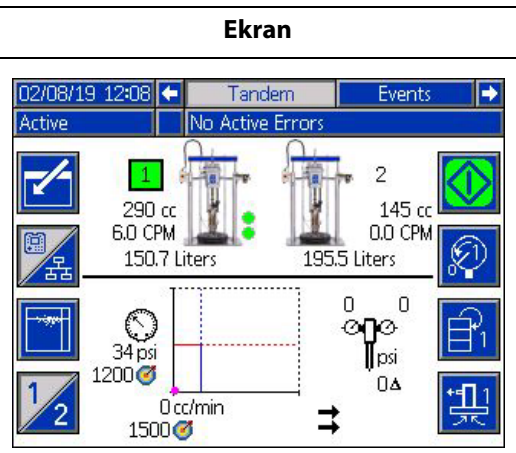

Opis

#### Ekran roboczy tandemu

Aby zapoznać się z wcześniej przedstawionymi informacjami dotyczącymi tego ekranu, patrz **Ekran roboczy pompy 1 (nurnik)** na stronie 15. Opcjonalny system tandemowy można wybrać za pomocą ekranu konfiguracji systemu.

W celu zagwarantowania prawidłowej pracy systemu tandemowego konieczne jest zainstalowanie dwóch sprawnych pomp.

Znajdujący się z lewej strony przycisk ekranowy służy do przełączania pomiędzy aktywnymi pompami (przejścia). Przed uruchomieniem jedna z pomp, tj. 1 lub 2 musi znajdować się na liście pomp aktywnych. Zielone obramowanie wokół pompy 1 lub 2 wskazuje, która z pomp jest aktywna. W dolnej połowie ekranu znajduje się wykres przedstawiający ciśnienie i natężenie przepływu pompy aktywnej.

W przypadku każdej pompy wyświetlane są takie informacje, jak rozmiar pompy dolnej, liczba cykli na minutę oraz szacowana ilość cieczy w beczce.

Obok pompy, dla której wygenerowany został błąd wyświetlane są ikony stanu dotyczące alarmów, odchyleń i zaleceń. W celu zapoznania się z opisem patrz **Ikony ADM** na stronie 10.

Przy każdej pompie mogą się pojawić lampki wskaźnikowe informujące, czy poziom napełnienia beczki jest niski lub czy beczka została opróżniona. Aby uzyskać więcej informacji należy zapoznać się z sekcją zawierającą omówienie czujników niskiego poziomu napełnienia/pustej beczki, w tabeli Ikony. W tym przykładzie, dla Pompy 1, na ekranie 6 konfiguracji pompy 1 wybrana została opcja czujników niskiego poziomu napełnienia/pustej beczki, jednak nie zostały one aktywowane (z powodu wysokiego poziomu cieczy w beczce). Natomiast w przypadku Pompy 2, na ekranie 6 konfiguracji pompy 2, opcja ta nie została wybrana.

**UWAGA:** Aby funkcja ta mogła działać prawidłowo, niezbędne jest poprawne zamontowanie czujników niskiego poziomu napełnienia/pustej beczki. Wprawdzie istnieje możliwość wyboru tej opcji bez zamontowanych czujników, jednak nie będzie ona działać prawidłowo.

Dynamiczny wykres ciśnienia i przepływu nie będzie przedstawiał maksymalnych dopuszczalnych wartości ciśnienia ani natężenia przepływu. System nadal będzie ograniczał wprowadzone wartości ciśnienia i natężenia przepływu do maksimum.

Jeżeli zamontowano filtr cieczy, a na ekranie konfiguracji wybrano tę opcję, w takim przypadku przy wykresie ciśnienia i przepływu wyświetlona zostanie ikona filtra cieczy

I Nad ikoną wyświetlana jest wartość ciśnienia cieczy przed i za filtrem. Wyższa wartość odczytu ciśnienia ze złącza 6 dowolnego agregatu uznawana jest za wartość odczytaną przed filtrem, natomiast niższa wartość odczytu ciśnienia za wartość za filtrem. Różnica pomiędzy tymi dwiema wartościami wyświetlana jest pod ikoną i jest prawidłowa tylko w przypadku, gdy zasilane są obie strefy. Aby zapoznać się z informacjami dotyczącymi ustawiania wartości granicznych dla ciśnienia filtra górnego i dolnego, które będą generować komunikaty ostrzeżeń, patrz **Ekrany konfiguracji systemu – systemy tandemowe** na stronie 23.

Zarówno Pompa 1, jak i 2 zapewnia dostęp do trybu zrzutu ciśnienia, recyrkulacji i zalewania. Aby przełączać pomiędzy tymi opcjami dla Pompy 1 lub 2, należy użyć

przycisku ekranowego

Należy pamiętać, że przełączenia nie będzie można wykonać, jeżeli na którejkolwiek z pomp uruchomione zostało zalewanie. Jednocześnie w trybie zalewania znajdować może się wyłącznie jedna pompa.

**UWAGA:** Zalewanie pompy można zainicjować i kontrolować za pośrednictwem ekranu nawet, jeżeli system znajduje się w trybie obsługi automatycznej.

| Ekran                                                                                                    | Opis                                                                                                    |
|----------------------------------------------------------------------------------------------------|----------------------------------------------------------------------------------------------------|
| 02/08/19 12:08 Tandem Events                                                                                                    | Ekran roboczy tandemu w trybie Edycja                                                                                                    |
| Active No Active Errors                                                                                                    | Aby zapoznać się z wcześniej przedstawionymi informacjami dotyczącymi elementów tego ekranu, patrz <b>Ekran roboczy pompy 1 w trybie Edycja (nurnik)</b> .                                                                                               |
| 290 cc<br>0.0 CPM                                                                                                    | Podstawową różnicą pomiędzy tymi dwoma ekranami jest możliwość użycia przycisku                                                                                                    |
| 150.7 Liters 195.5 Liters                                                                                                    | ekranowego 20 do przełączania pomiędzy pompami. Ekran ten umożliwia<br>skonfigurowanie wartości docelowych ciśnienia i przepływu dla każdej z pomp.<br>Wprowadzone wartości zostaną ograniczone do ich maksymalnych obsługiwanych<br>limitów.            |
|                                                                                                    | Filtr cieczy, o ile został zamontowany, wyświetlany jest z prawej strony wykresu<br>wartości ciśnienia oraz przepływu i można go wybrać na ekranie konfiguracji systemu.                                                                                 |
| 02/08/19 12:08 🗲 Tandem Events 🗲                                                                                                    | Ekran roboczy tandemu – Pompa Wł.                                                                                                    |
| Active No Active Errors                                                                                                    | Aby zapoznać się z informacjami dotyczącymi tego ekranu, patrz <b>Ekran roboczy</b><br><b>pompy 1 (nurnik)</b> na stronie 15.                                                                                                    |
| 290 cc<br>1.5 CPM<br>1.5 CPM<br>1.5 | Wciśnięcie przycisku ekranowego umożliwia przełączanie się pomiędzy pompami.                                                                                                    |
|                                                                                                    | Jeżeli którakolwiek z pomp zgłosi stan alarmowy, system dokona automatycznego<br>przełączenia na drugą pompę. Błąd przełączania wystąpi w sytuacji, w której aktywacja<br>pompy nieaktywnej okaże się niemożliwa z powodu jej własnego stanu alarmowego. |
| 1487 cc/min                                                                                                    | Gdy pompa jest włączona, tryby zrzutu ciśnienia i recyrkulacji nie będą dostępne.<br>Natomiast gdy druga pompa pracuje, można dokonać zalania pompy nieaktywnej.                                                                                         |
|                                                                                                    | Filtr cieczy, o ile został zamontowany, wyświetlany jest z prawej strony wykresu wartości<br>ciśnienia oraz przepływu i można go wybrać na ekranie konfiguracji systemu.                                                                                 |
| 02/08/19 12:09 + Tandem Events Errors +                                                                                                    | Ekran dziennika zdarzeń                                                                                                    |
| Active         No Active Errors           Date         Time         Code         Description         1           02/08/19         12:05         EBUX-V         Download to USB Complete         18                                                                                                    | Na ekranie widać datę, godzinę, kod zdarzenia i opis wszystkich zdarzeń, jakie wystąpiły<br>w systemie. Dostępnych jest 20 stron, z których każda zawiera 10 zdarzeń.<br>Wyświetlanych jest 200 ostatnich zdarzeń.                                       |
| U2/U8/19 12:U4 EAUX-V         Download to USB in Process         19           U2/08/19 12:02 EBUX-V         Download to USB Complete         20           U2/08/19 12:02 ELOX-R         Power On         20                                                                                                    | Aby zapoznać się z instrukcjami dotyczącymi przeglądania opisów kodów zdarzeń, patrz <b>Diagnostyka usterek i rozwiązywanie problemów</b> na stronie 29.                                                                                                 |
| 02/08/19 12:02 EMOX-R Power Off 02/08/19 11:50 EBUX-V Download to USB Complete 02/08/19 11:50 EAUX-V Download to USB In Process                                                                                                    | Wszystkie błędy wyświetlane na tym ekranie można pobrać na pamięć USB.<br>Aby pobrać dzienniki, patrz <b>Procedura pobierania</b> na stronie 36.                                                                                                    |
| 02/07/19 10:59 EBUX-V Download to USB Complete<br>02/07/19 10:59 EAUX-V Download to USB in Process<br>02/07/19 10:59 EAUX-V Download to USB in Process                                                                                                    |                                                                                                    |
|                                                                                                    | Flynn deiennike blodźw                                                                                                    |
| 02/08/19 12:09  Events Errors Troubleshooting                                                                                                    | Ekran dziennika dłędow                                                                                                    |
| Date Time Code Description                                                                                                    | w systemie. Wyświetlanych jest 200 ostatnich błędów.                                                                                                    |
| 02/06/19 13:00 CBD2-A Comm. Error-P2 18<br>02/06/19 13:00 CBD1-A Comm. Error-P1 19<br>02/04/19 15:46 CBD2-A Comm. Error-P2 7                                                                                                    | Aby zapoznać się z instrukcjami dotyczącymi przeglądania opisów kodów zdarzeń, patrz <b>Diagnostyka usterek i rozwiązywanie problemów</b> na stronie 29.                                                                                                 |
| 02/04/19         15:02         CBD2-A         Comm. Error-P2         20           02/04/19         14:49         CBD2-A         Comm. Error-P2         1           02/04/19         14:49         CBD2-A         Comm. Error-P2         1           02/04/19         14:35         CBD2-A         Comm. Error-P2         2           02/04/19         14:35         CBD2-A         Comm. Error-P2         2           02/04/19         14:12         CBD2-A         Comm. Error-P2         2                                                                                                    | Wszystkie błędy podane na tym ekranie można pobrać na dysk USB. Aby pobrać<br>dzienniki, patrz <b>Procedura pobierania</b> na stronie 36.                                                                                                    |
| 02/04/19         13:57         CBD2-A         Comm. Error-P2         3           02/01/19         11:20         WMG0-A         Gateway Error Detected         4           02/01/19         11:20         CCG1-A         Fieldbus Comm. Error-P1         •                                                                                                    |                                                                                                    |

| Ekran                                                                                                    | Opis                                                                                                    |
|----------------------------------------------------------------------------------------------------|----------------------------------------------------------------------------------------------------|
| O2/08/19       12:09       ←       Errors       Troubleshooting       Home       →         Active       No Active Errors         CED2       Comm. Error-P2         CBD1       Comm. Error-P1         WMG0       Gateway Error Detected         CCG1       Fieldbus Comm. Error-P1         F1D1       Low Flow Rate-P1         WSU0       USB Configuration Error         L2C1       Drum Low-P1         L1C1       Drum Empty-P1         L2C2       Drum Low-P2         F3D1       High Flow Rate-P1                                                                                                    | Ekran rozwiązywania problemów<br>Na tym ekranie pojawia się ostatnich dziesięć błędów, jakie wystąpiły w systemie.<br>Użyć strzałek w górę i w dół, aby wybrać błąd, a następnie nacisnąć przycisk ?,<br>aby wyświetlić kod QR wybranego błędu. Nacisnąć przycisk ?,<br>dostęp do ekranu kodu QR kodu błędu, który nie jest widoczny na tym ekranie.<br>Więcej informacji na temat kodów błędów można znaleźć w Rozwiązywanie<br>problemów – kody błędów na stronie 30.              |
| 02/08/19 12:09       Errors       Troubleshooting       Home         Active       No Active Errors         Error Code:       Comm. Error-P2         CBD2       Errors         Image: Commany of the state of the state of t | Ekran rozwiązywania problemów – kody QR<br>W celu szybkiego wyświetlenia pomocy online dotyczącej konkretnego kodu błędu<br>należy zeskanować kod QR smartfonem. Innym sposobem uzyskania dostępu do<br>pomocy online w celu wyszukania rozwiązania dotyczącego konkretnego kodu<br>błędu jest odwiedzenie strony help.graco.com/e-flo-sp-system/<br>Aby zapoznać się z listą błędów i możliwymi rozwiązaniami, patrz <b>Rozwiązywanie</b><br>problemów – kody błędów na stronie 30. |

# Ekrany konfiguracji

| Ekran                 |                                  |                                          |                                                                   |
|-----------------------|----------------------------------|------------------------------------------|-------------------------------------------------------------------|
| 02/08/19 1:<br>Active | 2:09 🗲 🛛 Advano<br>No Activ      | ced Pump 1<br>ve Errors                  | Pump 2 🔿                                                          |
|                       | ()+/- 20 %<br>≠ +/- 20 %<br>∳ 25 | Error Type<br>None<br>Alarm<br>Deviation | <ul> <li>▼</li> <li>5</li> <li>▼</li> <li>6</li> <li>1</li> </ul> |
| Pump Volume: 290 cc 2 |                                  |                                          |                                                                   |
|                       | Calibrate<br>↓ ↓ ↓ ▼<br>↓ ↓ ↓ ▼  | <u>P</u><br>isq (D<br>isq (D             | P <u>ressure</u> 17 psi  0 psi                                    |

|                                             | Opis                                                                                                    |
|---------------------------------------------|----------------------------------------------------------------------------------------------------|
| Pump 2 🔿                                    | Ekran konfiguracji pompy 1 – ustawienia pompy                                                                                                    |
|                                             | UWAGA: Każda zainstalowana w systemie pompa posiada własną zakładkę.                                                                                                    |
| - 6<br>- 1                                  | W zależności od trybu pracy urządzenia istnieje możliwość skonfigurowania<br>i zastosowania wyszczególnionych poniżej błędów. Błędy te zostaną aktywowane,<br>jeżeli czas przekroczenia wartości granicznej będzie dłuższy niż 5 sekund. Przed                                                                                                    |
| 2                                           | dokonaniem zmiany ekranów, wcisnąć przycisk ekranowy 🖾, aby przejść do trybu<br>Edycja.                                                                                                    |
| essure<br>7 psi 4<br>0 psi 🔸                | Tryb ciśnienia : Jeżeli wartość ciśnienia będzie przekraczać dopuszczalny zakres<br>(+/-) nastawy ciśnienia przez około 5 sekund, w takim przypadku aktywowany zostanie<br>określony typ błędu (alarm [wyłączenie], odchylenie [ostrzeżenie] lub brak). Na przykład:<br>Przy tolerancji wynoszącej 5% wartość ciśnienia musi mieścić się pomiędzy 95-105%<br>wartości ciśnienia docelowego. Jeżeli wartość ciśnienia będzie wykraczać poza powyższy<br>zakres przez 5 sekund lub dłużej, prawdopodobnie aktywowany zostanie błąd. |
|                                             | →                                                                                                    |
|                                             | Tryb przepływu → : Jeżeli wartość natężenia przepływu będzie przekraczać<br>dopuszczalny zakres (+/-) nastawy natężenia przez około 5 sekund, w takim przypadku<br>aktywowany zostanie określony typ błędu (alarm [wyłączenie], odchylenie [ostrzeżenie]<br>lub brak). Na przykład: Przy tolerancji wynoszącej 10% wartość natężenia przepływu<br>musi mieścić się pomiędzy 90-110% wartości natężenia przepływu docelowego.                                                                                                    |
|                                             | Zakres tolerancji wynosi od 0 do 99% (0 dezaktywuje błąd). Domyślne ustawienie tolerancji to 0% i "Brak".                                                                                                    |
|                                             | ÷                                                                                                    |
|                                             | <b>Wrażliwość pompy na zanurzenie</b> U :W przypadku wykrycia zanurzenia pompy aktywowany zostanie określony typ błędu (alarm [wyłączenie], odchylenie [ostrzeżenie] lub brak. Wartość wspomnianej wyżej wrażliwości wynosi od 0 do 99, gdzie 99 oznacza niezwykle wysoką wrażliwość na zanurzenie pompy. W przypadku, gdy generowana jest nietypowa liczba błędów dotyczących zanurzenia pompy, należy ustawić niższą wartość czułości.                                                                                          |
|                                             | <b>Pojemność pompy</b> : Wprowadzić pojemność pompy dolnej w cm <sup>3</sup> (centymetrach sześciennych).                                                                                                    |
|                                             |                                                                                                    |
|                                             | Kompensacja przetwornika ciśnienia 👉 → : Umożliwia wyzerowanie przetworników na wlocie (dolnych) i na wylocie (górnych). W trybie edycji automatycznie wyświetlony                                                                                                    |
|                                             | zostanie przycisk ekranowy i przeprowadzone zostanie wyłącznie zerowanie<br>odczytów +/- 145 psi (10 barów, 0,1 MPa). Aby uzyskać więcej informacji na temat<br>kompensacji przetwornika ciśnienia, patrz krok 5 <b>Ekran konfiguracji pompy 1</b> na<br>stronie 25.                                                                                                    |
| Pump 2 🔿                                    | Ekran konfiguracji pompy 2 – konserwacja i pozycja pompy                                                                                                    |
| <ul> <li>↑</li> <li>6</li> <li>1</li> </ul> | Na tym ekranie wyświetlana jest liczba cykli i limit konserwacji dla agregatu oraz<br>pompy. Komunikat ostrzeżenia poinformuje użytkownika/robota o konieczności<br>przeprowadzenia konserwacji, gdy wykonana zostanie odpowiednia liczba cykli.<br>Dzięki temu możliwe jest monitorowanie żywotności oleju lub przekładni.                                                                                                    |
| 2<br>3<br>4<br>5                            | W przypadku systemów nurnikowych i tandemowych wyświetlana jest również<br>liczba i limit wymiany beczek. Komunikat strzeżenia poinformuje użytkownika/<br>robota o konieczności przeprowadzenia wymiany uszczelnienia płyty dociskowej,<br>gdy wykonana zostanie odpowiednia liczba cykli.                                                                                                    |
|                                             | Ustawienie tej wartości na zero spowoduje wyłączenie danego przypomnienia serwisowego.                                                                                                    |

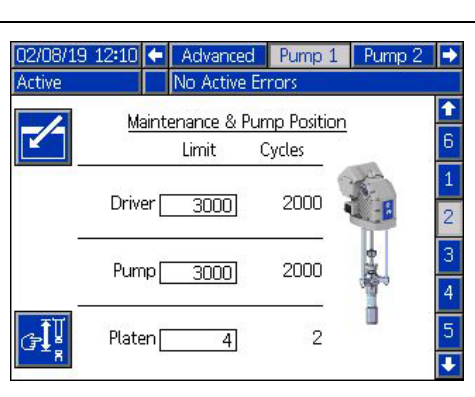

| Ekran                                                                                                    | Opis                                                                                                    |
|----------------------------------------------------------------------------------------------------|----------------------------------------------------------------------------------------------------|
| 02/08/19 12:10 Advanced Pump 1 Pump 2                                                                                                    | Ekran konfiguracji pompy 2 – tryb edycji                                                                                                    |
| Active No Active Errors           Maintenance & Pump Position           Limit         Cycles           Driver         3000         2000                                                                                                    | Wciśnięcie przycisku ekranowego znajdującego się obok ikony odnośnego licznika<br>zerowania cykli spowoduje zresetowanie licznika cykli agregatu, pompy i/lub<br>płyty dociskowej. Licznik wyzerować po przeprowadzeniu konserwacji.                                                                                                    |
| Image: state state |                                                                                                    |
| O2/08/19 12:09       Advanced       Pump 1       Pump 2       Image: Active Errors         Active       No Active Errors       Image: Active Errors       Image: Active Errors         Maintenance & Pump Position<br>Limit       Cycles       Image: Active Errors         Driver       3000       2000       Image: Active Errors         Pump       3000       2000       Image: Active Errors         Pump       3000       2000       Image: Active Errors         Pump       3000       2000       Image: Active Errors         Platen       4       2       Image: Active Errors                                                                                                    | Ekran konfiguracji pompy 2 – tryb ręcznego przemieszczania<br>pompy<br>Przyciski ekranowe znajdujące się z prawej strony wyświetlacza umożliwiają zmianę<br>położenia tłoka agregatu. Zastosowana zostanie "średnia" siła i względnie niska prędkość,<br>podobne do tych, wykorzystywanych podczas procedury kalibracyjnej. Wciśnięcie przycisku<br>ekranowego pozwala przejść do ręcznego trybu sterowania ruchem pompy.<br>Wciśnięcie i zwolnienie przycisku ekranowego pozwala ustawić tłok agregatu<br>w skrajnym położeniu górnym.<br>Wciśnięcie i zwolnienie przycisku ekranowego pozwala przemieścić tłok agregatu<br>w górę. Tak długo, jak wciśnięty będzie ten przycisk, tłok będzie przemieszczał się w górę.<br>Wciśnięcie i zwolnienie przycisku ekranowego pozwala przemieścić tłok agregatu<br>w dół. Tak długo, jak wciśnięty będzie ten przycisk, tłok będzie przemieszczał się w dół.<br>Wciśnięcie i zwolnienie przycisku ekranowego pozwala przemieścić tłok agregatu<br>w dół. Tak długo, jak wciśnięty będzie ten przycisk, tłok będzie przemieszczał się w dół.                                                                                                    |
| O2/08/19       12:10       Advanced       Pump 1       Pump 2       Active         Active       No       Active Errors       1         Calibration       1       1         Calibration Status       7       6662         Driver Cycles vs. Driver Thrust       3         5900       4425       2950         1475       0       6         0 % 20 % 40 % 60 % 80 % 100 %       4                                                                                                    | <ul> <li>Billio Billio Billio</li></ul> |

| Ekran                                                                                                    | Opis                                                                                                    |
|----------------------------------------------------------------------------------------------------|----------------------------------------------------------------------------------------------------|
| 02/08/19 12:10       Advanced       Pump 1       Pump 2         Active       No Active Errors         Driver Calibration       Image: Calibration         The driver rod must be decoupled from the lower and able to cycle freely. Proceed?       Image: Calibration                                                                                                    | <ul> <li>Ekran konfiguracji pompy 3 – kalibracja agregatu</li> <li>W trybie edycji wciśnięcie przycisku ekranowego spowoduje wyświetlenie ekranu kalibracji agregatu.</li> <li>Aby rozpocząć kalibrację, należy wcisnąć przycisk ekranowy . W celu zapoznania się z instrukcjami kalibracji patrz instrukcja obsługi posiadanego przez siebie agregatu.</li> </ul>                                                                                                    |
| D2/D8/19       12:10       Advanced       Pump 1       Pump 2       Image: Advanced         Active       No Active Errors         Diagnostic       1       2         Parameter       Value       Units       2         Pressure Setpoint       0       %       3         Motor Temperature       30       °C       4         IGBT Temperature       31       °C       5         Bus Voltage       328       V       6                                                                                                    | <ul> <li>Ekran konfiguracji pompy 4 – diagnostyka</li> <li>Ekran diagnostyczny prezentuje wartości najważniejszych parametrów, które mogą pomóc w rozwiązaniu ewentualnych problemów.</li> <li>Pressure Set-point (Nastawa ciśnienia): Procent wartości docelowej naporu agregatu.</li> <li>Pressure Feedback (Sprzężenie zwrotne ciśnienia): Procent rzeczywistego naporu agregatu.</li> <li>Motor Temperature (Temperatura silnika): Prezentuje temperaturę silnika. Jeżeli wartość ta będzie zbyt wysoka, wygenerowany zostanie alarm, a pompa zostanie wyłączona.</li> </ul>                                                    |
|                                                                                                    | IGBT Temperature (Temperatura IGBT): Temperatura panująca we wnętrzuobudowy agregatu przy płytce sterowania. Jeżeli wartość ta będzie zbytwysoka, wygenerowany zostanie alarm, a pompa zostanie wyłączona.Bus Voltage (Napięcie magistrali): Napięcie DC magistrali agregatu                                                                                                    |
| 02/08/19       12:11       Advanced       Pump 1       Pump 2       Image: Advanced         Active       No Active Errors       Image: Advanced       Image: Advanced | <ul> <li>Ekran konfiguracji pompy 5 – komunikaty<br/>przychodzące/wychodzące automatyki</li> <li>Na tym ekranie wyświetlane są komunikaty przychodzące/wychodzące<br/>automatyki.</li> <li>Sekcja z komunikatami wychodzącymi zawiera polecenia, które robot może<br/>wysyłać. Ikona oznacza, że robot nie wysłał danego polecenia. Ikona oznacza, że robot wysłał dane polecenie.</li> <li>Sekcja komunikatów przychodzących obejmuje wartości, które zostały<br/>przesłane z pompy do robota. Mogą one zostać wykorzystane podczas<br/>rozwiązywania problemów, w celu sprawdzenia jakie komunikaty robot<br/>odbiera.</li> </ul> |

| Ekran                                                                                                    | Opis                                                                                                    |
|----------------------------------------------------------------------------------------------------|----------------------------------------------------------------------------------------------------|
| 02/08/19 12:11 ← Advanced Pump 1 Pump 2 →                                                                                                    | Ekran konfiguracji pompy 6 – ustawienia beczki                                                                                                    |
| Active No Active Errors                                                                                                    | Wyłącznie systemy nurnikowe i tandemowe.                                                                                                    |
| Drum Settings       4         Not Primed Event: None       5         Prime Timer: ①minutes       6         Low Sensor: X       1         Empty Sensor: X       1         Smart Empty:       2         Fluid Solenoid: X       3 | W celu dokonania zmiany któregokolwiek z tych ustawień konieczne jest<br>przejście w tryb edycji.                                                                                                    |
|                                                                                                    | <b>Not Primed Event (Pompa niezalana):</b> W przypadku wymiany beczki, gdy<br>pompa nie została jeszcze zalana, aktywowany zostanie określony typ błędu<br>(alarm [wyłączenie], odchylenie [ostrzeżenie] lub brak). Jeżeli będzie to alarm,<br>w takim przypadku po dokonaniu wymiany beczki, przed przystąpieniem do<br>normalnej eksploatacji, należy zalać pompę.                                                                                                    |
|                                                                                                    | <b>Prime Timer (Regulator czasowy zalewania):</b> Wprowadź czas zalewania pompy. Od 1 do 9 minut.                                                                                                    |
|                                                                                                    | <b>Low Sensor (Czujnik niskiego poziomu napełnienia):</b> Włącza/wyłącza odchylenie dla niskiego poziomu napełnienia beczki. Aby funkcja ta mogła działać prawidłowo, niezbędne jest zamontowanie czujnika niskiego poziomu napełnienia beczki.                                                                                                    |
|                                                                                                    | <b>Empty Sensor (Czujnik pustej beczki):</b> Włącza/wyłącza alarm dotyczący pustej beczki. Aby funkcja ta mogła działać prawidłowo, niezbędne jest zamontowanie czujnika pustej beczki.                                                                                                    |
|                                                                                                    | Smart Empty (Inteligentne oszczędzanie materiału): Włącza/wyłącza<br>inteligentny alarm dotyczący pustej beczki. Funkcja ta uwzględnia wiele<br>zdarzeń pozwalających określić, kiedy beczka jest pusta, dzięki czemu możliwe<br>jest zminimalizowanie ilości strat materiału. Aby funkcja ta mogła działać<br>prawidłowo, niezbędne jest zamontowanie czujnika pustej beczki. Kluczowe<br>znaczenie dla działania tej funkcji ma wrażliwość pompy na zanurzenie.<br>W przypadku wczesnego wykrywania pustej beczki należy obniżyć wrażliwość<br>pompy na zanurzenie. Natomiast w przypadku późnego wykrywania pustej<br>beczki należy zwiększyć wrażliwość pompy na zanurzenie. |
|                                                                                                    | Fluid Solenoid (Zawór elektromagnetyczny cieczy): Włącza/wyłącza<br>dodatkowe funkcje wymagające zaworu elektromagnetycznego cieczy.<br>Aby funkcja ta mogła działać prawidłowo, niezbędne jest zamontowanie<br>zaworu elektromagnetycznego cieczy.                                                                                                    |
|                                                                                                    | <b>Drum Volume (Pojemność beczki):</b> Wprowadzić przeciętną ilość materiału<br>w beczkach. Dzięki temu, na podstawie rozmiaru pompy dolnej oraz prędkości<br>cyklu (wartości szacunkowe prezentowane są na ekranie roboczym) możliwe<br>będzie oszacowanie ile materiału pozostało w beczkach.                                                                                                    |
| 02/08/19 12:11 ← Pump 2 System Fieldbus →<br>Active No Active Errors                                                                                                    | Ekrany konfiguracji systemu – systemy wspomagające<br>i nurnikowe                                                                                                    |
| System: Ram   System: Ram  Automation: Fieldbus  Pump Serial Number                                                                                                    | <b>System:</b> Wybrać typ systemu (wspomagający, nurnikowy lub tandemowy), który ma zostać skonfigurowany. Zmiana typu systemu spowoduje wyzerowanie wszystkich pomp danego systemu.                                                                                                    |
| 1:     Installed     ▼     FFFFFFFF     ▼       2:     Installed     ▼     A0001     ▼       3:     Uninstalled     ▼                                                                                                    | <b>Automation (Automatyka):</b> Wybrać metodę sterowania pompą (za pomocą<br>Fieldbus lub dyskretnego We/Wy).                                                                                                    |
| 4: Uninstalled ▼<br>5: Uninstalled ▼<br>6: Uninstalled ▼                                                                                                    | Można skonfigurować do 6 różnych pomp, a także wybrać strefę, dla której<br>zostaną one skonfigurowane. Numer seryjny każdej pompy zostanie<br>przedstawiony w postaci numeru seryjnego wydrukowanego na etykiecie<br>identyfikacyjnej agregatu. Domyślnie pompy konfigurują się same w kolejności<br>alfanumerycznej, na podstawie numeru seryjnego. Dodatkowo dla numeru<br>seryjnego agregatu wyświetlany będzie również numer seryjny płytki<br>sterowania. Numery seryjne płytek sterowania wyświetlane są również<br>na ekranach stanów zawierających szczegółowe informacje na temat<br>oprogramowania.                                                                   |
| 22                                                                                                    | 3468764                                                                                                    |

| Ekran                                                                                                    | Opis                                                                                                    |
|----------------------------------------------------------------------------------------------------|----------------------------------------------------------------------------------------------------|
| 02/08/19 12:11 ← Pump 2 Swstem Fieldbus →                                                                                       | Ekrany konfiguracji systemu – systemy tandemowe                                                                                                    |
| Active No Active Errors System: Tandem                                                                                          | <b>System:</b> Wybrać typ systemu (wspomagający, nurnikowy lub tandemowy),<br>który ma zostać skonfigurowany.                                                                                                    |
| Pump Serial Number<br>1: Installed ▼ FFFFFFFF ▼<br>2: Installed ▼ A0001 ▼<br>Fluid Filter: X<br>COPC △ < 100 psi<br>△ > 500 psi | Konieczne jest skonfigurowanie dwóch różnych pomp oraz wybranie strefy,<br>dla której zostaną one skonfigurowane. Numer seryjny każdej pompy zostanie<br>przedstawiony w postaci numeru seryjnego wydrukowanego na etykiecie<br>identyfikacyjnej agregatu. Domyślnie pompy konfigurują się same<br>w kolejności alfanumerycznej, na podstawie numeru seryjnego. Dodatkowo<br>dla numeru seryjnego agregatu wyświetlany będzie również numer seryjny<br>płytki sterowania. Numery seryjne płytek sterowania wyświetlane są również<br>na ekranach stanów zawierających szczegółowe informacje na temat<br>oprogramowania. |
|                                                                                                    | Fluid Filter (filtr cieczy): Włącza/wyłącza dodatkowe funkcje wymagające<br>filtra cieczy. Aby funkcja ta mogła działać prawidłowo, konieczne jest<br>zamontowanie filtra cieczy. Należy określić wartości graniczne, po<br>przekroczeniu których generowane będą ostrzeżenia dotyczące ciśnienia<br>filtra dolnego i górnego. Ustawienie wartości granicznej na 0 spowoduje<br>wyłączenie ostrzeżeń dotyczących niskiego i wysokiego ciśnienia filtra.                                                                                                    |
| 02/08/19 12:13 🔶 Fieldbus Advanced Pump 1 🏓<br>Active No Active Errors                                                          | Ekran ustawień zaawansowanych 1 – standardowe<br>ustawienia ADM                                                                                                    |
| Language: English                                                                                                    | W razie potrzeby w trybie edycji ustawić język, format daty, datę, godzinę,<br>czas wygaszacza ekranu i hasło.<br>Ustawić opcję "Display Control Password" (Hasło ekranu) na "Enable", aby<br>zapobiec przełączaniu w tryb sterowania lokalnego/ekranowego bez<br>uprzedniego wprowadzenia hasła.                                                                                                    |
| Screen Saver: 5 minutes<br>Password: 0000<br>Display Control Password: Disable                                                  | Ustawienie nasła "0000" spowoduje wyłączenie funkcji nasła.                                                                                                    |
| 02/08/19 12:13 ← Fieldbus Advanced Pump 1 →                                                                                     | Ekran ustawień zaawansowanych 2 – ustawienia jednostek                                                                                                    |
| Active No Active Errors                                                                                                    | W celu dokonania zmiany ustawień jednostek konieczne jest przejście<br>w tryb edycji.                                                                                                    |
| Pressure Units Inci                                                                                                    | Pressure units (Jednostki ciśnienia): Wybrać psi, bary lub MPa.                                                                                                    |
| Rate: x/min 		 2                                                                                                    | Rate units (Jednostki prędkości): Wybrać x/min. lub x/sek.                                                                                                    |
| Flow Rate: cc 🔍 🔽<br>Drum Volume: Liters 🔍                                                                                      | <b>Flow Rate units (Jednostki natężenia przepływu):</b> Wybrać cm <sup>3</sup> (centymetry sześcienne), galony (USA), galony (UK), uncje (USA), uncje (UK), litry, cykle.                                                                                                    |
| 4                                                                                                    | <b>Drum Volume units (Jednostki pojemności beczki):</b> Wybrać cm <sup>3</sup><br>(centymetry sześcienne), galony (USA), galony (UK), uncje (USA), uncje (UK),<br>litry, cykle.                                                                                                    |

| Ekran                                                                                                    | Opis                                                                                                    |
|----------------------------------------------------------------------------------------------------|----------------------------------------------------------------------------------------------------|
| 02/08/19 12:13 	Fieldbus Advanced Pump 1  Active No Active Errors                                                      | Ekran ustawień zaawansowanych 3 – ustawienia rejestrów<br>zapisywanych na urządzeniu USB                                                                                                    |
| 2                                                                                                    | W celu dokonania zmiany ustawień rejestrów zapisywanych na urządzeniu<br>USB konieczne jest przejście w tryb edycji.                                                                                                    |
| Disable USB Downloads/Uploads:<br>Disable USB Log Errors:<br>Download Depth: Last 32 Days<br>Date Range Prompt Enable: | <b>Disable USB Downloads/Uploads (Wyłącz opcję pobierania/wysyłania za pośrednictwem USB):</b> Włącza/wyłącza opcję wyłączania automatycznego pobierania/przesyłania danych za pośrednictwem USB po wprowadzeniu pamięci USB.                                                      |
| 1                                                                                                    | Disable USB Log Errors (Wyłącz błędy rejestrów zapisywane na<br>urządzeniu USB): Włącza/wyłącza opcję wyłączania wszystkich błędów<br>rejestrów zapisywanych na urządzeniu USB uniemożliwiając ich<br>wyświetlenie na ADM.                                                         |
|                                                                                                    | <b>Download Depth (Głębokość pobierania):</b> Wprowadzić liczbę dni<br>uwzględnionych w rejestrze danych USB do pobrania. W przypadku<br>zapełnienia rejestrów dane USB są nadpisywane.                                                                                            |
|                                                                                                    | <b>Date Range Prompt Enable (Włączanie monitu dot. zakresu dat):</b><br>Włącza/wyłącza opcję wyświetlania ram czasowych dla pobierania danych,<br>gdy pobieranie z USB jest włączone, a pamięć USB jest podłączona.                                                                |
| 02/08/19 12:14 ← Fieldbus Advanced Pump 1 →                                                                            | Ekran ustawień zaawansowanych 4 – oprogramowanie                                                                                                    |
| Active No Active Errors                                                                                                | Ekran ten umożliwia zapoznanie się z wersją oprogramowania. Ponadto ekran<br>ten pozwala na aktualizację oprogramowania systemu do najnowszej wersji<br>przy użyciu pamięci USB oraz czarnego tokena Graco.<br>W celu zapoznania się ze szczegółowym opisem dotyczącym tego ekranu |
| Software Part #: 17X093<br>Software Version: 0.06.001                                                                  | patrz loken ADM w programowaniu systemu.                                                                                                    |

# Ustawienia pompy i agregatu

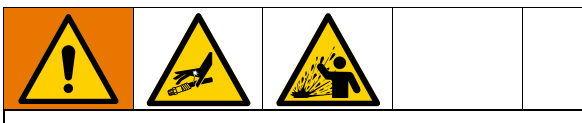

Aby zapobiec doznaniu obrażeń ciała spowodowanych przez płyn znajdujący się pod ciśnieniem, takich jak dostanie się cieczy pod skórę czy jej rozchlapanie należy upewnić się, że wszystkie podzespoły systemu są w stanie osiągać maksymalne wartości znamionowe przewidziane dla tego systemu. Wszystkie podzespoły systemu muszą posiadać zdolność obsługiwania maksymalnej wartości ciśnienia, nawet jeśli pompa pracuje poniżej tych wartości.

#### INFORMACJA

W celu uniknięcia uszkodzenia przycisków nie należy ich wciskać przy pomocy ostro zakończonych przedmiotów, takich jak długopisy, karty plastikowe lub paznokcie.

#### INFORMACJA

Aby zapobiec uszkodzeniu podzespołów systemu, wszystkie podzespoły muszą mieć zdolność obsługiwania maksymalnej wartości ciśnienia przewidzianej dla danego systemu.

Ekran konfiguracji ADM zapewnia dostęp do ustawień ułatwiających prawidłową pracę i konserwację systemu. Dostęp do tych funkcji można uzyskać zarówno, gdy ADM znajduje się w trybie Aktywnym, jak i w trybie System WYŁ. Opcje dostępne na ekranach konfiguracji pomp uzależnione są od indywidualnej charakterystyki każdej pompy, dlatego należy aktywować je oddzielnie.

- 1. Aby włączyć ADM podłączyć system do zasilania.
- Na Głównym ekranie roboczym, w celu uzyskania dostępu do ekranów konfiguracji, wcisnąć przycisk blokady/konfiguracji ADM. W razie potrzeby użyć przycisków strzałek lewo/prawo znajdujących się na klawiaturze kierunkowej, aby przejść do znajdującej się na pasku menu Pompy 1.

### Ekran konfiguracji pompy 1

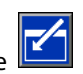

Wybrać przycisk ekranowy znajdujący się przy ikonie w celu aktywowania funkcji ekranowych.

Posłużyć się klawiaturą ekranową w celu poruszania się pomiędzy poszczególnymi opcjami, klawiaturą numeryczną do wprowadzania wartości oraz klawiszem Enter, aby otwierać menu rozwijane oraz potwierdzać dokonanie wyboru.

Ustawienia dokonywane w obrębie tego ekranu można konfigurować dla każdej pompy zamontowanej w systemie.

1. Za pomocą klawiszy strzałek przejść do pola

procentowego trybu ciśnienia <sup>()</sup> . Ta wartość procentowa pozwala określić próg generowania alarmu lub odchylenia dla wysokiej lub niskiej wartości ciśnienia. Na przykład, ustawienie wartości 10% spowoduje, że alarm lub odchylenie dotyczące wysokiej lub niskiej wartości ciśnienia będzie generowany, gdy na ekranie roboczym wartość ciśnienia wzrośnie powyżej bądź spadnie poniżej 10% zadanej wartości docelowej ciśnienia. Wprowadzić żądaną wartość procentową i wcisnąć przycisk Enter (wprowadzenie wartości 0% spowoduje wyłączenie tej funkcji). Ustawić typ alarmu, odchylenia lub brak (wyłącza funkcję). Użyć przycisku strzałki w prawo, aby przejść do pola typu błędu. Wcisnąć przycisk Enter w celu wyświetlenia dostępnych typów błędów, następnie za pomocą przycisków strzałek wybrać żądany typ błędu i ponownie wcisnąć przycisk Enter, aby podświetlić właściwy wybór.

**UWAGA:** Funkcja alarmu prześle komunikat błędu, a system zostanie wyłączony. Funkcja odchylenia prześle komunikat ostrzeżenia bez przerywania pracy systemu. Jeżeli wybrano funkcję Alarm lub Odchylenie, w przypadku, gdy wartość ciśnienia będzie wykraczać poza przyjęty zakres tolerancji przez okres pięciu sekund lub dłużej, przesłany zostanie komunikat błędu.

2. Użyć przycisków strzałek w celu podświetlenia pola

procentowego trybu przepływu . Ta wartość procentowa pozwala określić próg generowania alarmu lub odchylenia dla wysokiej lub niskiej wartości przepływu. Wprowadzić żądaną wartość procentową i wybrać typ błędu postępując zgodnie z instrukcjami opisanymi w Kroku 1.

3. Użyć przycisków strzałek w celu podświetlenia pola

wrażliwości pompy na zanurzenie W . Wartość ta określa stopień czułości pompy dotyczący wykrywania błędu zanurzenia pompy. Należy zmniejszyć lub zwiększyć tę wartość, zgodnie z oczekiwaniami, a następnie wybrać typ błędu postępując zgodnie z instrukcjami opisanymi w Kroku 1. Ustawienie domyślne powinno sprawdzić się w przypadku większości zastosowań.

- Upewnić się, że pojemność pompy jest właściwa. W razie konieczności wprowadzić właściwą pojemność pompy w centymetrach sześciennych (cm<sup>3</sup>).
- 5. Przetworniki ciśnienia zostały skalibrowane fabrycznie, jednak w przypadku długotrwałego użytkowania konieczna może się okazać ponowna kalibracja. Przesunięcie przetwornika na wylocie znajduje się tuż obok przesunięcia przetwornika na wlocie. Najlepiej, aby przetworniki ciśnienia zostały zdemontowane, oczyszczone z wszelkich pozostałości materiału oraz, w przypadku kolejnej kalibracji, znajdowały się na powietrzu. Każde ciśnienie resztkowe może doprowadzić do odrzucenia kalibracji.

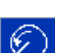

Wciśnięcie przycisku ekranowego Spowoduje automatyczne ustawienie przesunięcia na wartość ujemną odczytywaną przez przetworniki ciśnienia. Przesunięcia można również ustawić ręcznie wybierając z menu rozwijanego przesunięcia opcję "+" lub "-", a następnie wprowadzając odpowiednią wartość ciśnienia znamionowego przesunięcia. Opcji tej można użyć do ustawienia przetwornika ciśnienia na wartość inną niż zero. Na przykład, gdy wiadomo, że ciśnienie wylotowe ma wartość 1000 psi, lecz wartość odczytywana przez przetwornik to 1010 psi. Przesunięcie można ustawić na wartość -10, w związku z czym odczyt zamiast 1010 psi będzie wynosił 1000 psi.

### Ekran konfiguracji pompy 2

 Użyć przycisków strzałek oraz przycisku Enter, aby ustawić wartość graniczną konserwacji agregatu dla określonej liczby cykli. Gdy agregat przekroczy zadaną liczbę cykli, pompa wygeneruje ostrzeżenie pozwalające dokończyć zaplanowaną konserwację. Należy pamiętać, aby po przeprowadzeniu konserwacji wyzerować licznik,

cykli wciskając przycisk ekranowy 🛽

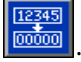

2. W razie potrzeby powtórzyć czynności opisane w kroku pierwszym w celu określenia wartości granicznych dla konserwacji pompy oraz płyty dociskowej.

### Ekran konfiguracji pompy 3

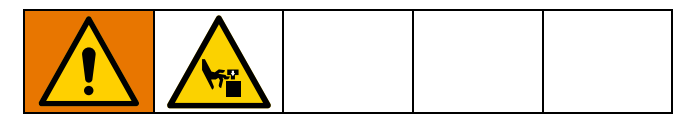

 Wyświetlenie przy statusie kalibracji ikony oznaczało konieczność przeprowadzenia kalibracji agregatu. W trybie edycji wcisnąć przycisk ekranowy

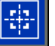

2. W celu zapoznania się z instrukcjami kalibracji patrz instrukcja obsługi posiadanego przez siebie agregatu.

Wciśnięcie 😥 spowoduje rozpoczęcie kalibracji.

### Ekran konfiguracji pompy 6 (wyłącznie systemy nurnikowe i tandemowe)

- Przejść do pola wyboru Not Primed Event (Pompa niezalana). Użyć przycisku Enter w celu wybrania żądanego typu błędu, tj. alarm, odchylenie lub brak. Pozwoli to określić typ błędu, który będzie generowany po wymianie beczki. W przypadku wybrania opcji Alarm, zanim możliwa będzie normalna eksploatacja pompy, konieczne jest jej wcześniejsze zalanie.
- 2. W polu Prime Timer (Regulator czasowy zalewania) wprowadzić żądaną liczbę minut.

- 3. Jeżeli zamontowano czujnik niskiego poziomu napełnienia beczki, wcisnąć przycisk Enter znajdujący się nad polem Low Sensor (Czujnik niskiego poziomu napełnienia), aby umieścić w nim "X". "X" oznacza, że czujnik został zamontowany, w związku z czym komunikat odchylenia dotyczącego niskiego poziomu napełnienia beczki zostanie wygenerowany w momencie aktywacji czujnika. Jeżeli nie ma potrzeby korzystania z opcji odchylenia dotyczącego niskiego poziomu napełnienia beczki, należy pozostawić to pole puste.
- 4. Jeżeli zamontowano czujnik pustej beczki, wcisnąć przycisk Enter znajdujący się nad polem Empty Sensor (Czujnik pustej beczki), aby umieścić w nim "X". "X" oznacza, że czujnik został zamontowany, w związku z czym alarm dotyczący pustej beczki zostanie wygenerowany w momencie aktywacji czujnika. Jeżeli nie ma potrzeby korzystania z funkcji alarmu dotyczącego pustej beczki, należy pozostawić to pole puste.
- Jeżeli zainstalowany został czujnik pustej beczki, możliwa będzie aktywacja funkcji Smart Empty (Inteligentne oszczędzanie materiału): Alarm ten generowany jest na podstawie wielu wskaźników, dzięki którym możliwe jest precyzyjniejsze określenie, kiedy beczka jest pusta oraz zmniejszenie strat materiału powodowanych zbyt wczesną wymianą beczek. W razie potrzeby za pomocą przycisku Enter umieścić "X" w polu Smart Empty (Inteligentne oszczędzanie materiału). UWAGA: Aby zapoznać się z informacjami dotyczącymi wrażliwości pompy na zanurzenie, patrz Ekran konfiguracji pompy 6 – ustawienia beczki na stronie 22.
- Jeżeli zamontowano zawór elektromagnetyczny cieczy, za pomocą przycisku Enter umieścić "X" w polu Fluid Solenoid (Zawór elektromagnetyczny cieczy). UWAGA: Jeżeli to ustawienie zostanie aktywowane, wartość docelowa ciśnienia zostanie ograniczona do maksymalnie 5000 psi (34,4 MPa, 344 barów).
- 7. Za pomocą klawiatury i przycisku Enter w polu Drum Volume (Pojemność beczki) wprowadzić średnią ilość materiału znajdującego się w beczkach. Dzięki temu, ekran roboczy będzie dostarczał informacji pozwalających w przybliżeniu określić ilość materiału pozostałego w beczce.

### Ekran ustawień zaawansowanych 1

- 1. Umożliwia konfigurację języka, formatu daty, daty, godziny oraz ustawień wygaszacza ekranu.
- Dodatkowo możliwe jest również włączenie funkcji ochrony hasłem. Jeżeli funkcja "Display Control Password" została włączona, przełączenie z opcji sterowania zdalnego systemem na sterowanie lokalne w obrębie ekranu roboczego będzie wymagało wprowadzenia hasła. Należy pamiętać, że ustawienie hasła 0000 spowoduje wyłączenie tej funkcji.

### Ekran ustawień zaawansowanych 2

Wybrać jednostki ciśnienia, szybkości, natężenia przepływu i pojemności beczki

### Ekran ustawień zaawansowanych 3

- Pobieranie plików z pamięci USB rozpoczyna się automatycznie po podłączeniu USB. Aby wyłączyć tę funkcję, za pomocą przycisku Enter umieść "X" w polu Disable USB Downloads/Uploads (Wyłącz opcję pobierania/wysyłania za pośrednictwem USB).
- 2. Jeżeli użytkownik nie chce, aby na module ADM generowane były błędy rejestrów zapisywane na urządzeniu USB, w takim przypadku należy za pomocą przycisku Enter umieścić "X" w polu Disable USB Log Errors (Wyłącz błędy rejestrów zapisywane na urządzeniu USB).
- Za pomocą klawiatury i przycisku Enter ustawić żądaną głębokość pobierania, wprowadzając odpowiednią liczbę dni. Pozwoli to określić liczbę dni, dla których dane pompy będą przechowywane w rejestrach urządzenia USB. Po osiągnięciu maksymalnej liczby rejestrów starsze zostaną nadpisane nowymi.
- 4. Aby włączyć funkcję zakresu dat dla danych, które mają zostać pobrane po podłączeniu pamięci USB, należy za pomocą przycisku Enter umieścić "X" w polu Date Range Prompt Enable (Włączanie monitu dot. zakresu dat)

## Ekran konfiguracji systemu

- 1. W razie konieczności, za pomocą przycisku Enter, w polu System należy wybrać żądany typ systemu.
- 2. Jeżeli do sterowania pracą pompy wykorzystywane jest We/Wy dyskretne, w polu Automation (Automatyka), za pomocą przycisku Enter, należy ustawić opcję Discrete.

- 3. Upewnić się, że w systemie zamontowano pompy oraz że wyświetlane są prawidłowe numery seryjne.
- 4. W przypadku systemu tandemowego oraz zamontowanego filtra cieczy za pomocą przycisku Enter umieścić "X" w polu Fluid Filtr (Zawór elektromagnetyczny cieczy). Za pomocą klawiatury i przycisku Enter wprowadzić wymagane różnice pomiędzy ciśnieniem filtra górnego i dolnego, dla których generowane będą ostrzeżenia.

**UWAGA:** Jeżeli to ustawienie zostanie aktywowane, wartość docelowa ciśnienia zostanie ograniczona do maksymalnie 5000 psi (34,4 MPa, 344 barów).

### Podłączenie akcesoryjnej wieży świetlnej

- 1. Akcesoryjna wieża świetlna 255468 jako wskaźnik diagnostyczny systemu E-Flo SP.
- 2. Podłączyć przewód biegnący od wieży świetlnej do złącza cyfrowego We/Wy modułu ADM.

| Sygnał                 | Opis                 |
|------------------------|----------------------|
| Zielona                | Brak błędów          |
| Żółta                  | Ostrzeżenie          |
| Żółte migające światło | Występuje odchylenie |
| Czerwone świecenie     | Występuje alarm.     |

UWAGA: Definicje błędów – patrz Rozwiązywanie problemów na stronie 28.

# Rozwiązywanie problemów

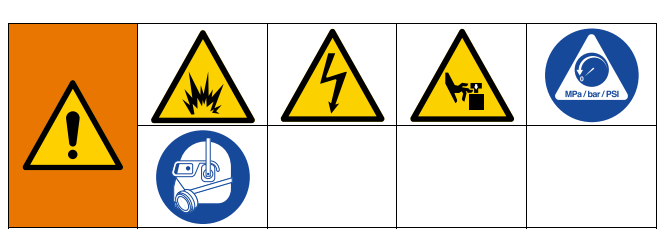

#### NIEBEZPIECZEŃSTWO ZDALNEGO URUCHOMIENIA SYSTEMU

W celu uniknięcia urazów spowodowanych zdalnym uruchomieniem urządzenia przed przystąpieniem do rozwiązywania zaistniałych problemów należy wykonać poniższe czynności. Pozwolą one zapobiec wysyłaniu poleceń z Fieldbus lub modułu wyświetlacza skutkujących uruchomieniem agregatu/pompy.

- Usunąć nadmiar ciśnienia z pompy lub nurnika, który 1 wymaga przeprowadzenia czynności serwisowych. Należy postępować zgodnie z procedurą usuwania nadmiaru ciśnienia opisaną w instrukcji obsługi systemu.
- Odłączyć zasilanie od pompy lub nurnika, który wymaga 2. przeprowadzenia czynności serwisowych. W celu zapoznania się z pełnymi instrukcjami patrz instrukcja obsługi posiadanego przez siebie systemu.

### Kody błędów i rozwiązywanie problemów

Aby uzyskać informacje na temat przyczyn i rozwiązań dotyczących każdego kodu błędu, patrz tabela Rozwiązywanie problemów – kody błędów na stronie 30 lub odwiedź stronę help.graco.com/e-flo-sp-system/.

# Błędy

### Wyświetlanie błędów

W przypadku wystąpienia błędu na ekranie informacji o błędach pojawia się kod wraz z opisem aktywnego błędu.

Na pasku stanu przewija się kod błędu, dzwonek alarmowy i aktywne błędy. Kody błędów przechowywane są w rejestrze błędów i wyświetlane na ekranach Error (Błąd) i Troubleshooting (Rozwiązywanie problemów) modułu ADM.

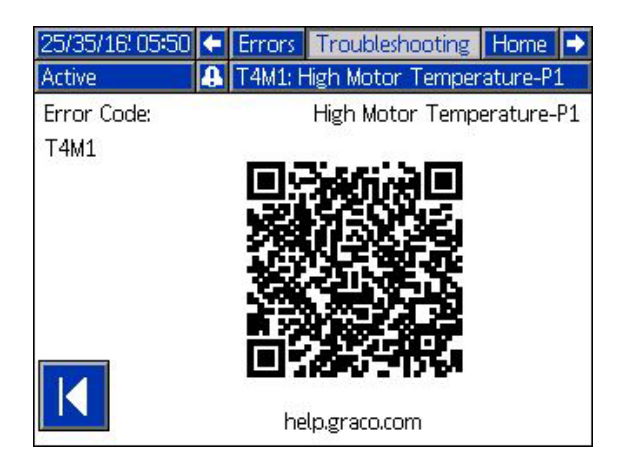

Istnieją trzy typy błędów, jakie mogą występować. Błędy są wskazywane na wyświetlaczu oraz wysięgniku świetlnym (wyposażenie dodatkowe).

O alarmach informuje ikona 🔼. Stan ten występuje, gdy wartość parametru o krytycznym znaczeniu dla procesu osiągnie poziom, który wymaga zatrzymania systemu. Należy natychmiast zlikwidować przyczynę wystąpienia alarmu.

Odchylenia są wskazywane przez ikonę 🙆. Ten stan występuje przy poziomie parametru o krytycznym znaczeniu dla procesu, wymagającym uwagi użytkownika, ale niewymagającym natychmiastowego zatrzymania systemu.

Zalecenia są wskazywane przez ikonę 🖾. Ten stan występuje przy poziomie parametru, który nie ma natychmiastowo krytycznego znaczenia dla procesu. W celu uniknięcia poważniejszych problemów w przyszłości ostrzeżenie to wymaga uwagi użytkownika.

Aby uzyskać informacje na temat diagnozowania aktywnych błędów, patrz Diagnostyka usterek i rozwiązywanie problemów na stronie 29.

### Diagnostyka usterek i rozwiązywanie problemów

Aby zdiagnozować błąd:

1. Nacisnąć klawisz programowy pomocy dla aktywnego błędu, który znajduje się obok pola "Help With This Error" (Pomoc dla tego błędu).

| 25/35/16' 05:4<br>Active | <ul> <li>← Troubleshooting Home Pump 1 →</li> <li>▲ T4M1: High Motor Temperature-P1</li> </ul> |
|--------------------------|------------------------------------------------------------------------------------------------|
| Active                   | Heal 14M1: High Motor Temperature-P1                                                           |
|                          |                                                                                                |
|                          |                                                                                                |
| T4M                      | A: High Motor Temperature-P1                                                                   |
|                          |                                                                                                |
|                          |                                                                                                |
|                          | Help With This Error                                                                           |
|                          |                                                                                                |

**UWAGA:** Nacisnąć przycisk **C** lub **O**, aby wrócić do poprzednio wyświetlanego ekranu.

2. Wyświetlony zostanie ekran z kodem QR. Należy zeskanować kod QR przy użyciu smartfona, aby przesłać go bezpośrednio do systemu rozwiązywania problemów online, gdzie zostanie ustalony aktywny kod błędu. Można również przejść na stronę help.graco.com/e-flo-sp-system/, aby zapoznać się z informacjami dotyczącymi przyczyn i rozwiązań dla każdego kodu błędu.

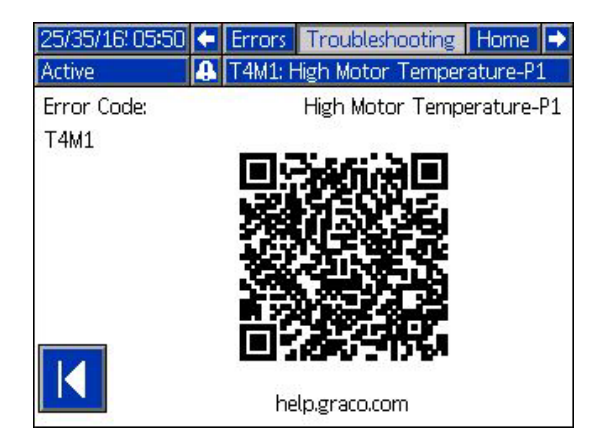

 W przypadku braku połączenia z Internetem prosimy o kontakt telefoniczny z działem obsługi technicznej firmy Graco.

# Rozwiązywanie problemów – kody błędów

| Błąd | Lokalizacja | Тур   | Nazwa błędu              | Opis błędu                          | Przyczyna                                                                                                    | Rozwiązanie                                                                                                    |
|------|-------------|-------|--------------------------|-------------------------------------|----------------------------------------------------------------------------------------------------|----------------------------------------------------------------------------------------------------|
| A4D_ | Agregat     | Alarm | High Motor<br>Current P_ | Prądu silnika prze-<br>kracza maks. | Usterka kodera                                                                                                    | Skalibrować koder. Jeżeli problem<br>nie ustąpi, wymienić kodery.                                                                                                    |
|      |             |       |                          | dopuszczalną war-<br>tość           | Zanurzanie pompy:<br>Niezrównoważenie<br>ciśnienia pomiędzy<br>górnym a dolnym sko-<br>kiem pompy może spo-<br>wodować jej zbyt<br>szybkie zalanie. | Zanurzenie pompy może nastąpić,<br>kiedy podczas natryskiwania przy<br>wysokim ciśnieniu pompa działa<br>bez materiału. Należy sprawdzić,<br>czy materiał jest prawidłowo<br>doprowadzany do pompy. Ciśnie-<br>nie z węża może być kierowane<br>ponownie do pompy podczas<br>wykonywania skoku w dół. Należy<br>sprawdzić, czy zawór zwrotny jest<br>zainstalowany i działa prawidłowo. |
|      |             |       |                          |                                     | Silnik nie obraca się.                                                                                                    | Sprawdzić czy wał silnika obraca się<br>swobodnie.                                                                                                    |
| A4N_ | Agregat     | Alarm | High Motor<br>Current P_ | Prądu silnika prze-<br>kracza maks. | Usterka kodera                                                                                                    | Skalibrować koder. Jeżeli problem<br>nie ustąpi, wymienić kodery.                                                                                                    |
|      |             |       |                          | dopuszczalną war-<br>tość           | Zanurzanie pompy:<br>Niezrównoważenie<br>ciśnienia pomiędzy<br>górnym a dolnym sko-<br>kiem pompy może spo-<br>wodować jej zbyt<br>szybkie zalanie. | Zanurzenie pompy może nastąpić,<br>kiedy podczas natryskiwania przy<br>wysokim ciśnieniu pompa działa<br>bez materiału. Należy sprawdzić,<br>czy materiał jest prawidłowo<br>doprowadzany do pompy. Ciśnie-<br>nie z węża może być kierowane<br>ponownie do pompy podczas<br>wykonywania skoku w dół. Należy<br>sprawdzić, czy zawór zwrotny jest<br>zainstalowany i działa prawidłowo. |
|      |             |       |                          |                                     | Silnik nie obraca się.                                                                                                    | Sprawdzić czy wał silnika obraca się<br>swobodnie.                                                                                                    |

| Błąd | Lokalizacja | Тур   | Nazwa błędu                | Opis błędu                                         | Przyczyna                                                                    | Rozwiązanie                                                                                                    |
|------|-------------|-------|----------------------------|----------------------------------------------------|------------------------------------------------------------------------------|----------------------------------------------------------------------------------------------------|
| CAC_ | ADM         | Alarm | Communication<br>Error P_  | Utrata komunikacji<br>pomiędzy ADM<br>a pompą      | Brak zasilania 24 V DC<br>w ADM<br>Przekoszony przewód<br>CAN.               | Ponownie podłączyć lub wymienić<br>kabel CAN łączący agregat i ADM.<br>Jeżeli połączenie CAN jest prawi-<br>dłowe, sprawdzić okablowanie zasi-<br>lania 24 V agregatu.<br>Przed skontrolowaniem zasilania<br>należy odłączyć zasilanie AC<br>pompy. Żółta dioda LED złącza<br>agregatu powinna migać.<br>Przewody CAN przenoszą zasilanie<br>prądem stałym 24 V i sygnały łącz-<br>ności między modułami.<br>Przekoszone złącze przewodu CAN<br>może być przyczyną problemów<br>z łącznością i/lub zasilaniem modu-<br>łów. Zachowując ostrożność,<br>sprawdzić przekoszenia na złączach<br>CAN modułu ADM i agregatu. Żółta<br>dioda LED złącza agregatu powinna<br>migać. |
| CBD_ | Agregat     | Alarm | Communication<br>Error P_  | Utrata komunikacji<br>między pompą<br>a ADM.       | Agregat nie jest zasi-<br>lany prądem zmien-<br>nym.                         | Sprawdzić czy pompa jest włączona<br>upewniając się, że wyłącznik znaj-<br>duje się w położeniu ON (WŁ.).<br>Żółta dioda LED złącza agregatu<br>powinna migać.                                                                                                    |
|      |             |       |                            |                                                    | Uszkodzony odłącznik<br>AC                                                   | Odłączyć pompę od zasilania AC.<br>Sprawdzić okablowanie biegnące<br>do odłącznika. Jeżeli okablowanie<br>nie jest uszkodzone, dokonać<br>wymiany odłącznika AC.                                                                                                    |
|      |             |       |                            |                                                    | Uszkodzona płytka ste-<br>rowania agregatem                                  | Wymienić pokrywę elementów<br>elektronicznych agregatu.                                                                                                    |
| CCD_ | Agregat     | Alarm | Duplicate<br>Module P_     | Wiele pomp korzy-<br>sta z tego samego<br>ID pompy | Dwie lub więcej pomp<br>ma to samo ID pompy                                  | Zaktualizować oprogramowanie<br>pomp wyświetlających błąd do naj-<br>nowszej wersji, którą można zna-<br>leźć na stronie help.graco.com.                                                                                                    |
| CCG_ | Brama       | Alarm | Fieldbus Comm.<br>Error P_ | Brak komunikacji<br>z Fieldbus                     | Bramka automatyki<br>utraciła komunikację ze<br>sterownikiem automa-<br>tyki | Przywrócić komunikację.                                                                                                    |

| Błąd         | Lokalizacja | Тур                                                              | Nazwa błędu                   | Opis błędu                                                                  | Przyczyna                                                                                | Rozwiązanie                                                                                                    |
|--------------|-------------|------------------------------------------------------------------|-------------------------------|-----------------------------------------------------------------------------|------------------------------------------------------------------------------------------|----------------------------------------------------------------------------------------------------|
| CCN_         | Agregat     | Alarm                                                            | Control Board P_              | Utrata komunikacji<br>pomiędzy ciepłymi<br>a zimnymi płyt-<br>kami agregatu | Niepowodzenie aktu-<br>alizacji oprogramowa-<br>nia                                      | W przypadku niepowodzenia aktu-<br>alizacji oprogramowania płytek cie-<br>płych lub zimnych agregatu, ich<br>komunikacja nie będzie możliwa.<br>Zaktualizować oprogramowanie do<br>najnowszej wersji dostępnej pod<br>adresem help.graco.com.                                                                                                    |
|              |             |                                                                  |                               |                                                                             | Płytka zimna została<br>odłączona od płytki cie-<br>płej.                                | Odłączyć pompę od zasilania AC.<br>Upewnić się, że płytka zimna<br>została prawidłowo zamocowana<br>na podkładkach dystansowych nad<br>płytką ciepłą.                                                                                                    |
|              |             |                                                                  |                               |                                                                             | Uszkodzona płytka ste-<br>rowania agregatem                                              | Wymienić pokrywę elementów<br>elektronicznych agregatu.                                                                                                    |
| DB1_<br>DB2_ | Pompa       | Alarm lub<br>odchylenie<br>(do wyboru<br>przez użyt-<br>kownika) | Pump Not<br>Primed P_         | Od czasu ostatniej<br>wymiany beczki<br>pompa nie została<br>zalana         | Wymiana pustej beczki<br>na nową                                                         | Po dokonaniu wymiany pustej<br>beczki, aby móc ponownie korzy-<br>stać z pompy, należy ją zalać (jeżeli<br>wybrano alarm). Przejść do ekranu<br>roboczego, wcisnąć prawy dolny<br>przycisk ekranowy w celu rozpo-<br>częcia procedury zalewania,<br>a następnie wcisnąć prawy górny<br>przycisk ekranowy. Na ekranach<br>konfiguracji ustawić czas zalewa-<br>nia. W przypadku wybrania odchy-<br>lenia, w razie potrzeby, zalać<br>pompę lub wykasować odchylenie<br>i powrócić do normalnego użytko-<br>wania pompy. |
| DD3_<br>DD4_ | Pompa       | Alarm lub<br>odchylenie<br>(do wyboru<br>przez użyt-<br>kownika) | Pump Diving P_                | Wykrytozanurzenie<br>pompy                                                  | Ograniczony przepływ<br>na wlocie pompy                                                  | Sprawdzić, czy zawór wlotowy jest<br>otwarty lub sprawdzić system zasi-<br>lania pod kątem niedrożności                                                                                                    |
| DKC_         | Pompa       | Alarm                                                            | Crossover Error<br>P_         | Błąd krzyżowania<br>w systemie tande-<br>mowym                              | W przypadku błędu<br>krzyżowania druga<br>pompa będzie znajdo-<br>wać się w stanie błędu | Usunąć błąd drugiej pompy.                                                                                                    |
| EAUX         | ADM         | Ostrzeżenie                                                      | Download to<br>USB In Process | Trwa pobieranie<br>informacji na dysk<br>USB.                               | Rozpoczęcie pobiera-<br>nia na dysk USB                                                  | Żadne działanie nie jest konieczne.<br>Problem zniknie samoistnie                                                                                                    |
| EBUX         | ADM         | Ostrzeżenie                                                      | Download to<br>USB Complete   | Pobieranie danych<br>na dysk USB zostało<br>ukończone                       | Wszystkie wymagane<br>informacje zostały<br>pobrane na dysk USB                          | Żadne działanie nie jest konieczne.<br>Problem zniknie samoistnie                                                                                                    |
| EC0X         | ADM         | Tylko reje-<br>stracja                                           | Setup Values<br>Changed       | Zmieniono usta-<br>wienie na ekranie<br>konfiguracji                        | Zmiana ustawienia na<br>ekranie konfiguracji                                             | Jeśli zmiany zostały wprowadzone<br>intencjonalnie, nie jest wymagane<br>żadne działanie.                                                                                                    |
| ELOX         | ADM         | Tylko reje-<br>stracja                                           | Power On                      | Zasilanie ADM<br>zostało włączone                                           | Zasilanie ADM zostało<br>włączone                                                        | Żadne działanie nie jest konieczne.                                                                                                    |
| EMOX         | ADM         | Tylko reje-<br>stracja                                           | Power Off                     | Zasilanie ADM<br>zostało wyłączone                                          | Zasilanie ADM zostało<br>wyłączone                                                       | Żadne działanie nie jest konieczne.                                                                                                    |

| Błąd         | Lokalizacja | Тур                                                              | Nazwa błędu                | Opis błędu                                                                                                  | Przyczyna                                                                                                    | Rozwiązanie                                                                                                    |
|--------------|-------------|------------------------------------------------------------------|----------------------------|----------------------------------------------------------------------------------------------------|----------------------------------------------------------------------------------------------------|----------------------------------------------------------------------------------------------------|
| EVUX         | ADM         | Ostrzeżenie                                                      | USB Disabled               | Wyłączona opcja<br>pobierania/wysyła-<br>nia za pośrednic-<br>twem USB                                      | Wykonana została<br>próba pobrania/wysła-<br>nia danych za pośred-<br>nictwem USB, jednak<br>opcja ta została wyłą-<br>czona na ekranie konfi-<br>guracji                                                                | Ostrzeżenie zniknie wraz<br>z usunięciem dysku USB. W razie<br>potrzeby na ekranie konfiguracji<br>włączyć opcję pobierania/wysyła-<br>nia przez USB, a następnie ponow-<br>nie umieścić dysk USB.                                                                                                    |
| F1D_<br>F2D_ | Pompa       | Alarm lub<br>odchylenie<br>(do wyboru<br>przez użyt-<br>kownika) | Low Flow Rate<br>P_        | Zmierzona pręd-<br>kość przepływu jest<br>mniejsza niż war-<br>tość żądana<br>pomniejszona<br>o tolerancję. | Zasilanie cieczą jest za<br>mało intensywne, aby<br>osiągnąć żądaną pręd-<br>kość przepływu.<br>Niedrożność systemu<br>doprowadzania cieczy<br>Brak zasilania materia-<br>łem<br>Nieprawidłowa toleran-<br>cja przepływu | Zwiększyć ciśnienie cieczy w celu<br>uzyskania żądanego natężenia.<br>Sprawdzić węże oraz pozostałe ele-<br>menty systemu doprowadzania cie-<br>czy pod kątem niedrożności.<br>W razie konieczności wymienić<br>beczkę i zalać pompę.<br>Na ekranie konfiguracji wprowa-<br>dzić prawidłową procentową tole- |
| F3D_<br>F4D_ | Pompa       | Alarm lub<br>odchylenie<br>(do wyboru<br>przez użyt-<br>kownika) | High Flow Rate<br>P_       | Zmierzona pręd-<br>kość przepływu jest<br>większa niż war-<br>tość żądana<br>powiększona<br>o tolerancję.   | Nieprawidłowa toleran-<br>cja przepływu                                                                                                    | Na ekranie konfiguracji wprowa-<br>dzić prawidłową procentową tole-<br>rancję przepływu.                                                                                                    |
| L1C_         | Pompa       | Alarm                                                            | Drum Empty P_              | Beczka jest pusta                                                                                           | Beczka jest pusta<br>i wymaga wymiany<br>Odłączony czujnik<br>poziomu napełnienia<br>beczki                                                                                                    | W razie konieczności wymienić<br>beczkę i zalać pompę.<br>Sprawdzić, czy czujnik poziomu<br>napełnienia beczki jest podłączony.<br>Jeżeli połączenie jest prawidłowe,<br>wymienić czujnik.                                                                                                    |
| L2C_         | Pompa       | Odchylenie                                                       | Drum Empty P_              | Niski poziom napeł-<br>nienia beczki                                                                        | Poziom cieczy<br>w beczce jest niski.<br>W niedługim czasie<br>konieczna będzie<br>wymiana beczki<br>Odłączony czujnik<br>poziomu napełnienia<br>beczki                                                                  | Wykasować odchylenie i powrócić<br>do normalnego użytkowania<br>pompy.<br>Sprawdzić, czy czujnik poziomu<br>napełnienia beczki jest podłączony.<br>Jeżeli połączenie jest prawidłowe,<br>wymienić czujnik.                                                                                                   |
| MMUX         | ADM         | Ostrzeżenie                                                      | Rejestr USB<br>pełny w 90% | Jeden lub więcej<br>rejestrów USB<br>zapełnione w 90%.                                                      | Dane w rejestrach<br>zadań lub zdarzeń<br>nie były ostatnio pobie-<br>rane i rejestry są prawie<br>pełne.                                                                                                    | Pobrać dane lub wyłączyć błędy<br>USB.                                                                                                    |
| MAD_         | Pompa       | Ostrzeżenie                                                      | Maint. Due<br>Pump P_      | Konieczność prze-<br>prowadzenia kon-<br>serwacji pompy                                                     | Liczba cykli pompy od<br>czasu ostatniego zero-<br>wania przekroczyła<br>wartość graniczną kon-<br>serwacji                                                                                                    | Wykonać niezbędne czynności kon-<br>serwacyjne, a następnie na ekranie<br>konfiguracji wyzerować cykle<br>pompy.                                                                                                    |
| MBD_         | Pompa       | Ostrzeżenie                                                      | Maint. Due<br>Driver P_    | Konieczność prze-<br>prowadzenia kon-<br>serwacji agregatu                                                  | Liczba cykli agregatu<br>od czasu ostatniego<br>zerowania przekro-<br>czyła wartość graniczną<br>konserwacji                                                                                                    | Wykonać niezbędne czynności kon-<br>serwacyjne, a następnie na ekranie<br>konfiguracji wyzerować cykle agre-<br>gatu.                                                                                                    |

| Błąd         | Lokalizacja | Тур                                   | Nazwa błędu                       | Opis błędu                                                                                                    | Przyczyna                                                                                                    | Rozwiązanie                                                                                                    |
|--------------|-------------|---------------------------------------|-----------------------------------|----------------------------------------------------------------------------------------------------|----------------------------------------------------------------------------------------------------|----------------------------------------------------------------------------------------------------|
| MLC_         | Pompa       | Ostrzeżenie                           | Rebuild Platen<br>Seals P_        | Konieczność prze-<br>prowadzenia kon-<br>serwacji<br>uszczelnienia płyty<br>dociskowej                            | Liczba wymienionych<br>beczek od czasu ostat-<br>niego zerowania cykli<br>przekroczyła wartość<br>graniczną konserwacji | W razie konieczności zregenerować<br>uszczelnienie płyty dociskowej,<br>a następnie na ekranie konfiguracji<br>wyzerować cykle płyty dociskowej.                        |
| MG2_         | Pompa       | Ostrzeżenie                           | Low Filter<br>Pressure P_         | Wykryto spadek<br>ciśnienia na filtrze<br>dolnym                                                                  | Filtr został przedziura-<br>wiony                                                                                       | Wymienić filtr cieczy.                                                                                                    |
| MG3_         | Pompa       | Ostrzeżenie                           | High Filter<br>Pressure P_        | Wykryto spadek<br>ciśnienia na filtrze<br>górnym                                                                  | Niedrożność na roz-<br>dzielaczu                                                                                        | Wyczyścić rozdzielacz w celu obni-<br>żenia ciśnienia.                                                                                                    |
| P1C_<br>P2C_ | Pompa       | Alarm lub<br>odchylenie<br>(do wyboru | Low Pressure P_                   | Zmierzone ciśnie-<br>nie wylotowe jest<br>mniejsze niż war-                                                       | Nieprawidłowa toleran-<br>cja ciśnienia                                                                                 | Na ekranie konfiguracji wprowa-<br>dzić prawidłową, procentową tole-<br>rancję ciśnienia.                                                                               |
|              |             | przez uzyt-<br>kownika)               |                                   | tosc ządana<br>pomniejszona<br>o tolerancję                                                                       | Uszkodzony przetwor-<br>nik ciśnienia<br>Brak lub zbyt mały                                                             | Sprawdzić przetwornik, jeśli jest<br>niesprawny, wymienić<br>Zwiększyć prędkość przepływu                                                                               |
| P4C_<br>P3C_ | Pompa       | Alarm lub<br>odchylenie<br>(do wyboru | High Pressure P_                  | Zmierzone ciśnie-<br>nie wylotowe jest<br>większe niż war-                                                        | Nieprawidłowa toleran-<br>cja ciśnienia                                                                                 | Na ekranie konfiguracji wprowa-<br>dzić prawidłową, procentową tole-<br>rancję ciśnienia.                                                                               |
|              |             | przez użyt-<br>kownika)               |                                   | tość żądana<br>powiększona                                                                                        | Uszkodzony przetwor-<br>nik ciśnienia                                                                                   | Sprawdzić przetwornik, jeśli jest<br>niesprawny, wymienić                                                                                                    |
|              |             |                                       |                                   | o tolerancję.                                                                                                    | Niedrożność systemu<br>doprowadzania cieczy                                                                             | Sprawdzić węże oraz pozostałe ele-<br>menty systemu doprowadzania cie-<br>czy pod kątem niedrożności.                                                                   |
| P6D_         | Pompa       | Odchylenie                            | Outlet Pressure<br>Sensor P_      | Brak przetwornika<br>ciśnienia wyloto-<br>wego                                                                    | Przetwornik ciśnienia<br>wylotowego nie został<br>podłączony lub jest<br>uszkodzony                                     | Sprawdzić, czy przetwornik ciśnie-<br>nia wylotowego jest zainstalowany<br>i/lub prawidłowo podłączony.<br>W razie potrzeby wymienić.                                   |
| T2D1         | Agregat     | Odchylenie                            | Motor<br>Temperature<br>Sensor P_ | Odłączony termi-<br>stor temperatury<br>silnika                                                                   | Termistor temperatury<br>silnika nie został podłą-<br>czony lub jest uszko-<br>dzony                                    | Sprawdzić, czy termistor tempera-<br>tury silnika został zainstalowany<br>i/lub prawidłowo podłączony.<br>W razie potrzeby wymienić.                                    |
| T3D1         | Agregat     | Odchylenie                            | Temperature<br>Cutback P_         | Prąd dostarczany<br>do silnika został<br>zredukowany<br>z powodu koniecz-<br>ności obniżenia<br>temperatury agre- | Zbyt wysoka tempera-<br>tura płytki sterowania<br>zlokalizowanej<br>w agregacie                                         | Upewnić się, że temperatura oto-<br>czenia nie przekracza 48°C (120°F).<br>Sprawdzić, czy wentylatory<br>w obudowy działają prawidłowo.                                 |
|              |             |                                       |                                   | gatu                                                                                                    | Wentylator<br>w obudowie nie działa                                                                                     | Sprawdzić, czy wentylator się<br>obraca. Jeżeli nie, odłączyć pompę<br>od zasilania AC, a następnie skon-<br>trolować przewody wentylatora<br>lub dokonać jego wymiany. |
| T4C1         | Agregat     | Alarm                                 | High Controls<br>Temperature P_   | Zbyt wysoka tem-<br>peratura płytki ste-<br>rowania                                                               | Zbyt wysoka tempera-<br>tura płytki sterowania<br>zlokalizowanej<br>w agregacie                                         | Upewnić się, że temperatura oto-<br>czenia nie przekracza 48°C (120°F).                                                                                                 |
|              |             |                                       |                                   |                                                                                                    | Wentylator<br>w obudowie nie działa                                                                                     | Sprawdzić, czy wentylator się<br>obraca. Jeżeli nie, odłączyć pompę<br>od zasilania AC, a następnie skon-<br>trolować przewody wentylatora<br>lub dokonać jego wymiany. |

| Błąd | Lokalizacja | Тур        | Nazwa błędu                   | Opis błędu                                                                                                    | Przyczyna                                                                                      | Rozwiązanie                                                                                                    |
|------|-------------|------------|-------------------------------|----------------------------------------------------------------------------------------------------|------------------------------------------------------------------------------------------------|----------------------------------------------------------------------------------------------------|
| T4C1 | Agregat     | Alarm      | High Motor<br>Temperature P_  | Zbyt wysoka tem-<br>peratura silnika                                                                              | Zbyt wysoka tempera-<br>tura silnika znajdują-<br>cego się w agregacie                         | Upewnić się, że temperatura oto-<br>czenia nie przekracza 48°C (120°F).                                                                                                    |
|      |             |            |                               |                                                                                                    | Wentylator<br>w obudowie nie działa                                                            | Sprawdzić, czy wentylator się<br>obraca. Jeżeli nie, odłączyć pompę<br>od zasilania AC, a następnie skon-<br>trolować przewody wentylatora lub<br>dokonać jego wymiany.                                |
| V1M_ | Agregat     | Alarm      | Low Voltage P_                | Napięcie magistrali<br>spadło poniżej<br>minimalnej<br>dopuszczalnej war-<br>tości                                | Uszkodzony transfor-<br>mator                                                                  | Sprawdzić napięcie wyjściowe<br>transformatora, aby zweryfikować,<br>czy mieści się ono w dopuszczal-<br>nych wartościach granicznych dla<br>wejścia.                                                  |
|      |             |            |                               |                                                                                                    | Nieprawidłowe napię-<br>cie sieciowe                                                           | Sprawdzić napięcie sieciowe, aby<br>upewnić się co do jego prawidło-<br>wości (230 V, 480 V itd.)                                                                                                    |
| V4M_ | Agregat     | Alarm      | High Voltage P_               | Napięcie magistrali<br>przekracza maksy-<br>malną dopusz-<br>czalną wartość                                       | Uszkodzony transfor-<br>mator                                                                  | Sprawdzić napięcie wyjściowe<br>transformatora, aby zweryfikować,<br>czy mieści się ono w dopuszczal-<br>nych wartościach granicznych dla<br>wejścia.                                                  |
|      |             |            |                               |                                                                                                    | Nieprawidłowe napię-<br>cie sieciowe                                                           | Sprawdzić napięcie sieciowe, aby<br>upewnić się co do jego prawidło-<br>wości (230 V, 480 V itd.)                                                                                                    |
| WBD_ | Agregat     | Alarm      | Encoder<br>Hardware P_        | Koder lub czujnik<br>Halla został rozłą-<br>czony lub nie jest<br>w stanie skomuni-<br>kować się z silni-<br>kiem | Uszkodzony lub rozłą-<br>czony koder                                                           | Odłączyć pompę od zasilania AC.<br>Sprawdzić prawidłowe podłącze-<br>nie przewodu kodera. Jeżeli tak,<br>ponownie skalibrować koder. Jeżeli<br>problem nie ustąpi, wymienić<br>koder.                  |
| WMC_ | Agregat     | Alarm      | Control Board P_              | Płytka sterowania<br>została wyzero-<br>wana z powodu<br>wyjątku w oprogra-<br>mowaniu                            | Nieprawidłowy stan<br>oprogramowania                                                           | Wyłączyć zasilanie pompy w celu<br>wyzerowania oprogramowania<br>agregatu. Jeżeli problem nie ustąpi,<br>zaktualizować oprogramowanie do<br>najnowszej wersji dostępnej pod<br>adresem help.graco.com. |
| WMG0 | Brama       | Alarm      | Wykryto błąd<br>bramki        | Wykryto błąd<br>bramki; kategoria<br>obejmuje wszyst-<br>kie błędy o charak-<br>terze<br>nieokreślonym            |                                                                                                |                                                                                                    |
| WMN_ | Agregat     | Alarm      | Software<br>Mismatch P_       | Wykryto niezgod-<br>ność oprogramo-<br>wania na płytce<br>sterowania silnika                                      | Płytka ciepła i zimna<br>mają różne wersje<br>oprogramowania                                   | Zaktualizować oprogramowanie<br>płytki sterowania agregatem do<br>najnowszej wersji, dostępnej na<br>stronie help.graco.com.                                                                           |
| WNG0 | Bramka      | Alarm      | Gateway Map<br>Error          | Brak lub nieprawi-<br>dłowa mapa<br>bramki                                                                        | Brak lub nieprawidłowa<br>mapa bramki                                                          | Zainstalować mapę bramki.                                                                                                    |
| WSC_ | Agregat     | Odchylenie | Encoder<br>Calibration P_     | Nie znaleziono<br>informacji dot. kali-<br>bracji kodera                                                          | Koder nie został dotąd<br>skalibrowany lub infor-<br>macje dot. kalibracji<br>zostały usunięte | Dokonać kalibracji kodera za<br>pośrednictwem ekranów konfigu-<br>racji modułu ADM.                                                                                                    |
| WSU0 | ADM         | Alarm      | USB<br>Configuration<br>Error | Nie odnaleziono<br>pliku kalibracji USB                                                                           | Nie odnaleziono pliku<br>kalibracji USB lub został<br>on usunięty                              | Zaktualizować oprogramowanie<br>do najnowszej wersji dostępnej<br>pod adresem help.graco.com.                                                                                                    |

# Dane USB

### Procedura pobierania

**UWAGA:** Jeśli pliki dziennika nie są prawidłowo zapisywane w pamięci USB (na przykład brak plików lub puste pliki dziennika), należy zapisać odnośne dane poza pamięcią USB, a następnie powtórnie ją sformatować przed powtórzeniem procedury pobierania.

**UWAGA:** Pliki konfiguracji urządzenia i niestandardowego języka można zmienić, kiedy znajdują się w folderze UPLOAD (Wysyłanie) na dysku USB. Patrz **Ustawienia konfiguracji systemu** na stronie 37, **Plik języka niestandardowego** na stronie 37 i **Procedura wysyłania** na stronie 38.

- 1. Podłączyć dysk USB do złącza USB.
- 2. Pasek menu i lampka wskaźnikowa złącza USB wskaże pobieranie plików na dysk USB. Odczekać do zakończenia aktywności dysku USB.
- 3. Wyjąć dysk USB z portu USB.
- 4. Ponownie umieścić dysk USB w złączu USB komputera.
- 5. Automatycznie otworzy się okno dysku USB. Jeżeli tak się nie stanie, otworzyć zawartość dysku USB za pomocą eksploratora Windows<sup>®</sup>.
- 6. Otworzyć folder GRACO.
- 7. Otworzyć folder systemu. W przypadku pobierania danych z więcej niż jednego systemu widoczna będzie większa liczba folderów. Każdy folder oznaczony jest odpowiednim numerem seryjnym ADM

UWAGA: Numer seryjny znajduje się z tyłu modułu ADM.

- 8. Otworzyć folder DOWNLOAD.
- 9. Otworzyć folder DATAxxxx.
- 10. Otworzyć folder DATAxxxx oznaczony najwyższym numerem. Najwyższy numer oznacza najnowsze pobrane dane.
- 11. Otworzyć plik dziennika. Pliki dziennika domyślnie otwierane są w programie Microsoft<sup>®</sup> Excel, o ile został on zainstalowany. Jednakże można je również otworzyć w dowolnym edytorze tekstowym lub w programie Microsoft<sup>®</sup> Word.

**UWAGA:** Wszystkie rejestry USB są zapisywane w formacie Unicode (UFT-16). W przypadku otwierania pliku dziennika w programie Microsoft Word należy wybrać kodowanie Unicode.

### Rejestry zapisywane w urządzeniu USB

**UWAGA**: Moduł ADM może zapisywać/odczytywać dane z dysków sformatowanych w trybie FAT. Nie są obsługiwane dyski w formacie NTFS wykorzystywanym przez dyski o objętości większej od 32 GB.

Podczas pracy moduł ADM zapisuje informacje związane z systemem i jego działaniem w pamięci pod postacią plików rejestru. W module ADM utrzymywanych jest sześć plików rejestru:

- Dziennik zdarzeń
- Dziennik X pompy
- Dziennik cykli

Aby pobrać pliki dziennika, należy postępować zgodnie z **Procedura pobierania** na stronie 36.

Zawsze po podłączeniu dysku USB do portu USB modułu ADM następuje utworzenie na nim nowego folderu o nazwie DATAxxxx. Liczba na końcu folderu jest zwiększana po każdym podłączeniu dysku USB i pobraniu lub wysłaniu danych.

### Dziennik zdarzeń

Plik rejestru zdarzeń nosi nazwę 1-EVENT.CSV i jest zapisany w folderze DATAxxxx.

W rejestrze zdarzeń przechowywany jest zapis ostatnich 1000 zdarzeń i błędów. Każdy rekord zawiera:

- Datę kodu zdarzenia
- Godzinę kodu zdarzenia
- Kod zdarzenia
- Typ zdarzenia
- Opis zdarzenia

Kody zdarzeń zawierają kody błędów (alarmy, odchylenia i zalecenia) i rejestrują wyłącznie zdarzenia.

### Dziennik pompyX

Plik dziennika pompy nosi nazwę X-PUMPX.csv i jest przechowywany w folderze DATAxxxx. Pierwszy X jest oznaczeniem numeru dziennika, drugi X, to numer pompy.

Każda pompa zainstalowana w systemie będzie posiadała swój dziennik. W każdym z dzienników przechowywane są dane robocze pochodzące z ostatnich siedmiu dni.

Gdy pompa jest uruchomiona, w jej dzienniku, w 15-sekundowych odstępach czasu zapisywane są punkty pracy ciśnienia i przepływu dla pompy. Parametry gromadzone w tym dzienniku wyszczególnione zostały poniżej.

- Docelowe ciśnienie wylotowe (bary)
- Bieżące ciśnienie wylotowe (bary)
- Bieżące ciśnienie wlotowe (bary)
- Docelowe natężenie przepływu (cm<sup>3</sup>/min.)
- Bieżące natężenie przepływu (cm<sup>3</sup>/min.)

### Dziennik cykli

Plik rejestru cykli nosi nazwę 8-CYCLES.csv i jest przechowywany w folderze DATAxxxx.

Rejestruje on informacje dotyczące cykli agregatu i pompy każdej z zamontowanych pomp. Parametry gromadzone w tym dzienniku wyszczególnione zostały poniżej.

- ID pompy
- Cykle żywotności agregatu
- Cykle konserwacji agregatu
- Cykle konserwacji pompy
- Cykle konserwacji płyty dociskowej
- Cykle agregatu o przyroście 10% dla maks. naporu na wyjściu

### Ustawienia konfiguracji systemu

Plik ustawień konfiguracji systemu nosi nazwę SETTINGS.TXT i jest zapisany w folderze DOWNLOAD.

Plik ustawień konfiguracji systemu jest pobierany automatycznie każdorazowo po podłączeniu dysku USB do modułu ADM. Ten plik służy do tworzenia kopii zapasowej ustawień systemu, która może służyć do przywracania danych oraz do łatwego replikowania ustawień między wieloma systemami. Aby zapoznać się z instrukcjami dotyczącymi wykorzystywania tego pliku, patrz **Procedura wysyłania** na stronie 38.

### Plik języka niestandardowego

Plik języka niestandardowego nosi nazwę DISPTEXT.TXT i jest zapisany w folderze DOWNLOAD.

Plik języka niestandardowego jest pobierany automatycznie każdorazowo po podłączeniu dysku USB do modułu ADM. W razie potrzeby plik ten można wykorzystać do utworzenia zdefiniowanego przez użytkownika zestawu ciągów znakowych w danym języku celem ich wyświetlania w module ADM.

System może wyświetlać następujące znaki formatu Unicode. W przypadku znaków spoza tego zestawu system wyświetla znak zastępczy formatu Unicode, który jest widoczny pod postacią białego znaku zapytania wewnątrz czarnego rombu.

- U+0020 U+007E (Łaciński podstawowy)
- U+00A1 U+00FF (Dodatek Latin-1)
- U+0100 U+017F (Łaciński rozszerzony-A)
- U+0386 U+03CE (Alfabet grecki)
- U+0400 U+045F (Cyrylica)

### Tworzenie ciągów niestandardowego języka

Plik niestandardowego języka to plik tekstowy zawierający dwie kolumny, którego zawartość jest rozdzielana tabulatorem. W pierwszej kolumnie znajduje się lista ciągów znaków w języku wybranym w momencie pobrania. W drugiej kolumnie można wprowadzać ciągi znaków niestandardowego języka. Jeżeli już wcześniej zainstalowano niestandardowy język, w tej kolumnie znajdują się niestandardowe ciągi znaków. W przeciwnym wypadku druga kolumna jest pusta.

Drugą kolumnę pliku języka niestandardowego należy zmodyfikować odpowiednio do potrzeb, a następnie, aby zainstalować plik wykonać czynności opisane w **Procedura** wysyłania na stronie 38.

Niezwykle istotny jest format pliku niestandardowego języka. Aby proces instalacji zakończył się pomyślnie, należy przestrzegać poniższych reguł.

• Wprowadzić niestandardowy ciąg znaków we wszystkich wierszach drugiej kolumny.

**UWAGA:** W przypadku korzystania z pliku niestandardowego języka należy zdefiniować niestandardowy ciąg znaków dla wszystkich wpisów pliku DISPTEXT.TXT. Niewypełnione pola drugiej kolumny będą wyświetlane na ekranie modułu ADM jako puste.

- Plik musi mieć nazwę DISPTEXT.TXT.
- Plik musi być plikiem tekstowym, którego zawartość jest rozdzielana tabulatorem i kodowana w trybie Unicode (UTF-16).
- Plik może zawierać tylko dwie kolumny rozdzielone jednym znakiem tabulatora.
- Nie wolno zmieniać liczby wierszy pliku.
- Nie wolno zmieniać kolejności wierszy.

### Procedura wysyłania

Tej procedury używa się do instalacji pliku konfiguracji systemu i/lub pliku niestandardowego języka.

- W razie potrzeby należy wykonać procedurę Procedura pobierania, aby automatycznie wygenerować odpowiednią strukturę folderów na dysku USB.
- 2. Włożyć pamięć USB do portu USB komputera.
- 3. Automatycznie otworzy się okno dysku USB. Jeżeli tak się nie stanie, otworzyć zawartość dysku USB za pomocą eksploratora Windows.
- 4. Otworzyć folder GRACO.
- Otworzyć folder systemu. W przypadku pracy z więcej niż jednym systemem w folderze GRACO będzie widoczna większa liczba folderów. Wszystkie foldery oznaczone są odpowiednim numerem seryjnym modułu ADM (numer seryjny znajduje się z tyłu modułu).
- 6. W razie instalacji pliku ustawień konfiguracji systemu umieścić plik SETTINGS.TXT w folderze UPLOAD.
- 7. W razie instalacji pliku niestandardowego języka, umieścić plik DISPTEXT.TXT w folderze UPLOAD.
- 8. Odłączyć dysk USB od komputera.
- 9. Podłączyć dysk USB do portu USB modułu ADM.
- 10. Pasek menu i lampka wskaźnikowa złącza USB wskaże pobieranie plików na dysk USB. Odczekać do zakończenia aktywności dysku USB.
- 11. Odłączyć dysk flash USB od portu USB.

**UWAGA:** Jeśli zainstalowano plik języka niestandardowego, użytkownik, w menu rozwijanym Language (Język) w części **Ekran ustawień zaawansowanych 1** na stronie 26 może wybrać preferowaną konfigurację językową.

# Moduł bramki komunikacyjnej (CGM)

### Szczegóły dotyczące połączenia

### Fieldbus

Przewody do sieci Fieldbus należy podłączyć zgodnie ze standardami sieci.

PROFINET

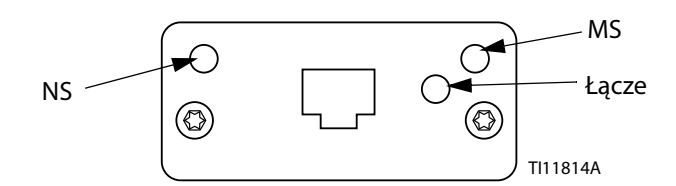

Interfejs sieci Ethernet działa zgodnie z wymaganiami standardu PROFINET, z prędkością 100 Mb/s i pełnym dupleksem. Interfejs sieci Ethernet ma funkcje automatycznego wykrywania biegunowości i automatycznego krosowania.

#### Stan sieci (NS)

| Stan                           | Opis                     | Komentarze                                                                                                    |
|--------------------------------|--------------------------|----------------------------------------------------------------------------------------------------|
| Wył.                           | Offline                  | <ul> <li>Brak zasilania</li> <li>Brak połączenia z we/wy<br/>Sterownik</li> </ul>                                  |
| Zielona                        | Online,<br>(DZIAŁANIE)   | <ul> <li>Nawiązano połączenie ze<br/>sterownikiem We/Wy</li> <li>Sterownik We/Wy, status<br/>DZIAŁANIE</li> </ul>  |
| Migające<br>zielone<br>światło | Online,<br>(ZATRZYMANIE) | <ul> <li>Nawiązane połączenie<br/>z kontrolerem we/wy</li> <li>Kontroler we/wy w stanie<br/>ZATRZYMANIA</li> </ul> |

#### Stan modułu (MS)

| Stan                        | Opis                                                     | Komentarze                                                                       |
|-----------------------------|----------------------------------------------------------|----------------------------------------------------------------------------------|
| Wył                         | Nie zainicjowano                                         | Brak zasilania lub moduł<br>w stanie "KONFIGURACJI"<br>bądź "NOWY_INICJALIZACJA" |
| Zielona                     | Normalne<br>działanie                                    | Występuje zdarzenie<br>diagnostyczne                                             |
| Migające<br>zielone światło | Zainicjowano,<br>występuje<br>zdarzenie<br>diagnostyczne | Używany przez narzędzia<br>inżynieryjne w celu<br>identyfikacji węzła w sieci.   |
| Czerwona                    | Błąd wyjątku                                             | Moduł w stanie "WYJĄTEK"                                                         |
| Czerwona<br>(1 mignięcie)   | Błąd konfiguracji                                        | Identyfikacja oczekiwana różni<br>się od rzeczywistej                            |
| Czerwona<br>(2 mignięcia)   | Nie ustawiono<br>adresu IP                               | Należy ustawić adres IP za<br>pomocą monitora systemu lub<br>serwera DNS.        |
| Czerwona<br>(3 mignięcia)   | Nie ustawiono<br>nazwy stacji                            | Należy ustawić nazwę stacji za<br>pomocą monitora systemu.                       |
| Czerwona<br>(4 mignięcia)   | Poważny błąd<br>wewnetrzny                               | Wyłączyć i włączyć zasilanie<br>systemu; wymienić moduł.                         |

#### Łącze/aktywność (łącze)

| Stan                        | Opis                                    |  |  |
|-----------------------------|-----------------------------------------|--|--|
| Wył                         | Brak łącza, brak komunikacji            |  |  |
| Zielona                     | Ustanowiono łącze, brak komunikacji     |  |  |
| Migające zielone<br>światło | Ustanowiono łącze, istnieje komunikacja |  |  |

### EtherNet/IP

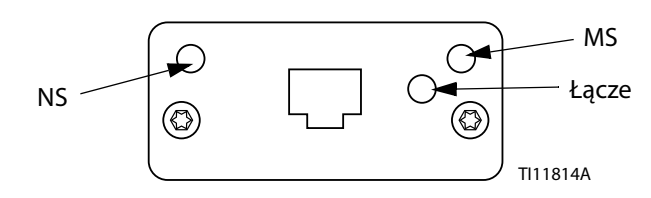

Interfejs sieci Ethernet działa zgodnie z wymaganiami standardu PROFINET, z prędkością 100 Mb/s i pełnym dupleksem. Interfejs sieci Ethernet ma funkcje automatycznego wykrywania biegunowości i automatycznego krosowania.

#### Stan sieci (NS)

| Stan                            | Opis                                                                  |  |  |  |  |
|---------------------------------|-----------------------------------------------------------------------|--|--|--|--|
| Wył                             | Brak zasilania lub brak adresu IP                                     |  |  |  |  |
| Zielona                         | Online, nawiązane jedno lub więcej połączeń<br>(klasa CIP 1 lub 3)    |  |  |  |  |
| Migające<br>zielone<br>światło  | Online, nie nawiązano połączeń                                        |  |  |  |  |
| Czerwona                        | Zduplikowany adres IP, błąd KRYTYCZNY                                 |  |  |  |  |
| Migające<br>czerwone<br>światło | Upłynął limit czasu jednego lub kilku połączeń<br>(klasa CIP 1 lub 3) |  |  |  |  |

#### Stan modułu (MS)

| Stan                            | Opis                                                   |  |  |  |  |
|---------------------------------|--------------------------------------------------------|--|--|--|--|
| Wył                             | Brak zasilania                                         |  |  |  |  |
| Zielona                         | Kontrola przez skaner w stanie działania               |  |  |  |  |
| Migające<br>zielone<br>światło  | Nie skonfigurowano lub skaner w stanie<br>bezczynności |  |  |  |  |
| Czerwona                        | Poważna usterka (stan WYJĄTKU, błąd KRYTYCZNY<br>itp.) |  |  |  |  |
| Migające<br>czerwone<br>światło | Naprawialne usterki                                    |  |  |  |  |

#### ŁĄCZE/aktywność (łącze)

| Stan                           | Opis                        |  |  |
|--------------------------------|-----------------------------|--|--|
| Wył                            | Brak łącza, brak aktywności |  |  |
| Zielona                        | Ustanowiono łącze           |  |  |
| Migające<br>zielone<br>światło | Działanie                   |  |  |

### DeviceNet

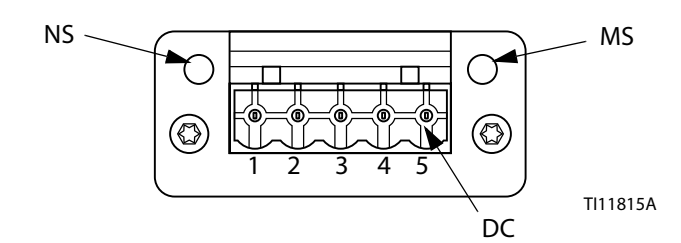

#### Stan sieci (NS)

| Stan                                         | Opis                                           |  |  |  |
|----------------------------------------------|------------------------------------------------|--|--|--|
| Wył                                          | Nie w trybie online/brak zasilania             |  |  |  |
| Zielona                                      | Online, nawiązane jedno lub więcej połączeń    |  |  |  |
| Migające<br>zielone światło<br>(1 Hz)        | Online, nie nawiązano połączeń                 |  |  |  |
| Czerwona                                     | Krytyczna usterka łącza                        |  |  |  |
| Migające<br>czerwone<br>światło (1 Hz)       | Upłynął limit czasu jednego lub kilku połączeń |  |  |  |
| Naprzemienne<br>czerwone/<br>zielone światło | Autotest                                       |  |  |  |

#### Stan modułu (MS)

| Stan                                         | Opis                                                                                  |
|----------------------------------------------|---------------------------------------------------------------------------------------|
| Wył                                          | Brak zasilania lub nie zainicjowano                                                   |
| Zielona                                      | Zainicjowano                                                                          |
| Migające zielone<br>światło (1 Hz)           | Brak lub niekompletna konfiguracja, urządzenie<br>wymaga przekazania do eksploatacji. |
| Czerwona                                     | Nienaprawialne usterki                                                                |
| Migające<br>czerwone<br>światło (1 Hz)       | Naprawialne usterki                                                                   |
| Naprzemienne<br>czerwone/zielon<br>e światło | Autotest                                                                              |

#### Złącze DeviceNet (DC)

| Styk | Sygnał      | Opis                                   |  |  |
|------|-------------|----------------------------------------|--|--|
| 1    | V-          | Ujemne napięcia zasilania magistrali   |  |  |
| 2    | CAN_L       | Magistrala CAN niskiego napięcia       |  |  |
| 3    | EKRANOWANIE | Ekran przewodu                         |  |  |
| 4    | CAN_H       | Magistrala CAN wysokiego napięcia      |  |  |
| 5    | V+          | Dodatnie napięcia zasilania magistrali |  |  |

### PROFIBUS

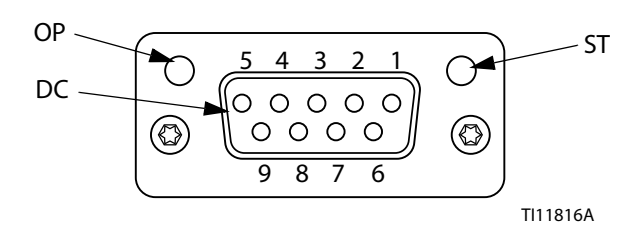

#### Tryb działania (OP)

| Stan                                             | Opis                               |
|--------------------------------------------------|------------------------------------|
| Wył                                              | Nie w trybie online/brak zasilania |
| Zielona                                          | Online, wymiana danych             |
| Migające<br>zielone światło                      | Online, czysty                     |
| Migające<br>czerwone<br>światło<br>(1 mignięcie) | Błąd parametryzacji                |
| Migające<br>czerwone<br>światło<br>(2 mignięcia) | Błąd konfiguracji sieci PROFIBUS   |

#### Tryb stanu (ST)

| Stan                        | Opis                                            |
|-----------------------------|-------------------------------------------------|
| Wył                         | Brak zasilania lub nie zainicjowano             |
| Zielona                     | Zainicjowano                                    |
| Migające<br>zielone światło | Zainicjowano, występuje zdarzenie diagnostyczne |
| Czerwona                    | Błąd wyjątku                                    |

#### Złącze PROFIBUS (DC)

| Styk    | Sygnał                        | Opis                                                                                                    |  |  |
|---------|-------------------------------|----------------------------------------------------------------------------------------------------|--|--|
| 1       | -                             | -                                                                                                    |  |  |
| 2       | -                             | -                                                                                                    |  |  |
| 3       | Linia B                       | Dodatni RxD/TxD, poziom RS485                                                                                       |  |  |
| 4       | RTS                           | Żądanie wysyłania                                                                                                   |  |  |
| 5       | Magistrala<br>uziemiająca     | Uziemienie (izolowane)                                                                                              |  |  |
| 6       | Wyjście<br>magistrali +5<br>V | Zasilanie zakończenia +5 V<br>(izolowane)                                                                           |  |  |
| 7       | -                             | -                                                                                                    |  |  |
| 8       | Linia A                       | Ujemny RxD/TxD, poziom RS485                                                                                        |  |  |
| 9       | -                             | -                                                                                                    |  |  |
| Obudowa | Kabel<br>Ekranowanie          | Połączony wewnętrznie<br>z uziemieniem ochronnym przez<br>filtry ekranu przewodu zgodnie<br>ze standardem PROFIBUS. |  |  |

### Opis ogólny

Moduł bramki komunikacyjnej (CGM) to łącze sterujące pomiędzy systemem E-Flo SP a wybraną Fieldbus. Umożliwia ono monitorowanie i sterowanie za pomocą zewnętrznych systemów automatyki.

**UWAGA:** Na stronie <u>help.graco.com</u> dostępne są poniższe pliki konfiguracji sieciowej systemu

- Plik EDS: Sieci Fieldbus DeviceNet lub Ethernet/IP
- Plik GSD: Sieci Fieldbus PROFIBUS
- GSDML: Sieci Fieldbus PROFINET

**UWAGA:** Aby uzyskać informacje na temat instalacji CGM, patrz instrukcja obsługi systemu.

### Konfiguracja połączenia E-Flo SP i PLC

Upewnić się co do prawidłowej konfiguracji parametrów PLC – patrz tabela Mapa bramy.

**UWAGA:** Jeżeli parametry połączenia sterownika PLC nie zostały skonfigurowane poprawnie, połączenie pomiędzy E-Flo SP a PLC nie zostanie nawiązane. Standardową mapą bramy jest 17X095. Obsługuje ona 6 pomp z jednym modułem ADM, jednym CGM lub 1 system tandemowy z funkcją automatycznego przełączania. Dodatkowo istnieje możliwość osobnego zakupienia mniejszej mapy (17Z463). Jest to rozwiązanie przewidziane dla sprzętu komputerowego obsługującego prędkości poniżej 512 bitów (64 bajtów). Mniejsza mapa 17Z463 obsługuje jedynie 3 pompy z 1 modułem ADM i 1 CGM lub 1 tandem z funkcją automatycznego przełączania.

| Mapa bramy: 17X095<br>dla wspomagający 6/<br>nurnikowy6/tandemowy1 |           | Mapa bramy: 17Z463<br>dla wspomagającego 3/<br>nurnikowego3/<br>tandemowego1 |           |  |
|--------------------------------------------------------------------|-----------|------------------------------------------------------------------------------|-----------|--|
| Wspólny format                                                     | Dane-SINT | Wspólny format                                                               | Dane-SINT |  |
| Instancja<br>zespołu wejścia:                                      | 100       | Instancja zespołu<br>wejścia:                                                | 100       |  |
| Rozmiar wejścia:                                                   | 84        | Rozmiar wejścia:                                                             | 42        |  |
| Instancja<br>zespołu wyjścia:                                      | 150       | Instancja zespołu<br>wyjścia:                                                | 150       |  |
| Rozmiar<br>instancji wyjścia:                                      | 38        | Wyjście<br>Rozmiar instancji:                                                | 20        |  |

### Dostępne dane wewnętrzne

O ile nie określono inaczej, bajty przechowywane są w każdej instancji w kolejności od "najmłodszego" (kolejność bajtów w instancji: od najbardziej znaczącego do najmniej znaczącego).

**UWAGA:** W celu zweryfikowania, czy E-Flo SP odbiera dane, wyjścia automatyki mogą być monitorowane za pośrednictwem odpowiednich wejść automatyki.

### Wyjście ze sterownika PLC / In do Graco E-Flo SP

| Sygnał                                                                                           | Typ danych       | BIT  | BAJT  | Oznacznik | Zgodność mapy |
|--------------------------------------------------------------------------------------------------|------------------|------|-------|-----------|---------------|
| SYS – polecenie wymiany danych                                                                   | Liczba całkowita | 0-15 | 0-1   | +         | 6X,3X         |
| P1 – żądanie włączenia systemu                                                                   | Wartość logiczna | 0    |       | +         | 6X,3X         |
| P1 – blokada sterowania PLC                                                                      | Wartość logiczna | 1    |       | +         | 6X,3X         |
| P1 – aktywacja pompy                                                                             | Wartość logiczna | 2    |       | +         | 6X,3X         |
| P1 – aktywacja sterowania ciśnieniem                                                             | Wartość logiczna | 3    |       | +         | 6X,3X         |
| P1 – aktywacja sterowania przepływem                                                             | Wartość logiczna | 4    | 2     | ‡         | 6X,3X         |
| P1 – zatwierdzenie/wykasowanie błędu                                                             | Wartość logiczna | 5    | -     | +         | 6X,3X         |
| P1 – żądanie zalania                                                                             | Wartość logiczna | 6    | -     | *         | 6X,3X         |
| P1 – żądanie recyrkulacji                                                                        | Wartość logiczna | 7    | -     | +         | 6X,3X         |
| P1 – żądanie zrzutu ciśnienia                                                                    | Wartość logiczna | 0    |       | +         | 6X,3X         |
| P1 – żądanie przełączenia                                                                        | Wartość logiczna | 1    | 3     | ‡         | 6X,3X         |
| P1 - {Reserved Bits}                                                                             | Wartość logiczna | 2-7  |       |           | 6X,3X         |
| P1 – wartość docelowa ciśnienia (xx,x bara)                                                      | Liczba całkowita | 0-15 | 4-5   | +         | 6X,3X         |
| P1 – wartość docelowa przepływu (xxx cm <sup>3</sup> /min.)                                      | Liczba całkowita | 0-15 | 6-7   | +         | 6X,3X         |
| P2 (powielanie bajtów powyżej 2-3)                                                               | Wartość logiczna | 0-15 | 8-9   | х         | 6X,3X         |
| P2 – wartość docelowa ciśnienia (xx,x bara)                                                      | Liczba całkowita | 0-15 | 10-11 | •         | 6X,3X         |
| P2 – wartość docelowa przepływu (xxx cm <sup>3</sup> /min.)                                      | Liczba całkowita | 0-15 | 12-13 | •         | 6X,3X         |
| P3 (powielanie bajtów powyżej 2-3)                                                               | Wartość logiczna | 0-15 | 14-15 | х         | 6X,3X         |
| P3 – wartość docelowa ciśnienia (xx,x bara)                                                      | Liczba całkowita | 0-15 | 16-17 | х         | 6X,3X         |
| P3 – Wartość docelowa przepływu (xxx cm <sup>3</sup> /min.)                                      | Liczba całkowita | 0-15 | 18-19 | х         | 6X,3X         |
| P4 (powielanie bajtów powyżej 2-3)                                                               | Wartość logiczna | 0-15 | 20-21 | х         | 6X            |
| P4 – wartość docelowa ciśnienia (xx,x bara)                                                      | Liczba całkowita | 0-15 | 22-23 | х         | 6Х            |
| P4 – wartość docelowa przepływu (xxx cm <sup>3</sup> /min.)                                      | Liczba całkowita | 0-15 | 24-25 | х         | 6X            |
| P5 (powielanie bajtów powyżej 2-3)                                                               | Wartość logiczna | 0-15 | 26-27 | х         | 6X            |
| P5 – wartość docelowa ciśnienia (xx,x bara)                                                      | Liczba całkowita | 0-15 | 28-29 | х         | 6Х            |
| P5 – wartość docelowa przepływu (xxx cm <sup>3</sup> /min.)                                      | Liczba całkowita | 0-15 | 30-31 | х         | 6X            |
| P6 (powielanie bajtów powyżej 2-3)                                                               | Wartość logiczna | 0-15 | 32-33 | х         | 6X            |
| P6 – wartość docelowa ciśnienia (xx,x bara)                                                      | Liczba całkowita | 0-15 | 34-35 | х         | 6X            |
| P6 – wartość docelowa przepływu (xxx cm <sup>3</sup> /min.)<br>‡ – Odnosi sie do całego systemu. | Liczba całkowita | 0-15 | 36-37 | x         | 6X            |

† – Odnosi się do aktywnej pompy.

🗞 - Odnosi się do aktywnej pompy, jeśli aktywna pompa jest odłączona; odnosi się do pompy nieaktywnej, jeśli pompa aktywna jest podłączona.

x – Nie ma zastosowania w systemach tandemowych.

• – Używane do oczyszczania systemów tandemowych.

3X – Mapa 17Z463, obsługa 3 pomp i systemu tandemowego.

6X – Mapa 17X095, obsługa 6 pomp i systemu tandemowego.

### Wejście do PLC/wyjście z Graco E-Flo SP

| Sygnał                                                                 | Typ danych       | BIT  | BAJT  | Oznacznik | Zgodność<br>mapy |
|------------------------------------------------------------------------|------------------|------|-------|-----------|------------------|
| P1 – Rytm serca                                                        | Wartość logiczna | 0    |       | †         | 6X,3X            |
| P1 – aktywna blokada sterowania PLC                                    | Wartość logiczna | 1    |       | †         | 6X,3X            |
| P1 – przygotowany do sterowania automatyką                             | Wartość logiczna | 2    |       | †         | 6X,3X            |
| SYS – system jest włączony                                             | Wartość logiczna | 3    |       | †         | 6X,3X            |
| P1 – próba zmiany pozycji pompy                                        | Wartość logiczna | 4    | 0     | †         | 6X,3X            |
| P1 – ruch pompy                                                        | Wartość logiczna | 5    |       | †         | 6X,3X            |
| P1 – brak aktywnych alarmów                                            | Wartość logiczna | 6    |       | †         | 6X,3X            |
| P1 – brak aktywnych odchyleń                                           | Wartość logiczna | 7    |       | †         | 6X,3X            |
| P1 – brak aktywnych ostrzeżeń                                          | Wartość logiczna | 0    |       | †         | 6X,3X            |
| P1 – zalewanie aktywne                                                 | Wartość logiczna | 1    |       | †         | 6X,3X            |
| P1 – recyrkulacja aktywna                                              | Wartość logiczna | 2    |       | †         | 6X,3X            |
| P1 – zrzut ciśnienia aktywny                                           | Wartość logiczna | 3    |       | †         | 6X,3X            |
| P1 – niski poziom napełnienia beczki                                   | Wartość logiczna | 4    |       | †         | 6X,3X            |
| P1 – pusta beczka                                                      | Wartość logiczna | 5    |       | †         | 6X,3X            |
| P1 – brak zalania                                                      | Wartość logiczna | 6    |       | †         | 6X,3X            |
| P1 – 1 pompa aktywna (wyłącznie systemy tandemowe)                     | Wartość logiczna | 7    |       | ‡         | 6X,3X            |
| P1 – polecenie aktywacji wymiany danych                                | Wartość logiczna | 0-15 | 2-3   | †         | 6X,3X            |
| P1 – rzeczywiste natężenie przepływu pompy (xxx cm <sup>3</sup> /min.) | Liczba całkowita | 0-15 | 4-5   | †         | 6X,3X            |
| P1 – ciśnienie wylotowe (xx,x bara)                                    | Liczba całkowita | 0-15 | 6-7   | †         | 6X,3X            |
| P1 – ciśnienie włotowe (lub ciśnienie filtra) (xx,x bara)              | Liczba całkowita | 0-15 | 8-9   | †         | 6X,3X            |
| P1 – wartość wymiany danych                                            | Liczba całkowita | 0-31 | 10-13 | +         | 6X,3X            |
| P2 (powielanie bajtów powyżej 0-1)                                     | Wartość logiczna | 0-15 | 14-15 | \$        | 6X,3X            |
| P2 – polecenie aktywacji wymiany danych                                | Wartość logiczna | 0-15 | 16-17 | ٥         | 6X,3X            |
| P2 – rzeczywiste natężenie przepływu pompy (xxx cm <sup>3</sup> /min.) | Liczba całkowita | 0-15 | 18-19 | ٥         | 6X,3X            |
| P2 – ciśnienie wylotowe (xx,x bara)                                    | Liczba całkowita | 0-15 | 20-21 | ٥         | 6X,3X            |
| P2 – ciśnienie włotowe (lub ciśnienie filtra) (xx,x bara)              | Liczba całkowita | 0-15 | 22-23 | \$        | 6X,3X            |
| P2 – wartość wymiany danych                                            | Liczba całkowita | 0-31 | 24-27 | \$        | 6X,3X            |
| P3 (powielanie bajtów powyżej 0-1)                                     | Wartość logiczna | 0-15 | 28-29 | х         | 6X,3X            |
| P3 – polecenie aktywacji wymiany danych                                | Wartość logiczna | 0-15 | 30-31 | х         | 6X,3X            |
| P3 – rzeczywiste natężenie przepływu pompy (xxx cm <sup>3</sup> /min.) | Liczba całkowita | 0-15 | 32-33 | х         | 6X,3X            |
| P3 – ciśnienie wylotowe (xx,x bara)                                    | Liczba całkowita | 0-15 | 34-35 | х         | 6X,3X            |
| P3 – ciśnienie włotowe (lub ciśnienie filtra) (xx,x bara)              | Liczba całkowita | 0-15 | 36-37 | х         | 6X,3X            |
| P3 – wartość wymiany danych                                            | Liczba całkowita | 0-31 | 38-41 | Х         | 6X,3X            |
| P4 (powielanie bajtów powyżej 0-1)                                     | Wartość logiczna | 0-15 | 42-43 | х         | 6X               |
| P4 – polecenie aktywacji wymiany danych                                | Wartość logiczna | 0-15 | 44-45 | х         | 6Х               |
| P4 – rzeczywiste natężenie przepływu pompy (xxx cm <sup>3</sup> /min.) | Liczba całkowita | 0-15 | 46-47 | х         | 6X               |
| P4 – ciśnienie wylotowe (xx,x bara)                                    | Liczba całkowita | 0-15 | 48-49 | х         | 6Х               |
| P4 – ciśnienie wlotowe (lub ciśnienie filtra) (xx,x bara)              | Liczba całkowita | 0-15 | 50-51 | х         | 6Х               |
| P4 – wartość wymiany danych                                            | Liczba całkowita | 0-31 | 52-55 | x         | 6Х               |

| Typ danych       | BIT                                                                                                    | BAJT                                                                                                    | Oznacznik                                                                                                    | Zgodność<br>mapy                                                                                                    |
|------------------|----------------------------------------------------------------------------------------------------|----------------------------------------------------------------------------------------------------|----------------------------------------------------------------------------------------------------|----------------------------------------------------------------------------------------------------|
| Wartość logiczna | 0-15                                                                                                    | 56-57                                                                                                    | x                                                                                                    | 6X                                                                                                    |
| Wartość logiczna | 0-15                                                                                                    | 58-59                                                                                                    | x                                                                                                    | 6X                                                                                                    |
| Liczba całkowita | 0-15                                                                                                    | 60-61                                                                                                    | х                                                                                                    | 6X                                                                                                    |
| Liczba całkowita | 0-15                                                                                                    | 62-63                                                                                                    | x                                                                                                    | 6X                                                                                                    |
| Liczba całkowita | 0-15                                                                                                    | 64-65                                                                                                    | x                                                                                                    | 6X                                                                                                    |
| Liczba całkowita | 0-31                                                                                                    | 66-69                                                                                                    | x                                                                                                    | 6X                                                                                                    |
|                  |                                                                                                    | T                                                                                                    |                                                                                                    |                                                                                                    |
| Wartość logiczna | 0-15                                                                                                    | 70-71                                                                                                    | x                                                                                                    | 6X                                                                                                    |
| Wartość logiczna | 0-15                                                                                                    | 72-73                                                                                                    | x                                                                                                    | 6Х                                                                                                    |
| Liczba całkowita | 0-15                                                                                                    | 74-75                                                                                                    | х                                                                                                    | 6X                                                                                                    |
| Liczba całkowita | 0-15                                                                                                    | 76-77                                                                                                    | x                                                                                                    | 6X                                                                                                    |
| Liczba całkowita | 0-15                                                                                                    | 78-79                                                                                                    | x                                                                                                    | 6X                                                                                                    |
| Liczba całkowita | 0-31                                                                                                    | 80-83                                                                                                    | x                                                                                                    | 6X                                                                                                    |
|                  |                                                                                                    |                                                                                                    |                                                                                                    |                                                                                                    |
|                  |                                                                                                    |                                                                                                    |                                                                                                    |                                                                                                    |
|                  |                                                                                                    |                                                                                                    |                                                                                                    |                                                                                                    |
|                  |                                                                                                    |                                                                                                    |                                                                                                    |                                                                                                    |
|                  | Typ danych<br>Wartość logiczna<br>Wartość logiczna<br>Liczba całkowita<br>Liczba całkowita<br>Liczba całkowita<br>Liczba całkowita<br>Wartość logiczna<br>Wartość logiczna<br>Liczba całkowita<br>Liczba całkowita<br>Liczba całkowita | Typ danychBITWartość logiczna0-15Wartość logiczna0-15Liczba całkowita0-15Liczba całkowita0-15Liczba całkowita0-15Liczba całkowita0-31Wartość logiczna0-15Liczba całkowita0-15Liczba całkowita0-15Liczba całkowita0-15Liczba całkowita0-15Liczba całkowita0-15Liczba całkowita0-15Liczba całkowita0-15Liczba całkowita0-31 | Typ danych         BIT         BAJT           Wartość logiczna         0-15         56-57           Wartość logiczna         0-15         58-59           Liczba całkowita         0-15         60-61           Liczba całkowita         0-15         62-63           Liczba całkowita         0-15         64-65           Liczba całkowita         0-31         66-69           Wartość logiczna         0-15         70-71           Wartość logiczna         0-15         72-73           Liczba całkowita         0-15         74-75           Liczba całkowita         0-15         76-77           Liczba całkowita         0-15         78-79           Liczba całkowita         0-31         80-83 | Typ danychBITBAJTOznacznikWartość logiczna0-1556-57xWartość logiczna0-1558-59xLiczba całkowita0-1560-61xLiczba całkowita0-1562-63xLiczba całkowita0-1564-65xLiczba całkowita0-3166-69xWartość logiczna0-1570-71xWartość logiczna0-1572-73xLiczba całkowita0-1574-75xLiczba całkowita0-1576-77xLiczba całkowita0-1578-79xLiczba całkowita0-3180-83x |

x – Nie ma zastosowania w systemach tandemowych.

3X – Mapa 17Z463, obsługa 3 pomp i systemu tandemowego.

6X – Mapa 17X095, obsługa 6 pomp i systemu tandemowego.

### Wymiana danych

**UWAGA:** W celu skorzystania z funkcji wymiany danych, należy zapoznać się z wykresami czasowymi sygnałów.

Funkcja wymiany danych jest strukturą skróconą wykorzystywaną do odczytywania różnych zmiennych w obrębie jednej lokalizacji danych. W przypadku konieczności zastosowania wielu zmiennych należy wykonać kolejne cykle.

#### Wymiana danych jest metodą:

- ustawiania "SYS polecenie wymiany danych" 16-bitowej liczby całkowitej (bajt 0-1).
- 2. odczytywania "P1 polecenie aktywacji wymiany danych" 16-bitowej liczby całkowitej (bajt 2-3).

 odczytywania "P1 – wartość wymiany danych" 32-bitowej liczby całkowitej (bajt 10-13).

#### Przykład:

W jaki sposób odczytać prędkość cyklu dla 2 pompy za pośrednictwem funkcji wymiany danych.

- 1. Ustawić bajty 0-1 do 9 (baza 10).
- 2. Odczytać bajty 16-7, aby upewnić się, że odczyt wynosi 9 (baza 10).
- 3. Odczytać bajty 24-27, aby uzyskać aktywną prędkość cyklu dla pompy 2.

### Wymiana danych E-Flo SP

| Wartość polecenia (baza | Nazwa                                                        | Jednostki / Format                     |  |
|-------------------------|--------------------------------------------------------------|----------------------------------------|--|
| 10 – liczba dziesiętna) |                                                              |                                        |  |
| 0                       | Aktywne alarmy                                               | Pole bitowe                            |  |
| 1                       | Aktywne odchylenia                                           | Pole bitowe                            |  |
| 2                       | Aktywne ostrzeżenia                                          | Pole bitowe                            |  |
| 3                       | Pozycja pompy                                                | Procent skoku<br>(0 = dół. 100 = góra) |  |
| Λ                       |                                                              |                                        |  |
| 5                       | Besetowalne cykle agregatu                                   | Cykle                                  |  |
| 6                       | Resetowalne cykle pompy                                      | Cykle                                  |  |
| 7                       | Posotowalno syklo phyty dosiskowoj                           | Cykle                                  |  |
| /                       |                                                              | Сукіе                                  |  |
| 8                       | Pozostała ilość materiału w beczce                           | cm³                                    |  |
| 9                       | Prędkość cyklu                                               | 1/10 CPM                               |  |
| 10                      | Trójkąt filtra cieczy                                        | 1/10 barów                             |  |
| 11                      | Cykle agregatu dla naporu, 0-9% (okres eksploatacji)         | Cykle                                  |  |
| 12                      | Cykle agregatu dla naporu, 10-19% (okres eksploatacji)       | Cykle                                  |  |
| 13                      | Cykle agregatu dla naporu, 20-29% (okres eksploatacji)       | Cykle                                  |  |
| 14                      | Cykle agregatu dla naporu, 30-39% (okres eksploatacji)       | Cykle                                  |  |
| 15                      | Cykle agregatu dla naporu, 40-49% (okres eksploatacji)       | Cykle                                  |  |
| 16                      | Cykle agregatu dla naporu, 50-59% (okres eksploatacji)       | Cykle                                  |  |
| 17                      | Cykle agregatu dla naporu, 60-69% (okres eksploatacji)       | Cykle                                  |  |
| 18                      | Cykle agregatu dla naporu, 70-79% (okres eksploatacji)       | Cykle                                  |  |
| 19                      | Cykle agregatu dla naporu, 80-89% (okres eksploatacji)       | Cykle                                  |  |
| 20                      | Cykle agregatu dla naporu, 90-100% (okres eksploatacji)      | Cykle                                  |  |
| 21                      | Cykle agregatu dla naporu, 0-9% (od ostatniego zerowania)    | Cykle                                  |  |
| 22                      | Cykle agregatu dla naporu, 10-19% (od ostatniego zerowania)  | Cykle                                  |  |
| 23                      | Cykle agregatu dla naporu, 20-29% (od ostatniego zerowania)  | Cykle                                  |  |
| 24                      | Cykle agregatu dla naporu, 30-39% (od ostatniego zerowania)  | Cykle                                  |  |
| 25                      | Cykle agregatu dla naporu, 40-49% (od ostatniego zerowania)  | Cykle                                  |  |
| 26                      | Cykle agregatu dla naporu, 50-59% (od ostatniego zerowania)  | Cykle                                  |  |
| 27                      | Cykle agregatu dla naporu, 60-69% (od ostatniego zerowania)  | Cykle                                  |  |
| 28                      | Cykle agregatu dla naporu, 70-79% (od ostatniego zerowania)  | Cykle                                  |  |
| 29                      | Cykle agregatu dla naporu, 80-89% (od ostatniego zerowania)  | Cykle                                  |  |
| 30                      | Cykle agregatu dla naporu, 90-100% (od ostatniego zerowania) | Cykle                                  |  |
| 31                      | Wartość docelowa ciśnienia                                   | 1/10 barów                             |  |
| 32                      | Wartość docelowa przepływu                                   | cm <sup>3</sup> /min                   |  |

### Wykresy synchronizacji

Stan "Przygotowany do sterowania automatyką" możliwy jest w następujących warunkach:

- System jest włączony
- Brak aktywnych alarmów
- ADM znajduje się w "Trybie zdalnym"

| Tryb regulacji ciśnienia                          |                                                                                               |
|---------------------------------------------------|-----------------------------------------------------------------------------------------------|
| Wejścia automatyki (wyjścia E-Flo SF              | )                                                                                             |
| Gotowy do sterowania automatyką                   |                                                                                               |
| Rytm serca (1Hz)                                  |                                                                                               |
| Aktywna blokada PLC                               |                                                                                               |
| Próba zmiany pozycji pompy                        |                                                                                               |
| Wyjścia automatyki (wejścia E-Flo SF              | )                                                                                             |
| Blokada sterowania PLC                            |                                                                                               |
| *Regulacja ciśnienia aktywna                      |                                                                                               |
| *Wartość docelowa ciśnienia<br>(liczba całkowita) |                                                                                               |
| *Pompa aktywna                                    |                                                                                               |
|                                                   | *Możliwość aktywacji wszystkich naraz. Wyłączenie któregokolwiek spowoduje zatrzymanie pompy. |
|                                                   |                                                                                               |
|                                                   |                                                                                               |
|                                                   |                                                                                               |
|                                                   |                                                                                               |
|                                                   |                                                                                               |
|                                                   |                                                                                               |

| Tryb regulacji przepływu                          |                                                                                                    |
|---------------------------------------------------|----------------------------------------------------------------------------------------------------|
| Wejścia automatyki (wyjścia E-Flo                 | 5 SP)                                                                                                    |
| Gotowy do sterowania automatyką                   |                                                                                                    |
| Rytm serca (1Hz)                                  |                                                                                                    |
| Aktywna blokada PLC                               |                                                                                                    |
| Próba zmiany pozycji pompy                        |                                                                                                    |
| Wyjścia automatyki (wejścia E-Flo SP              | )                                                                                                    |
| Blokada sterowania PLC                            |                                                                                                    |
| *Sterowanie przepływem aktywne                    |                                                                                                    |
| *Wartość docelowa przepływu<br>(liczba całkowita) |                                                                                                    |
| *Pompa aktywna                                    |                                                                                                    |
|                                                   | *Możliwość aktywacji wszystkich naraz. Wyłączenie któregokolwiek spowoduje zatrzymanie pompy.                                      |
| Połączenie ciśnienia i przepły                    | wu                                                                                                    |
| Wejścia automatyki (wyjścia E-Flo SI              | P)                                                                                                    |
| Gotowy do sterowania automatyką                   |                                                                                                    |
| Rytm serca (1Hz)                                  |                                                                                                    |
| Aktywna blokada PLC                               |                                                                                                    |
| Próba zmiany pozycji pompy                        |                                                                                                    |
| Wyjścia automatyki (wejścia E-Flo Sl              | Р)                                                                                                    |
| Blokada sterowania PLC                            |                                                                                                    |
| Sterowanie przepływem aktywne                     |                                                                                                    |
| Regulacja ciśnienia aktywna                       |                                                                                                    |
| *Wartość docelowa przepływu<br>(liczba całkowita) |                                                                                                    |
| *Wartość docelowa ciśnienia<br>(liczba całkowita) |                                                                                                    |
| *Pompa aktywna                                    | *Możliwość aktywacji wszystkich naraz. Wyłączenie któregokolwiek<br>spowoduje zatrzymanie pompy (w celu umożliwienia dalszej pracy |

| Zalewanie                                                                         |                                        |
|-----------------------------------------------------------------------------------|----------------------------------------|
| Wejścia automatyki (wyjścia E-Flo SP)                                             |                                        |
| Gotowy do sterowania automatyką                                                   |                                        |
| Rytm serca (1Hz)                                                                  | uuuuuuuu                               |
| Aktywna blokada PLC                                                               |                                        |
| Próba zmiany pozycji pompy                                                        |                                        |
| Zalewanie aktywne                                                                 | (czas                                  |
| Wyjścia automatyki (wejścia E-Flo SP)                                             |                                        |
| Blokada sterowania PLC                                                            |                                        |
| *Tandem: Pompa nieaktywna<br>Wartość docelowa (liczba całkowita)<br>† –           |                                        |
| *Tandem: Wartość docelowa ciśnienia<br>pompy nieaktywnej (liczba całkowita)       |                                        |
| *Nurnik autonomiczny:<br>Wartość docelowa przepływu<br>pompy x (liczba całkowita) |                                        |
| *Nurnik autonomiczny:<br>Wartość docelowa ciśnienia<br>pompy x (liczba całkowita) |                                        |
| *Żądanie pompy                                                                    |                                        |
|                                                                                   | *Możliwość aktywacji wszystkich naraz. |
|                                                                                   | † Oba powinny pozostawać aktywne.      |
|                                                                                   |                                        |
|                                                                                   |                                        |
|                                                                                   |                                        |
|                                                                                   |                                        |
|                                                                                   |                                        |
|                                                                                   |                                        |
|                                                                                   |                                        |
|                                                                                   |                                        |
|                                                                                   |                                        |

| Recyrkulacja                                                                                                    |
|----------------------------------------------------------------------------------------------------|
| Aby móc korzystać z funkcji Recyrkulacja:                                                                                                   |
| Konieczne jest posiadanie systemu nurnikowego lub tandemowego                                                                               |
| Konieczne jest posiadanie zainstalowanego zestawu zaworów<br>elektromagnetycznych oraz jego aktywacja na ekranie konfiguracji<br>modułu ADM |
| ADM musi znajdować się w "Trybie zdalnym"                                                                                                   |
| Wejścia automatyki (wyjścia E-Flo SP)                                                                                                    |
| Gotowy do sterowania automatyką                                                                                                    |
| Rytm serca (1Hz)                                                                                                    |
| Aktywna blokada PLC                                                                                                    |
| Próba zmiany pozycji pompy                                                                                                    |
| Recyrkulacja aktywna                                                                                                    |
| Wyjścia automatyki (wejścia E-Flo SP)                                                                                                    |
| Blokada sterowania PLC                                                                                                    |
| *Sterowanie przepływem aktywne                                                                                                    |
| *Regulacja ciśnienia aktywna                                                                                                    |
| *Wartość docelowa przepływu<br>(liczba całkowita)                                                                                           |
| *Wartość docelowa ciśnienia<br>(liczba całkowita)                                                                                           |
| *Żądanie recyrkulacji                                                                                                    |
| Pompa aktywna*Możliwość aktywacji wszystkich naraz. "Pompa aktywna" musi znajdować się na kor                                               |
|                                                                                                    |
|                                                                                                    |
|                                                                                                    |
|                                                                                                    |
|                                                                                                    |
|                                                                                                    |
|                                                                                                    |

| Zrzut ciśnienia                                                                                                    |
|----------------------------------------------------------------------------------------------------|
|                                                                                                    |
| Aby móc korzystać z funkcji Zrzut ciśnienia:                                                                                                    |
| Konieczne jest posiadanie systemu nurnikowego lub tandemowego                                                                                                    |
| <ul> <li>Konieczne jest posiadanie zainstalowanego zestawu zaworów<br/>elektromagnetycznych oraz jego aktywacja na ekranie konfiguracji<br/>modułu ADM</li> </ul> |
| ADM znajduje się w "Trybie zdalnym"                                                                                                    |
| <ul> <li>Przełączenie pompy, Żądanie, Żądanie zalania lub Recyrkulacja nie<br/>mogą być aktywne</li> </ul>                                                        |
| Wejścia automatyki (wyjścia E-Flo SP)                                                                                                    |
| Gotowy do sterowania automatyką                                                                                                    |
|                                                                                                    |
| Aktywna blokada PLC                                                                                                    |
| Zrzut ciśnienia aktywny                                                                                                    |
| Wyjścia automatyki (wejścia E-Flo SP)                                                                                                    |
| Blokada sterowania PLC                                                                                                    |
| Żądanie zrzutu ciśnienia                                                                                                    |
| Pompa aktywna<br>(brak konieczności stosowania – – – – – – – – – – – – – – – – – – –                                                                              |
| Żądanie włączenia systemu                                                                                                    |
| Wejścia automatyki (wyjścia E-Flo SP)                                                                                                    |
| Rytm serca (1Hz)                                                                                                    |
| System jest włączony                                                                                                    |
| (odczyty ze wszystkich pomp)                                                                                                    |
| Gotowy do sterowania automatyką                                                                                                    |
| Wyjścia automatyki (wejścia E-Flo SP)                                                                                                    |
| Żądanie włączenia systemu                                                                                                    |
|                                                                                                    |
|                                                                                                    |
|                                                                                                    |
|                                                                                                    |

| Zatwkasuj błąd                                                                                                   |
|----------------------------------------------------------------------------------------------------|
| Wejścia automatyki (wyjścia E-Flo SP)                                                                            |
| Wymiana danych – Alarmy<br>(liczba całkowita)                                                                    |
| Rytm serca (1Hz)                                                                                                 |
| Brak aktywnych alarmów                                                                                           |
| Wyjścia automatyki (wejścia E-Flo SP)                                                                            |
| Zatwierdź/kasuj błędy                                                                                            |
| Przełączanie                                                                                                    |
| Aby móc korzystać z funkcji Przełączanie:                                                                        |
| Konieczne jest posiadanie systemu tandemowego                                                                    |
| ADM znajduje się w "Trybie zdalnym"                                                                              |
| <ul> <li>Żądanie zalania, Żądanie recyrkulacji oraz<br/>Żądanie zrzutu ciśnienia nie mogą być aktywne</li> </ul> |
| Wejścia automatyki (wyjścia E-Flo SP)                                                                            |
| Pompa 1 niskiego poziomu<br>(przykład)                                                                           |
| Rytm serca (1Hz)                                                                                                 |
| Pompa 1 aktywna                                                                                                  |
| Wyjścia automatyki (wejścia F-Flo SP)                                                                            |
| Żądanie przełączenia                                                                                             |
|                                                                                                    |
| Wymiana danych                                                                                                   |
| Wejścia automatyki (wyjścia E-Flo SP)                                                                            |
|                                                                                                    |
| Polecenie aktywacji<br>wymiany danych                                                                            |
| Wartość wymiany danych (5 Hz)                                                                                    |
| Wyjścia automatyki (wejścia E-Flo SP)                                                                            |
| Polecenie wymiany danych<br>(liczba całkowita)                                                                   |

| Resetowanie zasilania                                              |                                                                                     |
|--------------------------------------------------------------------|-------------------------------------------------------------------------------------|
| Wejścia automatyki (wyjścia E-Flo                                  | SP)                                                                                 |
| Rytm serca (1Hz)                                                   | Offline *Patrz "Uwaga"                                                              |
| Wyjścia automatyki (wejścia E-Flo                                  | SP)                                                                                 |
| Żądanie włączenia systemu                                          |                                                                                     |
| Blokada sterowania PLC                                             |                                                                                     |
| Regulacja ciśnienia aktywna                                        |                                                                                     |
| Wartość docelowa ciśnienia<br>(liczba całkowita)                   |                                                                                     |
| Pompa aktywna                                                      |                                                                                     |
| System jest włączony<br>(odczyty ze wszystkich pomp)               |                                                                                     |
| Gotowy do sterowania automatyką                                    |                                                                                     |
| Aktywna blokada PLC                                                |                                                                                     |
| Próba zmiany pozycji pompy                                         |                                                                                     |
| <b>UWAGA:</b> W przypadku wyłącze<br>Zasilanie należy wykrywać poc | enia zawór pozostanie w swoim aktualnym położeniu.<br>Iczas zmiany stanu przy 1 Hz. |

### Ustawienia

### Ekrany bramki

Ekrany bramki służą do konfigurowania Fieldbus. Ekrany te wyświetlają się wyłącznie w przypadku prawidłowej instalacji CGM w systemie. Aby uzyskać informacje dotyczące prawidłowej instalacji, patrz instrukcja obsługi posiadanego przez siebie systemu.

1. Aby uzyskać dostęp do ekranów konfiguracji, gdy system został włączony i jest aktywny, należy wcisnąć przycisk

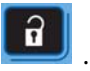

2. W celu przejścia do ekranu bramy głównej dwukrotnie wcisnąć przycisk strzałki w lewo.

| 02/08/19 12:11                             | ÷   | System                                            | Fieldbus                                             | Advanced                        |   |
|--------------------------------------------|-----|---------------------------------------------------|------------------------------------------------------|---------------------------------|---|
| Active                                     |     | No Active                                         | Errors                                               |                                 |   |
|                                            |     | Ethe                                              | rNet/IP                                              |                                 |   |
| IP Address: 192 168 000 001 <br>DHCP: No 💌 |     |                                                   |                                                      |                                 |   |
| 1994 <u>0</u> 2                            | Sub | net Mask: [<br>Gateway: [<br>DNS 1: [<br>DNS 2: [ | 255 255 25<br>000 000 00<br>000 000 00<br>000 000 00 | 5000<br>00000<br>00000<br>00000 | 2 |
|                                            |     | 2,40 2.1                                          |                                                      |                                 | ÷ |

### **Ekrany PROFIBUS Fieldbus**

Dostęp do tych ekranów można uzyskać wyłącznie, gdy zainstalowano PROFIBUS Fieldbus CGM.

#### Ekran 1

Ten ekran umożliwia użytkownikowi ustawienie adresu urządzenia, daty instalacji, znacznika lokalizacji, znacznika funkcji oraz opisu.

| 02/08/19 1                                                                                      | 12:12 | • | System    | Fieldbus | Advanced | • |
|-------------------------------------------------------------------------------------------------|-------|---|-----------|----------|----------|---|
| Active                                                                                          |       |   | No Active | Errors   | 5        |   |
|                                                                                                 |       |   | PROFIL    | BUS      |          |   |
| Device Address: <u>126</u><br>Install Date: <u>2019-02-07 08:00</u>                             |       |   |           |          |          |   |
| Location Tag: <u>CELL 1</u><br>Function Tag: <u>E-Flo SP</u><br>Description: <u>SUPPLY PUMP</u> |       |   |           |          | 2        |   |
|                                                                                                 |       |   |           |          |          | Ŧ |

#### Ekran 2

Na tym ekranie wyświetlana jest wersja sprzętu komputerowego, numer seryjny systemu oraz informacje umożliwiające identyfikację mapy danych.

|                                                                       | 31Z 💽 | System    | Fieldbus | Advanced | • |  |
|-----------------------------------------------------------------------|-------|-----------|----------|----------|---|--|
| Active                                                                |       | No Active | Errors   |          |   |  |
| PROFIBUS                                                              |       |           |          |          |   |  |
| Hardware Revision: 0001<br>System Serial #: 06201222<br>Map ID: 00002 |       |           |          |          |   |  |
| Map Revision: 001.001<br>Map Date: 11/20/18                           |       |           |          |          |   |  |

### **Ekrany PROFINET Fieldbus**

Dostęp do tych ekranów można uzyskać wyłącznie, gdy zainstalowano PROFINET Fieldbus CGM.

#### Ekran 1

Ekran ten umożliwia użytkownikom ustawienie adresu IP, konfigurację DHCP, maski podsieci, bramki i informacji DNS.

| 02/08/19 12:12 | ÷                              | System    | Fieldbus   | Advanced | • |  |  |
|----------------|--------------------------------|-----------|------------|----------|---|--|--|
| Active         |                                | No Active | Errors     |          |   |  |  |
|                |                                | PRO       | FINET      |          | Ť |  |  |
|                |                                | 2         | . WE IN    |          | з |  |  |
|                | IP Address: [192]168 000 001]  |           |            |          |   |  |  |
|                | DHCP: No 🔽                     |           |            |          |   |  |  |
|                | Subnet Mask: [255]255]255]000] |           |            |          |   |  |  |
|                |                                | Gateway:  | 000 000 00 | 000      |   |  |  |
|                |                                | DNS 1:    | 000 000 00 | 000      | 2 |  |  |
|                |                                | DNS 2:    | 000 000 00 | 000]000] |   |  |  |
|                |                                |           |            |          |   |  |  |

#### Ekran 2

Ten ekran umożliwia użytkownikowi ustawienie nazwy stacji, daty instalacji, znacznika lokalizacji, znacznika funkcji oraz opisu.

| 02/08/19 12:12 | 2                                                      | System           | Fieldbus   | Advanced | ÷        |  |  |  |
|----------------|--------------------------------------------------------|------------------|------------|----------|----------|--|--|--|
| Active         |                                                        | No Active Errors |            |          |          |  |  |  |
|                |                                                        |                  |            |          | <b>1</b> |  |  |  |
|                |                                                        |                  |            |          |          |  |  |  |
| 6              | Station Name: E-Flo SP                                 |                  |            |          |          |  |  |  |
|                | Install Date: 2019-02-07 08:00<br>Location Tag: CELL 1 |                  |            |          |          |  |  |  |
|                |                                                        |                  |            |          |          |  |  |  |
|                | Function Tag: E-Flo SP                                 |                  |            |          |          |  |  |  |
|                | De                                                     | escription: [    | SUPPLY PUN | 1P       | 3        |  |  |  |
|                |                                                        |                  |            |          |          |  |  |  |

#### Ekran 3

Na tym ekranie wyświetlana jest wersja sprzętu komputerowego, numer seryjny systemu oraz informacje umożliwiające identyfikację mapy danych.

| 02/08/19                                             | 12:13                                                        | • | System    | Fieldbus | Advanced |  |  |
|------------------------------------------------------|--------------------------------------------------------------|---|-----------|----------|----------|--|--|
| Active                                               |                                                              |   | No Active | Errors   |          |  |  |
| PROFINET                                             |                                                              |   |           |          |          |  |  |
| Hardware Revision: 0001<br>System Serial #: 06201222 |                                                              |   |           |          |          |  |  |
|                                                      | Map ID: 00002<br>Map Name: E-Flo SP<br>Map Revision: 001.001 |   |           |          |          |  |  |
| Map Date: 11/20/18                                   |                                                              |   |           |          |          |  |  |

### **Ekrany EtherNet/IP Fieldbus**

Dostęp do tych ekranów można uzyskać wyłącznie, gdy zainstalowano EtherNet/IP Fieldbus CGM.

#### Ekran 1

Ekran ten umożliwia użytkownikom ustawienie adresu IP, konfigurację DHCP, maski podsieci, bramki i informacji DNS.

| 02/08/19 12:11 | ÷                                         | System                                    | Fieldbus                                             | Advanced                      | • |  |  |
|----------------|-------------------------------------------|-------------------------------------------|------------------------------------------------------|-------------------------------|---|--|--|
| Active         |                                           | No Active                                 | Errors                                               |                               |   |  |  |
|                |                                           | Ethe                                      | rNet/IP                                              |                               |   |  |  |
|                | IP Address: 192 168 000 001<br>DHCP: No 🔽 |                                           |                                                      |                               |   |  |  |
|                | Sub                                       | net Mask:<br>Gateway:<br>DNS 1:<br>DNS 2: | 255 255 25<br>000 000 00<br>000 000 00<br>000 000 00 | 55 000]<br>00 000]<br>00 000] | 2 |  |  |
|                |                                           |                                           |                                                      |                               | ÷ |  |  |

#### Ekran 2

Na tym ekranie wyświetlana jest wersja sprzętu komputerowego, numer seryjny systemu oraz informacje umożliwiające identyfikację mapy danych.

| 02/08/19                                                                                    | 12:12       | • | System    | Fieldbus | Advanced | • |  |
|---------------------------------------------------------------------------------------------|-------------|---|-----------|----------|----------|---|--|
| Active                                                                                      |             |   | No Active | Errors   |          |   |  |
|                                                                                             | EtherNet/IP |   |           |          |          |   |  |
| Hardware Revision: 0001<br>System Serial #: 06201222<br>Map ID: 00002<br>Map Name: E-Elo SP |             |   |           |          |          |   |  |
| Map Revision: 001.001<br>Map Date: 11/20/18                                                 |             |   |           |          |          | 1 |  |
|                                                                                             |             |   |           |          |          | ÷ |  |

### **Ekran DeviceNet Fieldbus**

Dostęp do tych ekranów można uzyskać wyłącznie, gdy zainstalowano DeviceNet Fieldbus CGM.

Ekran ten pozwala użytkownikowi na ustawienie adresu urządzenia i szybkości transmisji, a także na wyświetlenie informacji na temat wersji sprzętu komputerowego, numeru seryjnego systemu oraz informacji umożliwiających identyfikację mapy danych.

| 02/08/19              | 12:13              | •    | System        | Fieldbus | Advanced | • |  |  |
|-----------------------|--------------------|------|---------------|----------|----------|---|--|--|
| Active                |                    |      | No Active     | Errors   |          |   |  |  |
|                       | _                  | -    | Device        | Net      |          |   |  |  |
|                       | De                 | 0    |               |          |          |   |  |  |
| ()                    | Baud Rate: 125 🗸   |      |               |          |          |   |  |  |
|                       | Hardv              | vare | Revision: I   | 0001     |          |   |  |  |
|                       | Sys                | tem  | n Serial #: I | 06201222 |          |   |  |  |
|                       |                    |      | Map ID: (     | 00002    |          |   |  |  |
|                       | Map Name: E-Flo SP |      |               |          |          |   |  |  |
| Map Revision: 001.001 |                    |      |               |          |          |   |  |  |
| Map Date: 11/20/18    |                    |      |               |          |          |   |  |  |
|                       |                    |      |               |          |          |   |  |  |

### Integracja we.-wy.

| Złącze       | Styk   | Wejście/wyjście                                                         | Opis                                                                                                    |
|--------------|--------|-------------------------------------------------------------------------|----------------------------------------------------------------------------------------------------|
| 1            | -      | Komunikacja i zasilanie<br>24 V DC                                      | Złącze GCA CAN. Połączenie z ADM lub CGM                                                                                                    |
| 2            | -      | Komunikacja i zasilanie<br>24 V DC                                      | Złącze GCA CAN. Połączenie z ADM lub CGM                                                                                                    |
|              | 1      | Wyjście cyfrowe 24 V DC:<br>– 24 V oznacza WŁ. – 0 V<br>oznacza WYŁ.    | Zasilanie czujników poziomu 24 V                                                                                                    |
| 2            | 2      | Wejście cyfrowe 24 V DC:<br>– > 4 V oznacza WŁ.<br>– < 1 V oznacza WYŁ. | Wejście czujnika pustej beczki: Gdy czujnik wykryje, iż beczka została opróżniona, wtyk wejścia<br>zostanie WYŁ.                                                                                                    |
|              | 3      | Uziemienie / Obwód<br>powrotny                                          | Uziemienie / Obwód powrotny                                                                                                    |
| 4            |        | Wejście cyfrowe 24 V DC:<br>– > 4 V oznacza WŁ.<br>– < 1 V oznacza WYŁ. | Wejście czujnika niskiego poziomu napełnienia beczki: Gdy czujnik wykryje niski poziom<br>napełnienia beczki, wtyk wejścia zostanie WYŁ.                                                                                                    |
|              | 5      | Nieużywane                                                              |                                                                                                    |
| System wspo  | maga   | jący i nurnikowy bez zainstalo                                          | wanych zaworów elektromagnetycznych cieczy:                                                                                                    |
|              | 1      | Wejście analogowe 0-10 V                                                | Polecenie ciśnienia: Odczyt analogowy jest proporcjonalny do docelowej wartości ciśnienia<br>wylotowego. Odczyt 0 V powoduje ustawienie wartości ciśnienia wylotowego na 0. Odczyt 10 V<br>powoduje ustawienie wartości ciśnienia wylotowego na wartość maksymalną określoną<br>pojemnością pompy dolnej.                                  |
| 2            | 2      | Wejście analogowe 0-10 V                                                | Polecenie przepływu: Odczyt analogowy jest proporcjonalny do docelowego natężenia<br>przepływu na wylocie. Odczyt 0 V powoduje ustawienie wartości natężenia przepływu na 0.<br>Odczyt 10 V powoduje ustawienie wartości natężenia przepływu na wartość maksymalną<br>określoną pojemnością pompy dolnej oraz maksymalną prędkością cyklu. |
|              | 3      | Uziemienie / Obwód<br>powrotny                                          | Uziemienie / Obwód powrotny                                                                                                    |
|              | 4      | Zasilanie +5 V DC                                                       | Zasilanie                                                                                                    |
| 4 5          | 5      | Wejście cyfrowe 24 V DC:<br>– > 4 V oznacza WŁ.<br>– < 1 V oznacza WYŁ. | Włączanie systemu: Gdy wejście cyfrowe jest WŁĄCZONE, system jest aktywny natomiast, gdy wejście cyfrowe jest WYŁĄCZONE, system jest nieaktywny.                                                                                                    |
|              | 6      | Wejście cyfrowe 24 V DC:<br>– > 4 V oznacza WŁ.<br>– < 1 V oznacza WYŁ. | Tryb regulacji ciśnienia Włączony: Gdy wejście cyfrowe jest WŁĄCZONE, tryb regulacji ciśnienia jest aktywny natomiast, gdy wejście cyfrowe jest WYŁĄCZONE, tryb regulacji ciśnienia jest nieaktywny.                                                                                                    |
|              | 7      | Wejście cyfrowe 24 V DC:<br>– > 4 V oznacza WŁ.<br>– < 1 V oznacza WYŁ. | Tryb regulacji przepływu Włączony: Gdy wejście cyfrowe jest WŁĄCZONE, tryb regulacji<br>przepływu jest aktywny natomiast, gdy wejście cyfrowe jest WYŁĄCZONE, tryb regulacji<br>przepływu jest nieaktywny.                                                                                                    |
|              | 8      | Wyjście cyfrowe 24 V DC:<br>-24 V oznacza WŁ.<br>-0 V oznacza WYŁ.      | Gotowość / Wykryto usterkę: Gdy wyjście cyfrowe jest WŁĄCZONE, pompa jest gotowa do<br>pracy natomiast, gdy wyjście cyfrowe jest WYŁĄCZONE, pompa znajduje się w stanie błędu.                                                                                                    |
| System dodat | tkowy  | / i nurnikowy z zainstalowanyr                                          | ni zaworami elektromagnetycznymi cieczy:                                                                                                    |
| 4            | 1      | Nieużywane                                                              |                                                                                                    |
|              | 2      | Nieuzywane<br>Uziemienie / Obwód                                        |                                                                                                    |
|              | -      | powrotny                                                                |                                                                                                    |
|              | 4      | Nieuzywane                                                              |                                                                                                    |
|              | 2<br>6 | Nieużywane                                                              |                                                                                                    |
|              | 7      | Wyjście cyfrowe 24 V DC:<br>-24 V oznacza WŁ.<br>-0 V oznacza WYŁ.      | Zawór elektromagnetyczny Włączony: Gdy wyjście cyfrowe jest WŁĄCZONE, zawór<br>elektromagnetyczny cieczy jest aktywny natomiast, gdy wyjście cyfrowe jest WYŁĄCZONE,<br>zawór elektromagnetyczny cieczy jest nieaktywny                                                                                                    |
|              | 8      | Nieużywane                                                              |                                                                                                    |
| 5            | -      | Analogowe wejście<br>różnicowe                                          | Złącze przetwornika ciśnienia wylotowego                                                                                                    |
| 6            | -      | Analogowe wejście<br>różnicowe                                          | Złącze przetwornika ciśnienia włotowego lub przetworniki ciśnienia filtra cieczy w systemach tandemowych.                                                                                                    |

UWAGA: Patrz Identyfikacja złącza na stronie 59.

### ldentyfikacja złącza

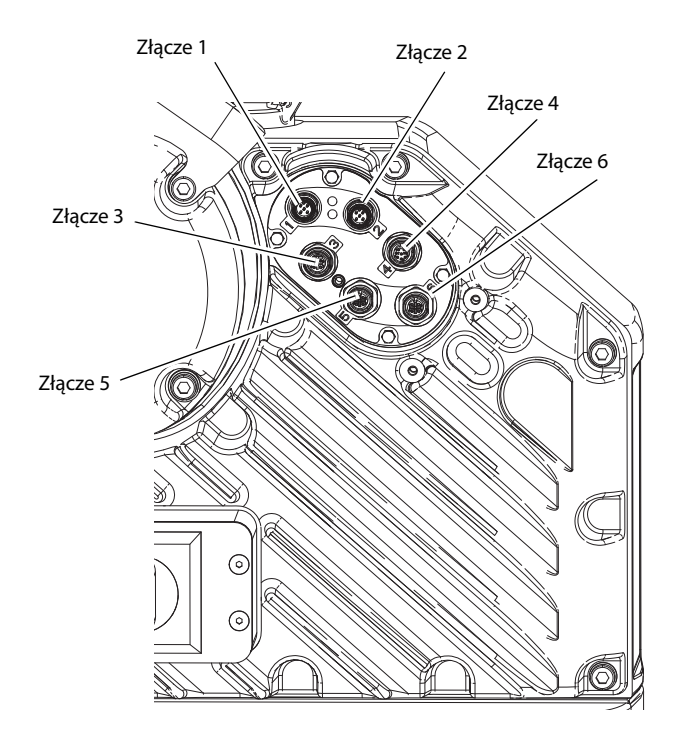

# Standardowa gwarancja firmy Graco

Firma Graco gwarantuje, że wszystkie urządzenia wymienione w tym dokumencie, a wyprodukowane przez firmę Graco i opatrzone jej nazwą, w dniu ich sprzedaży pierwotnemu nabywcy były wolne od wad materiałowych i wykonawczych. O ile firma Graco nie wystawiła specjalnej, przedłużonej lub skróconej gwarancji, produkt jest objęty dwunastomiesięczną gwarancją na naprawę lub wymianę wszystkich uszkodzonych części urządzenia, które firma Graco uzna za wadliwe. Gwarancja zachowuje ważność wyłącznie w przypadku urządzeń montowanych, obsługiwanych i utrzymywanych zgodnie z zaleceniami pisemnymi firmy Graco.

Ani gwarancja, ani odpowiedzialność firmy Graco nie obejmuje przypadków ogólnego zużycia urządzenia oraz wszelkich uszkodzeń, zniszczeń lub zużycia urządzenia powstałych w wyniku niewłaściwej instalacji czy wykorzystania niezgodnego z przeznaczeniem, wytarcia elementów, korozji, niewłaściwej lub niefachowej konserwacji, zaniedbań, wypadku przy pracy, niedozwolonych manipulacji lub wymiany części na inne, nieoryginalne. Firma Graco nie ponosi także odpowiedzialności za niewłaściwe działanie urządzenia, jego zniszczenie lub zużycie spowodowane niekompatybilnością urządzenia firmy Graco z konstrukcjami, akcesoriami, sprzętem lub materiałami innych producentów tudzież niewłaściwą konstrukcją, instalacją, działaniem lub konserwacją tychże.

Warunkiem gwarancji jest zwrot na własny koszt reklamowanego wyposażenia do autoryzowanego dystrybutora firmy Graco w celu weryfikacji reklamowanej wady. Jeśli reklamowana wada zostanie pozytywnie zweryfikowana, firma Graco naprawi lub wymieni bezpłatnie wszystkie wadliwe części. Wyposażenie zostanie zwrócone do pierwotnego nabywcy opłaconym transportem. Jeśli kontrola wyposażenia nie ujawni wady materiałowej lub wykonawczej, za naprawę naliczone zostaną uzasadnione opłaty, które mogą obejmować koszty części, robocizny i transportu.

#### NINIEJSZA GWARANCJA JEST GWARANCJĄ WYŁĄCZNĄ, A JEJ WARUNKI ZNOSZĄ POSTANOWIENIA WSZELKICH INNYCH GWARANCJI, ZWYKŁYCH LUB DOROZUMIANYCH, Z UWZGLĘDNIENIEM, MIĘDZY INNYMI, GWARANCJI USTAWOWEJ ORAZ GWARANCJI DZIAŁANIA URZĄDZENIA W DANYM ZASTOSOWANIU.

Wszystkie zobowiązania firmy Graco i prawa gwarancyjne nabywcy podano powyżej. Nabywca potwierdza, że nie ma prawa do żadnych innych form zadośćuczynienia (między innymi odszkodowania za utracone przypadkowo lub wynikowo zyski, zarobki, obrażenia u osób lub uszkodzenia mienia, lub inne zawinione lub niezawinione straty). Wszelkie czynności związane z dochodzeniem praw w związku z tymi zastrzeżeniami należy zgłaszać w ciągu dwóch (2) lat od daty sprzedaży.

FIRMA GRACO NIE DAJE ŻADNEJ GWARANCJI RZECZYWISTEJ LUB DOMNIEMANEJ ORAZ NIE GWARANTUJE, ŻE URZĄDZENIE BĘDZIE DZIAŁAĆ ZGODNIE Z PRZEZNACZENIEM, JEŚLI BĘDZIE STOSOWANE Z AKCESORIAMI, SPRZĘTEM, MATERIAŁAMI I ELEMENTAMI INNYCH PRODUCENTÓW SPRZEDAWANYMI PRZEZ FIRMĘ GRACO. Powyższe elementy innych producentów sprzedawane przez firmę Graco (takie jak silniki elektryczne, przełączniki, wąż itd.) objęte są gwarancją ich producentów, jeśli jest udzielana. Firma Graco zapewni nabywcy pomoc w dochodzeniu roszczeń w ramach tych gwarancji.

Firma Graco w żadnym wypadku nie ponosi odpowiedzialności za szkody pośrednie, przypadkowe, specjalne lub wynikowe wynikające z dostawy wyposażenia firmy Graco bądź dostarczenia, wykonania lub użycia jakichkolwiek produktów lub innych sprzedanych towarów na skutek naruszenia umowy, gwarancji, zaniedbania ze strony firmy Graco lub innego powodu.

# Informacja o firmie Graco

### Urządzenia dozujące do uszczelniaczy i klejów

Najnowsze informacje na temat produktów firmy Graco znajdują się na stronie www.graco.com. Informacje dotyczące patentów są dostępne na stronie www.graco.com/patents.

**W CELU ZŁOŻENIA ZAMÓWIENIA** skontaktować się z dystrybutorem firmy Graco. W celu znalezienia najbliższego dystrybutora należy odwiedzić stronę www.graco.com lub zadzwonić.

Dla połączeń w Stanach Zjednoczonych: 1-800-746-1334 Dla połączeń spoza Stanów Zjednoczonych: 0-1-330-966-3000

> Wszystkie informacje przedstawione w niniejszym dokumencie w formie pisemnej i rysunkowej odpowiadają ostatnim danym produkcyjnym dostępnym w czasie publikacji. Firma Graco zastrzega sobie prawo do wprowadzania zmian bez uprzedniego powiadomienia.

Tłumaczenie instrukcji oryginalnych. This manual contains Polis. MM 3A6724 **Siedziba główna firmy Graco:** Minneapolis

Biura zagraniczne: Belgia, Chiny, Japonia, Korea

GRACO INC. AND SUBSIDIARIES • P.O. BOX 1441 • MINNEAPOLIS MN 55440-1441 • USA Copyright 2018, Graco Inc. Wszystkie zakłady produkcyjne firmy Graco uzyskały certyfikat ISO 9001.

> www.graco.com Rewizja A, Maj 2019